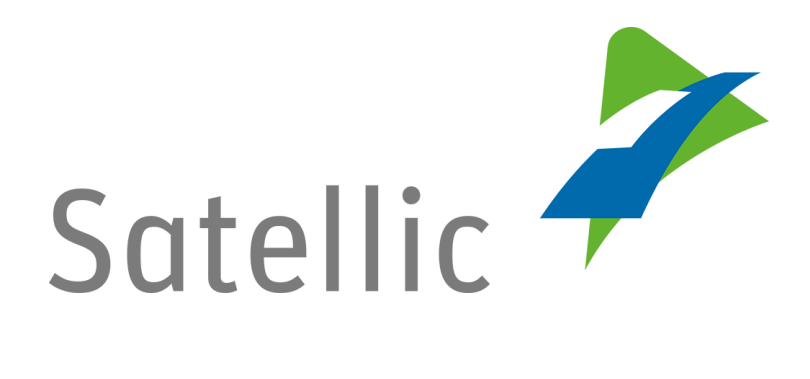

# **GEBRUIKERSHANDLEIDING**

Volledige Service Punt Gebruikershandleiding

In geval van bijkomende vragen, neem dan contact op met **Satellic Customer Support** via

> 00800/72 83 55 42 (vanuit België en de buurlanden) of +32 2 416 0 416

> > (vanuit de rest van Europa).

Oproepen vanaf een mobiel netwerk kunnen aangerekend worden volgens de algemene voorwaarden van uw mobiele operator.

Datum: Juni 2019 - status: finaal - Opgesteld door: Marcom - Goedgekeurd door: CS

# Inhoudstafel

-

| Inhoudstafel                                                                   | 2              |
|--------------------------------------------------------------------------------|----------------|
| Introductie Volledige Service Punt Gebruikershandleiding                       | 4              |
| Het Service punt                                                               | 5              |
| Geen account                                                                   | 6              |
| 1. Registreer uw voertuig                                                      | 6              |
| 2. Verkrijg een ON BOARD UNIT                                                  | 14             |
| 2.1 Betaal de tol via post-paid (nabetaling)                                   | 14             |
| 2.2. Betaal de tol via prepaid (voorafbetaling)                                | 21             |
| 3. Herlaad uw OBU                                                              | 25             |
| 3.1 Betaal de herlaadwaarde met cash                                           | 26             |
| 3.2 Betaal de herlaadbeurt met krediet- of tankkaart                           | 27             |
| 4. Maak een standaardaccount aan                                               | 29             |
| Service Point Account                                                          | 34             |
| 1. Verkrijg een nieuwe OBU via een ander service point account                 | 34             |
| 2. U heeft een service point account met een prepaid OBU                       | 34             |
| 2.1 Uw apparaat gegevens weergeven                                             | 36             |
| 2.2 Uw OBU herladen                                                            | 40             |
| 2.3 Lever uw OBU in                                                            | 41             |
| 3. U heeft een service point account met een post-paid OBU                     | 48             |
| 3.1 Apparaat gegevens weergeven                                                | 49             |
| 3.2 Mijn OBU inleveren                                                         | 50             |
| Standaardaccount                                                               | 51             |
| 1. Het voertuig (nummerplaat) dat u ingeeft aan het Service punt is nog niet   |                |
| gelinkt aan uw standaardaccount                                                | 51             |
| 1.1 Registreer een voertuig                                                    | 52             |
| 1.2 Gebruikersgegevens weergeven en wijzigen                                   | 54             |
| 1.3 Afronden openstaande teruggave processen                                   | 59             |
| 2. Het voertuig dat u ingeeft aan het Service punt is reeds gelinkt aan een    | ~ ~            |
| standaardaccount. Maar de OBU is nog niet gekoppeld aan dit voertuig           | 63             |
| 2.1 Verkrijg een OBU (voor het voertuig dat is geregistreerd in uw             |                |
| standaardaccount)                                                              | 63             |
| 2.2 Mijn apparaat gegevens weergeven                                           | 65             |
| 2.3 Mijn gebruikersgegevens weergeven en wijzigen                              | 65             |
| 2.4 Afronden openstaande teruggave processen                                   | 65             |
| 3. Het voertuig dat u ingeeft aan een Service punt is gekoppeld aan een prepai | d              |
| OBU                                                                            | 66             |
| 3.1 Uw gekoppelde prepaid OBU herladen                                         | 66             |
| 3.2 Uw OBU ontkoppelen                                                         | 69             |
|                                                                                |                |
| 3.3 UW UBU Inieveren                                                           | 74             |
| 3.3 UW OBU Infeveren                                                           | 74<br>80       |
| <ul> <li>3.3 UW OBU Inleveren</li></ul>                                        | 74<br>80<br>80 |

| 4. Het voertuig dat u ingeeft aan een Service punt is gekoppeld aan een post- |      |
|-------------------------------------------------------------------------------|------|
| paid OBU                                                                      | . 81 |
| 4.1 Uw apparaat gegevens weergeven                                            | . 81 |
| 4.2 Uw gebruikersgegevens weergeven en wijzigen                               | . 81 |
| 4.3 Uw OBU ontkoppelen                                                        | . 81 |
| 4.4 Uw OBU inleveren                                                          | . 81 |
| 4.5 Afronden openstaande teruggave processen                                  | . 81 |
| Business Partner Account                                                      | . 82 |
| Defecte OBU Proces                                                            | . 83 |
|                                                                               |      |

-

# Introductie Volledige Service Punt Gebruikershandleiding

Deze handleiding geeft een overzicht van de belangrijkste acties die u kan verrichten aan een Satellic Service punt. Over heel België zijn er Services Punten geplaatst, alsook aan de grenzen in de naburige landen.

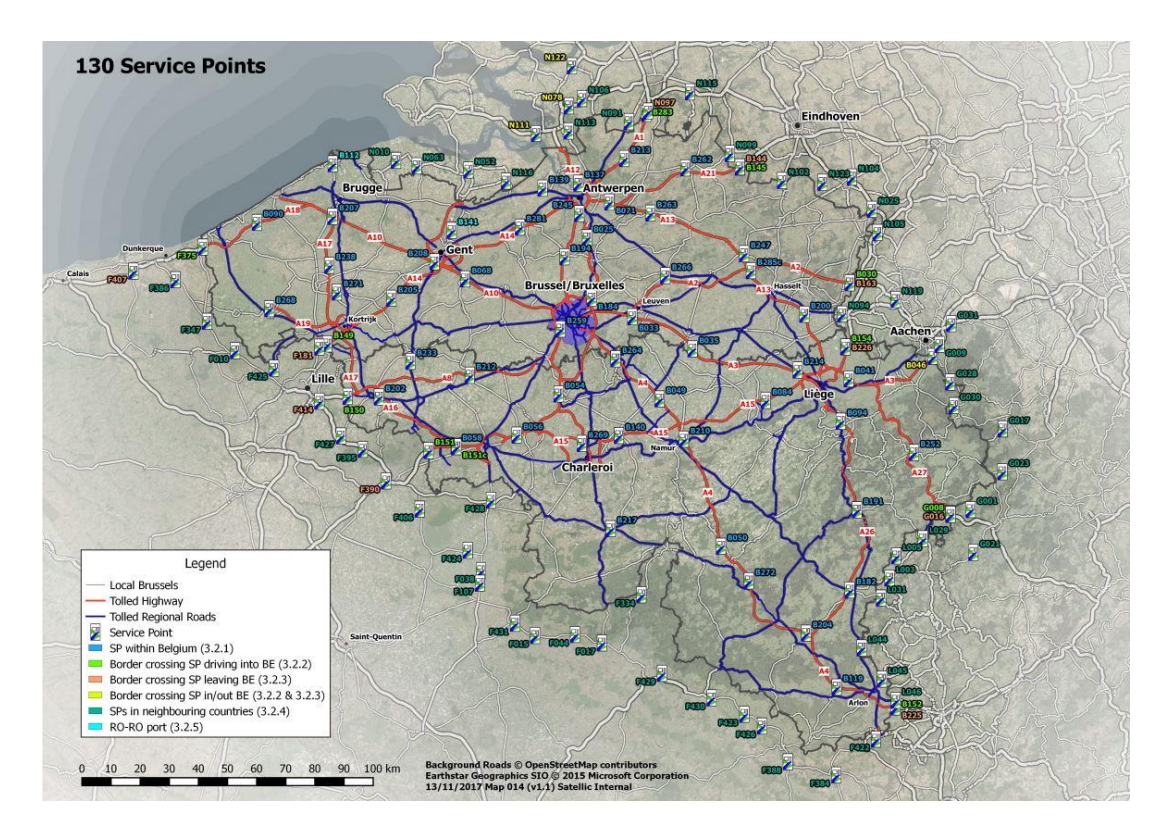

Afhankelijk van uw account type kan u verschillende procedures uitvoeren aan een Service punt. Er zijn vier verschillende accounts:

#### 1. Geen account: zie pagina 6 tot 33.

Er is nog geen relatie met Satellic.

#### 2. Service point account: zie pagina 34 tot 50

U heeft zich nog niet geregistreerd via de Road User Portal en u zou graag een OBU verkrijgen aan een Service punt.

#### 3. Standaardaccount: zie pagina 51 tot 81

U heeft een account aangemaakt in de Road User Portal.

#### 4. Business Partner Account: zie pagina 82

Een Satellic Business Partner beheert uw Satellic-zaken in uw naam.

Gelieve eraan te denken dat u altijd uw nummerplaat en het land van herkomst van uw voertuig bij de hand moet hebben om u te kunnen registreren aan een Service punt. Als u al een OBU heeft, kan u deze scannen aan het Service punt om in te loggen.

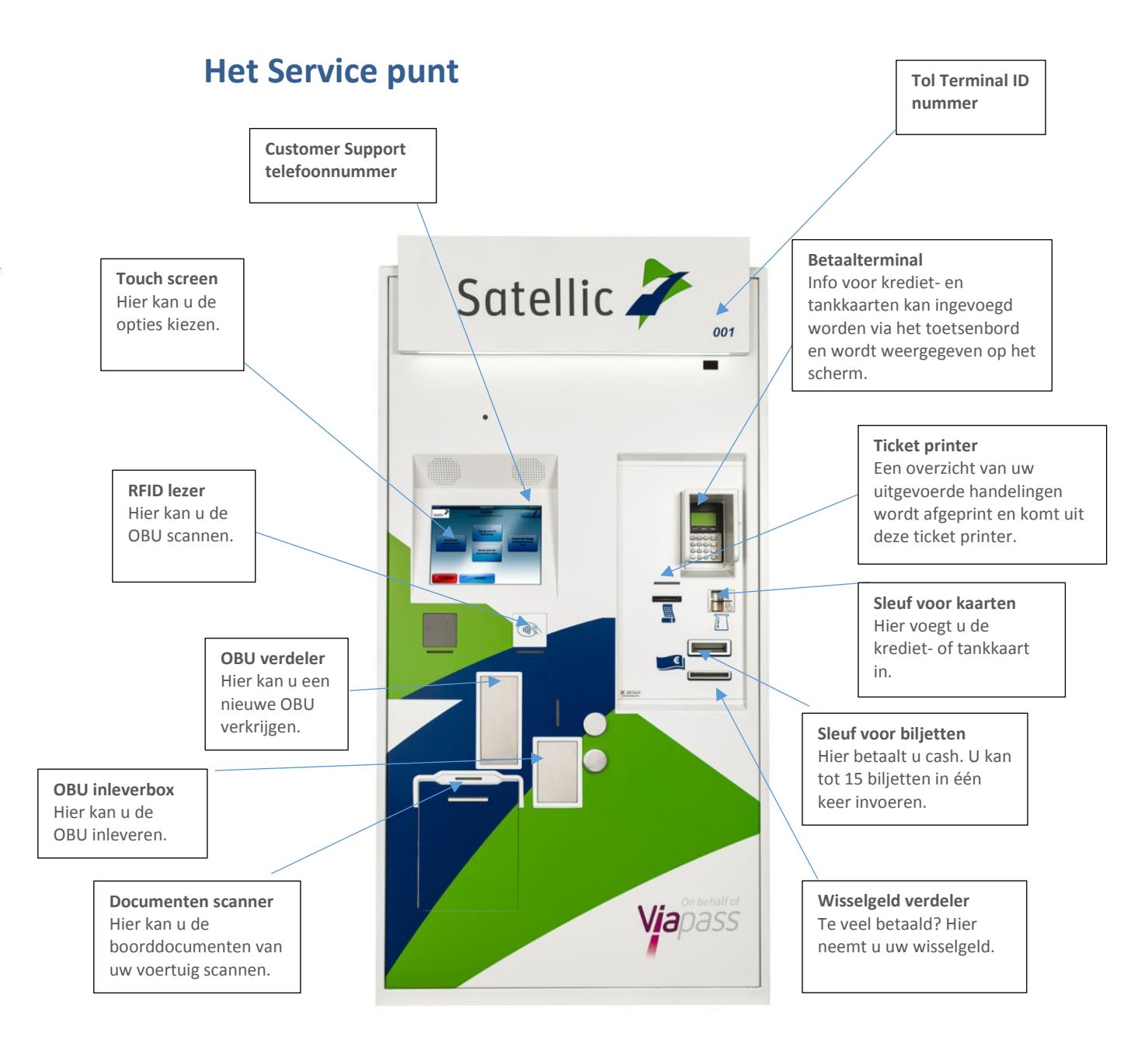

# **Geen account**

Als u uw voertuig nog niet geregistreerd heeft voor een account via de Road User Portal (RUP) of een Service punt, kan u de volgende acties uitvoeren aan een Service punt:

- 1. Uw voertuig registreren
- 2. Een OBU verkrijgen
- 3. Uw OBU herladen (wanneer de betalingswijze van de OBU via prepaid verloopt)
- 4. Een standaardaccount aanmaken

## 1. Registreer uw voertuig

Dit hoofdstuk legt u stap voor stap uit hoe u een OBU uit een tol terminal aan een Service punt verkrijgt wanneer u nog geen geregistreerd voertuig of account heeft.

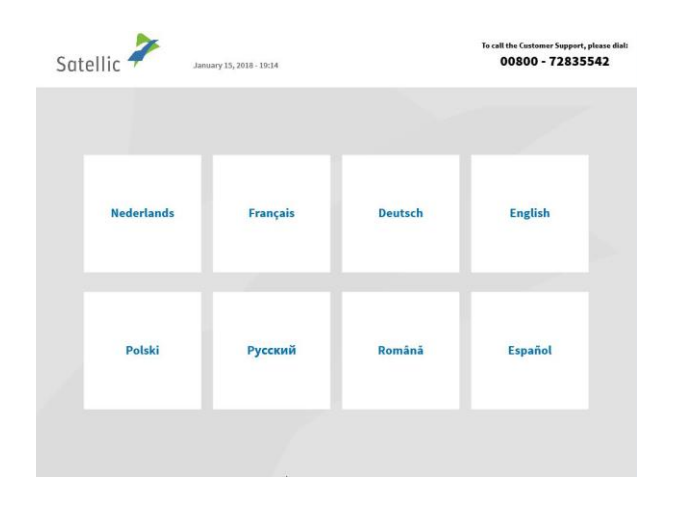

1. Selecteer uw taal

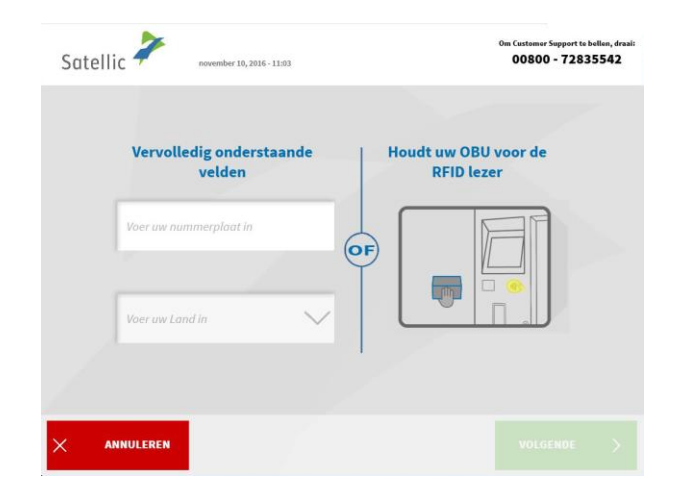

2. Geef het land van oorsprong van het voertuig en de nummerplaat in en klik op "VOLGENDE".

| Satellic                 | 7                                                                                   | maart 05, 2019 - 16:51                                                                                                    | Bel onze klantendienst 24/7 :<br>00800 72 83 55 42 (gratis*)<br>+32 2 416 0 416<br>support@satellic.be<br>*Verifier de algemene voorwaarden van uw ma  | (vansih België en huvefanden)<br>(vansih elke locatie)<br>                                    |
|--------------------------|-------------------------------------------------------------------------------------|----------------------------------------------------------------------------------------------------|----------------------------------------------------------------------------------------------------|-----------------------------------------------------------------------------------------------|
|                          |                                                                                     |                                                                                                    |                                                                                                    |                                                                                               |
|                          | Een                                                                                 | OBU verkrijgen                                                                                                    | Uw On Board Unit te                                                                                                    | rugbrengen                                                                                    |
|                          | Voertu                                                                              | ig en On Board Unit<br>beheren                                                                                                   | Beheer uw Standaa<br>Gebruikersnaam + W                                                                                                    | ard Account<br>Vachtwoord                                                                     |
|                          |                                                                                     |                                                                                                    |                                                                                                    |                                                                                               |
| × se<br>beën             | SSIE<br>NDIGEN                                                                      | < TERUG                                                                                                    |                                                                                                    |                                                                                               |
|                          |                                                                                     |                                                                                                    |                                                                                                    |                                                                                               |
| Satellic                 | 7                                                                                   | maart 05, 2019 - 16:52                                                                                                    | Bel onze klantendionst 24/7 1<br>00800 72 83 55 42 (gratis*)<br>+32 2 416 0 416<br>support@satellic.be<br>*Verjler de sigemene voorwoorden van oor mot | (vannik België en kaurianden)<br>(vonnik elke locatie)<br>m www.satellic.be<br>intr operator. |
|                          |                                                                                     |                                                                                                    |                                                                                                    |                                                                                               |
|                          | Een<br>Maak een So                                                                  | OBU verkrijgen                                                                                                    | Een OBU verk                                                                                                    | rijgen<br>rd Account                                                                          |
| U<br>Uj<br>at<br>Ac<br>m | hebt een Service<br>pgrade naar een<br>onze diensten te<br>COUNT UPGRAE<br>edia/989 | Point-Account aangemaakt!<br>gratis Standaard Account om van<br>: kunnen genieten: klik op "UW<br>EN" of lees op satellic.be/nl/ |                                                                                                    |                                                                                               |
|                          |                                                                                     |                                                                                                    |                                                                                                    |                                                                                               |
| × se<br>beën             | SSIE<br>NDIGEN                                                                      | < TERUG                                                                                                    |                                                                                                    |                                                                                               |
|                          |                                                                                     |                                                                                                    |                                                                                                    |                                                                                               |
| Satellic                 | 7                                                                                   | Juni 24, 2019 - 10:56                                                                                                    | Bel onze klantendienst 24/7 :<br>00800 72 83 55 42 (gratis*)<br>+32 2 416 0 416<br>Support@satellic.be<br>*Verlieer de oigemene voorwoorden van uw mot | (vanult België en buortanden)<br>(vanult elde locatio)<br>                                    |
| v                        | oer uw ge                                                                           | gevens in om uw ZAI                                                                                                    | KELIJKE-account aar                                                                                                    | n te maken                                                                                    |
| 1                        | Land                                                                                |                                                                                                    | E-mail                                                                                                    |                                                                                               |
|                          | Btw-numme                                                                           | r                                                                                                    | Confirm E-mail                                                                                                    |                                                                                               |
|                          |                                                                                     |                                                                                                    |                                                                                                    |                                                                                               |
|                          |                                                                                     |                                                                                                    |                                                                                                    |                                                                                               |
|                          |                                                                                     | OVERSCHAKELEN                                                                                                    | naar PRIVÉ-ACCOUNT                                                                                                    |                                                                                               |
|                          | ULEREN                                                                              | < TERUG                                                                                                    |                                                                                                    |                                                                                               |

#### 3. Klik op "EEN OBU VERKRIJGEN".

4. Selecteer "EEN OBU VERKRIJGEN – MAAK EEN SERVICE POINT ACCOUNT AAN". Een account genaamd "service point account" zal worden aangemaakt. Belangrijk! U kan uw account upgraden naar een gratis standaardaccount: de <u>RUP</u> <u>Gebruikershandleiding "Uw</u> <u>service point account naar een standaardaccount upgraden of samenvoegen met een bestaand standaardaccount" naar een standaardaccount" legt u uit hoe het makkelijk kan.</u>

5. Vul voor een ZAKELIJKE account de vereiste gegevens in en klik op "VOLGENDE".

| Voer uw gegevens in om uw ZAKE                                                                                                    | support@satellic.be                                                                                                    |
|----------------------------------------------------------------------------------------------------|----------------------------------------------------------------------------------------------------|
| Voer uw gegevens in om uw ZAKE                                                                                                    | rifieer de algemene voorwaarden van uw mobiese operator.                                                                                                    |
| Voer uw gegevens in om uw ZAKE                                                                                                    |                                                                                                    |
| Voer uw gegevens in om uw ZAKE                                                                                                    |                                                                                                    |
| (mart)                                                                                                    | LIJKE-account aan te maken                                                                                                    |
| HALLE                                                                                                    | info@mail.it                                                                                                    |
|                                                                                                    |                                                                                                    |
| IT01590580443                                                                                                    | info@mail.it                                                                                                    |
|                                                                                                    |                                                                                                    |
| Bedrijfsnaam                                                                                                    |                                                                                                    |
| Present.                                                                                                    | - Hadron and a                                                                                                    |
| Strat                                                                                                    | Huisnummer                                                                                                    |
| Postcode Stad                                                                                                    |                                                                                                    |
|                                                                                                    |                                                                                                    |
| OVERSCHAKELEN na                                                                                                    | ar PRIVÉ-ACCOUNT                                                                                                    |
|                                                                                                    |                                                                                                    |
|                                                                                                    |                                                                                                    |
| ANNULEREN                                                                                                    | VOLGENDE                                                                                                    |
|                                                                                                    |                                                                                                    |
|                                                                                                    |                                                                                                    |
| Bel                                                                                                    | l onze klantendienst 24/7 :<br>00800 72 83 55 42 (gratis*) (vanuit België en buurlanden)<br>1222 41 (vanuit België en buurlanden)                                                                                                    |
| Satellic 🖊 Juni 24, 2019 - 11:21                                                                                                    | support@satellic.be                                                                                                    |
|                                                                                                    | nijbeer de algemene voorwoorden van uw mobiele operator.                                                                                                    |
| Bevestig uw gegevens om een ZAP<br>klik op BEWERKEN on                                                                                                    | (ELIJK account te maken of<br>1 aan te passen                                                                                                    |
| KUK OP BEWERKEN ON                                                                                                    | n aan te passen                                                                                                    |
|                                                                                                    |                                                                                                    |
| Sigma<br>via dell'industria 17                                                                                                    |                                                                                                    |
| 63825 Monterubbiano                                                                                                    |                                                                                                    |
| ITALIË                                                                                                    |                                                                                                    |
| VAT: IT01590580443                                                                                                    |                                                                                                    |
|                                                                                                    |                                                                                                    |
| E-mail:into@mail.it                                                                                                    |                                                                                                    |
|                                                                                                    |                                                                                                    |
|                                                                                                    |                                                                                                    |
|                                                                                                    |                                                                                                    |
|                                                                                                    |                                                                                                    |
|                                                                                                    | VOLGENDE                                                                                                    |
| C ANNULEREN C BEWERK                                                                                                    | VOLGENDE                                                                                                    |
| C ANNULEREN C BEWERK                                                                                                    | VOLGENDE                                                                                                    |
| CANNULEREN CBEWERK                                                                                                    | VOLGENDE                                                                                                    |
| ANNULEREN BEWERK                                                                                                    | VOLGENDE                                                                                                    |
| ANNULEREN BEWERK                                                                                                    | VOLGENDE                                                                                                    |
| ANNULEREN C BEWERK                                                                                                    | VOLGENDE                                                                                                    |
| ANNULEREN C BEWERK                                                                                                    | VOLGENDE                                                                                                    |
| ANNULEREN C BEWERK                                                                                                    | VOLGENDE                                                                                                    |
| ANNULEREN BEWERK                                                                                                    | VOLGENDE                                                                                                    |
| ANNULEREN BEWERK                                                                                                    | VOLGENDE                                                                                                    |
| ANNULEREN C BEWERK                                                                                                    | VOLGENDE                                                                                                    |
| ANNULEREN C BEWERK                                                                                                    | VOLGENDE                                                                                                    |
| ANNULEREN BEWERK<br>Satellic Aller State State Stat | VOLGENDE                                                                                                    |
| ANNULEREN BEWERK Satellic   Voer uw gegevens in om uw ZAKEI Land Btw-nammer                                                                                                    | VOLGENDE                                                                                                    |
| ANNULEREN BEWERK                                                                                                    | UDLCENDE                                                                                                    |
| ANNULEREN BEWERK                                                                                                    | UDLCENDE                                                                                                    |
| ANNULEREN C BEWERK                                                                                                    | ULUKE-account aan te maken Email Confirm E-mail                                                                                                    |
| ANNULEREN BEWERK                                                                                                    | ULUKE-account aan te maken Email Confirm E-mail                                                                                                    |
| ANNULEREN & BEWERK                                                                                                    | VOLGENDE  Investigentations 20/71  See 27 24 16 of Gravity See 27 24 16 of Gravity See 27 24 16 of Grav See 27 24 16 of Grav |
| ANNULEREN EWERK                                                                                                    | VOLCENDE                                                                                                    |
| ANNULEREN<br>Satellic<br>Voer uw gegevens in om uw ZAKE<br>Land<br>Btw-nammer                                                                                                    | UDLCEHDE                                                                                                    |

6. Vul de vereiste velden in en klik op "VOLGENDE".

7. Controleer uw gegevens en klik op "VOLGENDE".

8. Als u een PRIVÉ account wenst aan te maken, klik dan op "OVERSCHAKELEN NAAR PRIVÉ ACCOUNT".

| Satellic 🕇 | 7                             | juni 24, 2019 - 11:24                              | Bel onze klantendionst 2<br>00800 72 83 55 42 (g<br>+32 2 416 0 416<br>support@satellic.br<br>*Ver(feer de algemene voorwoo | 4/7 :<br>(vansik België en bount<br>(vansik Eliz licatio)<br>a <u> </u>                    | enden)<br>bit            |
|------------|-------------------------------|----------------------------------------------------|----------------------------------------------------------------------------------------------------|--------------------------------------------------------------------------------------------|--------------------------|
|            |                               |                                                    |                                                                                                    |                                                                                            |                          |
| Voe        | er uw g                       | egevens in om u                                    | w PRIVÉ-account te                                                                                                    | e maken                                                                                    |                          |
| Va         |                               |                                                    | E-mail                                                                                                    |                                                                                            |                          |
| Ad         | hternaa                       | n                                                  | Confirm E-mai                                                                                                    | t.                                                                                         |                          |
| La         | ind                           |                                                    |                                                                                                    |                                                                                            |                          |
| St         | raat                          |                                                    |                                                                                                    | Hulsnummer                                                                                 |                          |
| P          | ostcode                       | Sta                                                | id.                                                                                                    |                                                                                            |                          |
|            |                               | OVERSCHAKE                                         | LEN naar 74KELLIKE-40                                                                                                    | COUNT                                                                                      |                          |
|            |                               | of the second                                      |                                                                                                    |                                                                                            |                          |
|            | EREN                          | < TERUG                                            |                                                                                                    | VOL                                                                                        | GENDE >                  |
|            |                               |                                                    |                                                                                                    |                                                                                            |                          |
|            |                               |                                                    | Bel onze klantendienst 2<br>00800 72 83 55 42 (g                                                                            | 1/7 :<br>ratis*) (varuit België en buurla                                                  | unders)                  |
| Satellic 🕇 |                               | juni 24, 2019 - 11:25                              | +32 2 416 0 416 support@satellic.be *Verifeer de algemene voorwaa                                                           | (varuit ello locatio)  (varuit ello locatio)  (varuit ello locatio)  (varuit ello locatio) |                          |
|            |                               |                                                    |                                                                                                    |                                                                                            |                          |
| Ber        | vestig                        | uw gegevens om                                     | een PRIVE account                                                                                                    | te maken of klik                                                                           |                          |
|            |                               | op BEWERK                                          | EN om aan te passe                                                                                                    | en                                                                                         |                          |
| at.        | ohn Sm<br>ia orefic           | ith<br>i 65e                                       |                                                                                                    |                                                                                            |                          |
| 4:         | 1033 Co<br>ALIË               | ncordia                                            |                                                                                                    |                                                                                            |                          |
| E          | ·mail:jsr                     | nith@mail.it                                       |                                                                                                    |                                                                                            |                          |
|            |                               |                                                    |                                                                                                    |                                                                                            |                          |
|            |                               |                                                    |                                                                                                    |                                                                                            |                          |
|            |                               |                                                    | _                                                                                                    |                                                                                            |                          |
|            | EREN                          | < BEWER                                            | к                                                                                                    | VOLO                                                                                       | iende >                  |
| _          |                               |                                                    |                                                                                                    |                                                                                            |                          |
|            |                               |                                                    |                                                                                                    | Om Customer Se                                                                             | apport te bollen, draai: |
| Satellic 🕈 |                               | maart 21, 2016 - 17:52                             |                                                                                                    | 00800 -                                                                                    | 72835542                 |
|            |                               |                                                    | -                                                                                                    |                                                                                            |                          |
| Fei        | n OBU                         | verkriigen                                         |                                                                                                    |                                                                                            |                          |
| Om         | uw O                          | n Board Unit te v                                  | erkrijgen                                                                                                    |                                                                                            |                          |
|            |                               |                                                    |                                                                                                    |                                                                                            |                          |
| Regi       | istreer ut                    | v voertuig Betaal                                  | l een waarborg voor                                                                                                    | Kies een                                                                                   |                          |
|            |                               |                                                    | de OBU                                                                                                    | betaalmethode voor d<br>tol                                                                | e                        |
| UI         | neeft noo                     | lig:                                               | M                                                                                                    |                                                                                            |                          |
| • H<br>• H | iummer<br>Ierkoms<br>35.00€ s | olaat<br>tland van het voertui<br>voor de waarbora | • Maximaal To<br>g • Emissieklasse                                                                                          | egelaten Massa                                                                             |                          |
|            |                               | and ac munitory                                    |                                                                                                    |                                                                                            |                          |
|            |                               | < TERUG                                            | 8                                                                                                    | VOLGE                                                                                      | NDE >                    |

9. Vul de vereiste velden in en klik op "VOLGENDE".

10. Controleer uw gegevens en klik op "VOLGENDE".

11. Klik op "VOLGENDE".

| Satell      | ic 🧪                                                       | maart 21, 2016 - 1                                                  | 87:53                              | 00800 - 7                                                                                                    | 2835542                          |
|-------------|------------------------------------------------------------|---------------------------------------------------------------------|------------------------------------|----------------------------------------------------------------------------------------------------|----------------------------------|
|             | Stap 1 va<br>Voer de M                                     | n 5<br>aximaal Te                                                   | oegestane M                        | lassa van de Slepen (MTMS) in                                                                                                    | ~                                |
|             | vo.<br>3500                                                | er de MTM in                                                        | (kg)                               | <b>Revet</b> het niet / Ik kan<br>mijn maximaal toegelaten<br>massa (MTM) niet bewijzen                                                                                                    |                                  |
|             | Later in het pr<br>moeten bewij                            | oces zal u de inge<br>ten door uw voert<br>te scannen               | voerde gegevens<br>tuig documenten | Indien u de MTM niet kent of niet kan<br>bewijzen zal het hoogste tarief worden<br>toegepast                                                                                                    |                                  |
|             |                                                            |                                                                     | TERUG                              | VOLGENI                                                                                                    | DE >                             |
| ( A         | INNULEREN                                                  |                                                                     |                                    |                                                                                                    |                                  |
| •<br>Satell | ic 🗡                                                       | maart 21, 2016 - 1                                                  | 17:57                              | 0a: Castaner Fag<br>00800 - 7                                                                                                    | ort to bellen, drasit<br>2835542 |
| Satell      | ic P<br>Stap 2 va<br>Voer de EU                            | maart 21, 2016 - 1<br>n 5<br>JRO-emiss                              | nar<br>sieklasse in.               | Our Customer Forg<br>00800 - T                                                                                                    | ort to bellen, draak<br>12835542 |
| Satell      | ic<br>Stap 2 va<br>Voer de El                              | maart 21, 2016 - 1<br>n 5<br>JRO-emiss<br>EURO I                    | sieklasse in.<br>EURO II           | One Continuer Forg<br>008000 - T                                                                                                    | ort ta bollos, drazi             |
| satell      | ic<br>Stap 2 va<br>Voer de EU<br>EURO 0<br>EURO III        | maart 22, 2016 - 1<br>JRO-emiss<br>EURO I<br>EURO IV                | sieklasse in.<br>EURO II<br>EURO V | Oue Costanuer Sug<br>208800 - T<br>20880 - T<br>20880 - | ort ta balan, deale<br>(2835542  |
| Satell      | ic<br>Stap 2 va<br>Voer de EU<br>EURO 0<br>EURO 111<br>EEV | maar121, 2016-1<br>n 5<br>JRO-emiss<br>EURO I<br>EURO IV<br>EURO IV | sieklasse in.<br>EURO II<br>EURO V | Our Contenuer Forg<br>20800 - 1<br>20800 - 1<br>20800 - | art ta balka, deali              |
| Satell      | ic<br>Stap 2 va<br>Voer de EU<br>EURO 0<br>EURO III<br>EEV | mar(12), 2016-1<br>n 5<br>JRO-emiss<br>EURO I<br>EURO IV<br>EURO IV | sieklasse in.<br>EURO II<br>EURO V | Maken a de Korgouer.                                                                                                    | art ta ballas, draal<br>(2835542 |

6. Voer de Maximaal Toegestane Massa van de Sleep (MTMS) in en klik op "VOLGENDE".

7. Voer de EURO-emissieklasse in en klik op "VOLGENDE".

Wanneer u de Maximaal Toegestane Massa van de Sleep of de EURO-emissieklasse niet kent, of wanneer u niet beschikt over de nodige voertuigpapieren om het te bewijzen, zal het systeem automatisch de hoogste gewichtsklasse (60,000 kg) en de laagste emissieklasse (0 EURO) aanduiden. Aanpassingen of upgrades van het account kunnen uitgevoerd worden via de Road User Portal (<u>https://rup.satellic.be/</u>) op <u>www.satellic.be</u> of via het Service punt. In elk geval wordt de extra betaalde tol NIET terugbetaald.

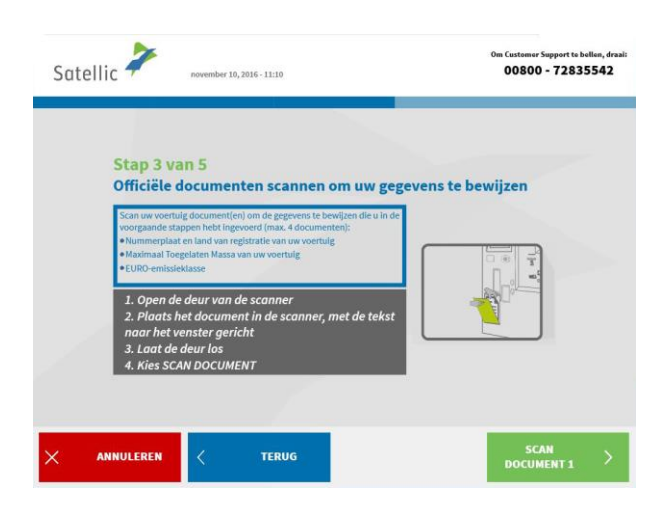

8. Plaats het document in de scanner, met de tekst richting het scherm. Sluit de deur en klik op "SCAN DOCUMENT 1".

Satellic NV • Airport Plaza • Leonardo Da Vincilaan 19 A Bus 4 • B-1831 Diegem • T +32 2 416 04 16 • support@satellic.be • www.satellic.be Btw-nummer: BE 0556.799.596 • RPR Brussel

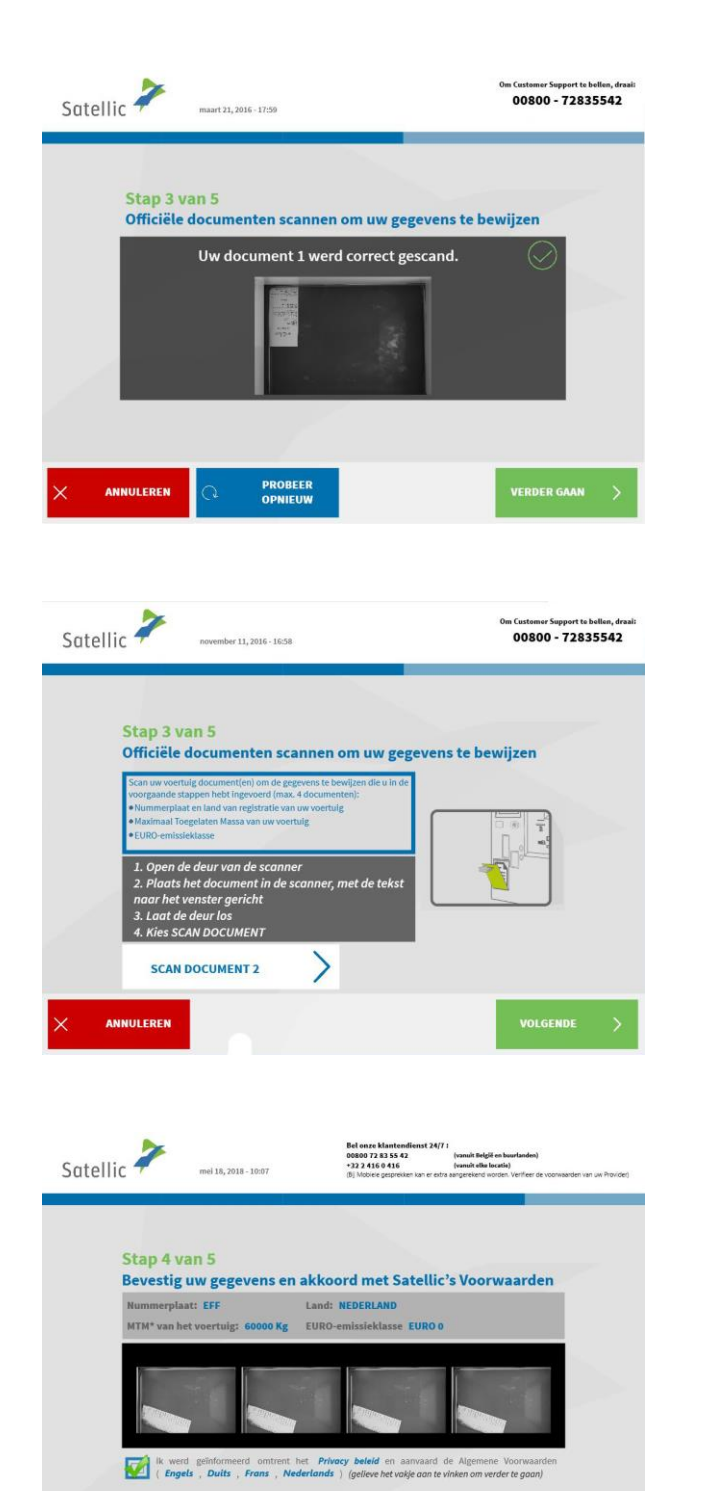

REWER

9. Verwijder het document na het scannen en klik op "VERDER GAAN".

10. Klik op "SCAN DOCUMENT 2" om een tweede document te scannen. Klik daarna op "VOLGENDE". U kan tot vier documenten scannen.

11. Klik op het selectievakje om te bevestigen dat u op de hoogte bent gesteld van het Privacybeleid en om de Algemene Voorwaarden te accepteren. Als u de Algemene Voorwaarden wilt lezen, selecteert u de taal van uw voorkeur. Klik op 'Privacybeleid' om het privacybeleid te lezen.

Anders klikt u op `BEVESTIGEN'.

|                                         |                                                                                                    | 2                                                                                                    |
|-----------------------------------------|----------------------------------------------------------------------------------------------------|----------------------------------------------------------------------------------------------------|
|                                         |                                                                                                    | Satellic 🕇                                                                                                    |
|                                         | Privacybeleid                                                                                                    |                                                                                                    |
|                                         | Het onderhavige Privacybeleid be                                                                                                    | wat de basisprincipes betreffende de verwerking van uw persoonsgegevens.                                                                                                    |
|                                         | AFDELING 1: DEFINITIES                                                                                                    | 5                                                                                                    |
|                                         | Voor de toepassing van dit Privac<br>betekenis:                                                                                                    | ybeleid, hebben de volgende woorden en uitdrukkingen de hierna vermelde                                                                                                    |
|                                         | Algemene Verordening<br>Gegevensbescherming (AVG)                                                                                                    | Verordening (EU) 2016/679 van het Europees Parlement en de Raad van 27<br>april 2016 betreffende de bescherming van natuurlijke personen in verband<br>met de verwerking van persoonsgegevens en betreffende het vrije verkeer<br>van die gegevens en tot intrekking van Richtlijn 59/64/26                                                                                                    |
|                                         | Bijkomende Diensten                                                                                                    | De diensten verstrekt door Satellic op verzoek van de Gebruiker krachtens<br>een VAS-Overeenkomst.                                                                                                    |
|                                         | Brusselse<br>Kilometerheffingsordonnantie                                                                                                    | Ordonovatio van het Brussel Hoofdstolijk Gewert van 28 jul 2013 tet<br>movening van ein bilomentrivfillige in te Brussel Hoofdstolijk Gewert<br>voor zwer voertuigen bedoef of gebruikt voor het veroer van goedenen<br>over de vegt er vorvanging van het Europyne (Belgich Statsbild van 12<br>augustu 2013), zoals van tijt tot tijd gewijzigd en de uitvoeringsbealuten<br>van de Brussele Regring.                                                                                                    |
|                                         | <b>Business Partner</b>                                                                                                    | De business partners van Satellic, zoals aangegeven op de website<br>www.satellic.be.                                                                                                    |
|                                         | Emissieklasse                                                                                                    | De klasse van een voertuig bepaald in functie van de emissiegrenswaarden                                                                                                    |
| RF                                      | FEINDIGEN                                                                                                    |                                                                                                    |
| BE                                      | EËINDIGEN                                                                                                    | Satellic <b>X</b>                                                                                                    |
| BE                                      | GEBRUM                                                                                                    | ersovereenkomst-algemene voorwaarden Satellic 🥕                                                                                                    |
| BE                                      | EËINDIGEN<br>GEBRUID<br>BEPALINGEN VAN OEZE ALGEEM<br>NSUMENTEN" ZUN UITSLUITEN                                                                                                    | ERSOVEREENKOMST - ALGEMENE VOORWAARDEN SOTEILIC                                                                                                    |
| DE                                      | EËINDIGEN<br>GEBRUIN<br>BEPALINGEN VAN DEZE ALGEM<br>BEPALINGEN VAN DEZE ALGEM                                                                                                    | ERSOVEREENKOMST-ALGEMENE VOORWAARDEN SOTEILIC COM<br>EINI VOORWAARDEN VOORAARGEGAAN DOOR DE WOORDEN "EINEL VOOR<br>VAN TOERASING OF CONSUMERTEN.<br>INHOUD                                                                                                    |
| DE<br>COP                               | EËINDIGEN<br>GEBRUM<br>BEPALINGEN VAN DEZE ALGEM<br>BEJOMENTEN <sup>2</sup> ZUN UITSLUITENE<br>Definities                                                                                          | ERSOVEREENKOMST-ALGEMENE VOORWAARDEN<br>Satellic Coorwaarded<br>New Voorwaarded voorwaardedaan door de woorden "Enkel voor<br>Van Toepassing op consumerten.<br>Inhoud                                                                                                    |
| DE<br>COP                               | EÉINDIGEN<br>GEBRUN<br>BEPALINGEN VAN DEZE ALGEM<br>NSUMANTEN <sup>®</sup> ZUN UITSUITEN<br>Definities<br>Rol en hoedanigheid van Satellic                                                         | ERSOVEREENKOMST – ALGEMENE VOORWAARDEN SOTEEILIC<br>KINI VOORWAARDEN VOORAARGEGAAN DOOR DE WOORDEN "EINEL VOOR<br>VAN TOEMASING OF CONSUMENTEN.<br>INHOUD<br>aangaande de Klometerheffing en de Klometerheffingregelgeving                                                                                                    |
| BE<br>DE<br>COT<br>1. 1<br>2. 1<br>3. 1 | CEBNDIGEN<br>GEBRUD<br>BEPALINGEN VAN DEZE ALGEM<br>NSUMANTEN" ZUN UTTSUUTTEN<br>Definities:<br>Rol en hoedenigheid van Statille<br>Rol en hoedenigheid van Statille                               | ERSOVEREENKOMST-ALGEMENE VOORWAARDEN SOTEIlic<br>ENN VOORWAARDEN VOORAAGEEAAN DOOR DE WOORDEN "ENKEL VOOR<br>UNIT OUASIME OF CONSUMERTEN.<br>NHOUD<br>aangaande de Klometenheffing en de Klometenheffingregelgeving<br>acount 6                                                                                                    |
| DE COP                                  | EËINDIGEN<br>GEBRUIN<br>BEPALINGEN VAN DEZE ALGEM<br>KRSUMENTEN <sup>®</sup> ZUN UITSLUITENG<br>Definities<br>Bale in hodenigheid van Satelli<br>Gestanston-Gabruiken<br>Generatorhappelijke bepal | ERSOVEREENKOMST – ALGEMENE VOORWAARDEN SATEIlic Consumer Stateilic Consumer Stateilic Con |

van de

Betaling van de OBU W

TERMINER

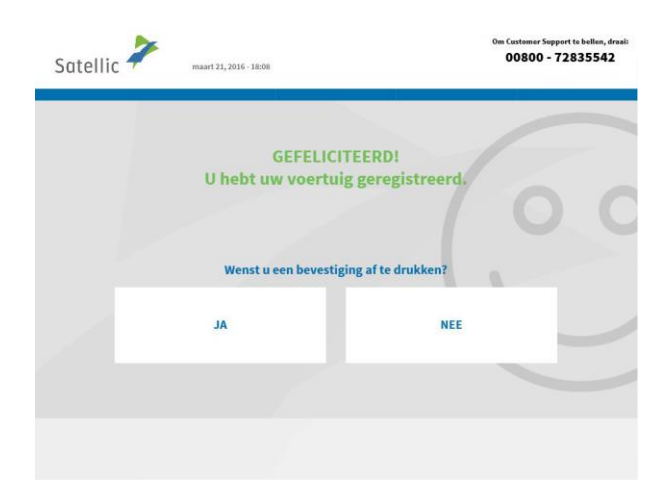

12. Klik op "JA" om de bevestiging af te drukken. Klik "NEE" als u dit niet wilt.

U heeft nu uw voertuig succesvol geregistreerd via een service point account. Volg de instructies zoals hieronder weergegeven om een On Board Unit te verkrijgen voor uw geregistreerd voertuig.

8

.10 .11 11

| Satellic 🚧 maart 21, 2016 - 1808                                                           | Om Customer Support to bellen, drasi<br>00800 - 72835542 |
|--------------------------------------------------------------------------------------------|----------------------------------------------------------|
| GEFELICITEERD!<br>U hebt uw voertuig geregistre                                            | eerd.                                                    |
| Het ziet er naar uit dat u een document bent<br>Gelieve het te nemen en kies "EEN OBU VERN | vergeten in de scanner!<br>(RIJGEN"                      |
| ANNULEREN                                                                                  | EEN OBU<br>VERKRIJGEN                                    |

-

13. Klik op "EEN OBU VERKRIJGEN". Verwijder uw document uit de scanner als u dit vergeten bent.

#### 2. Verkrijg een ON BOARD UNIT

Wanneer u een OBU bestelt, moet u meteen de betalingsmethode voor de tol aangeven. Er zijn twee manieren om die tol te betalen: voor u begint te rijden (prepaid), of na uw rit (post-paid). Bovendien moet u een waarborg voor de OBU betalen (€ 135). Er worden verschillende betaalmethoden aanvaard, gaande van tankkaarten, debetkaarten en kredietkaarten, tot cash en overschrijvingen.

**Kiest u voor prepaid,** dan moet u uw OBU opladen voor u in België begint te rijden. U kan op elk moment het resterende saldo op uw OBU zien, alsook in de RUP. Het is ook mogelijk om op elk moment uw OBU te herladen volgens uw rijpatroon in België, aan een Service punt of in de RUP.

Kiest u voor post-paid, dan wordt het te betalen bedrag in rekening gebracht via uw Satellic Business Partner, via domiciliëring, via uw kredietkaart of tankkaart volgens de afrekeningscyclus van uw kaartuitgever. Mogen wij u erop wijzen dat het betalingsmiddel moet gekoppeld worden aan de OBU vooraleer u begint te rijden op de Belgische wegen, zelfs wanneer u post-paid betaalt.

We leggen eerst de procedures rond post-paid uit. Betaalt u de tol via prepaid? Lees dan verder vanaf pagina 21.

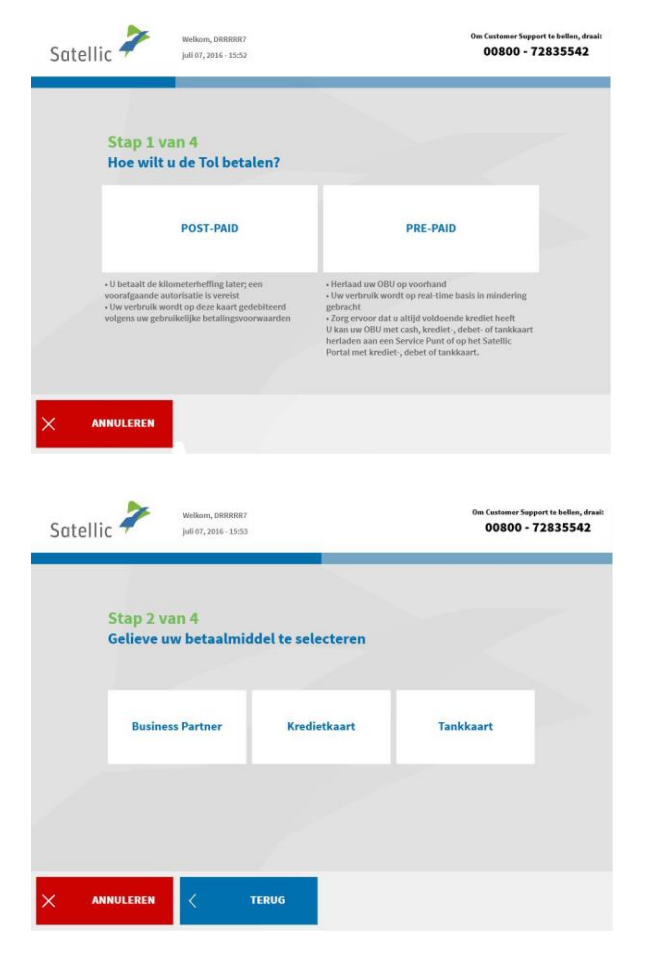

## 2.1 Betaal de tol via post-paid (nabetaling)

1. Kies "POST-PAID".

2. Selecteer het betaalmiddel.

Satellic NV • Airport Plaza • Leonardo Da Vincilaan 19 A Bus 4 • B-1831 Diegem • T +32 2 416 04 16 • support@satellic.be • www.satellic.be Btw-nummer: BE 0556.799.596 • RPR Brussel Gelieve er rekening mee te houden dat u een bestaande klant moet zijn van een Satellic Zakenpartner die kan optreden als gegarandeerde betaalmethode om aan een Service punt menu 'Business Partner' aan te duiden. Uw registratie is succesvol wanneer u 'Business Partner' als betaalmiddel selecteert. Dit betekent dat u onmiddellijk kan overgaan naar het betalen van de waarborg.

Wanneer u 'kredietkaart' of 'tankkaart' als betaalmiddel selecteert, moet u de onderstaande stappen volgen.

| Satellic revember 11, 2016-16:59                     | Om Customer Support to bellen, draal<br>00800 - 72835542 |
|------------------------------------------------------|----------------------------------------------------------|
| Stap 3 van 4<br>Hoe wilt u de Tol betalen? POST-PAID |                                                          |
| < terug                                              |                                                          |

3. Voer uw kaart in de kaartlezer in en volg de instructies op het scherm.

Gelieve er rekening mee te houden dat voor post-paid via kredietkaarten een pre-autorisatie vereist is van  $\notin$  45. Deze pre-autorisatie is een garantie voor de latere betaling via kredietkaart en reserveert een bedrag van  $\notin$  45 op de kredietkaart voor de nog te factureren tol. Het te betalen bedrag wordt in rekening gebracht via uw kredietkaart of tankkaart volgens de afrekeningscyclus van uw kaartuitgever.

| maart 21, 2016 - 18:06                              | 00800 - 72835542                                                                                |
|-----------------------------------------------------|-------------------------------------------------------------------------------------------------|
| HARTELIJK DANK                                      | 1                                                                                               |
| UW TRANSACTIE WERD GOE                              | DGEKEURD.                                                                                       |
| Gelieve te wachten terwijl uw be<br>wordt afgedrukt | talingsbewijs                                                                                   |
|                                                     |                                                                                                 |
|                                                     |                                                                                                 |
|                                                     |                                                                                                 |
|                                                     |                                                                                                 |
|                                                     |                                                                                                 |
|                                                     | HARTELIJK DANK<br>UW TRANSACTIE WERD GOE<br>Gelieve te wachten terwijl uw be<br>wordt afgedrukt |

4. Uw transactie werd goedgekeurd. Gelieve even te wachten terwijl uw ticket wordt afgedrukt.

| Satel | lic Welkom, ti                | 1)yk<br>1016 - 11:24                                                 | Om Customer Support to bellen, draai:<br>00800 - 72835542                       |
|-------|-------------------------------|----------------------------------------------------------------------|---------------------------------------------------------------------------------|
|       | Uw kaa                        | GEFELICITEERD!<br>rt werd succesvol gere<br>Believe uw ticket te ner | egistreerd!<br>men.                                                             |
| × •   | ANNULEREN                     | 6-38:11                                                              | BETAAL<br>BORGSOM ><br>Om Customer Support to bellen, dreat<br>00800 - 72835542 |
|       | Stap 2 van 4<br>U moet een BO | RGSOM* VAN <b>135,00 €</b> betal                                     | en voor de OBU                                                                  |
|       | Cash                          | Krediet- of Debetkaart                                               | Tankkaart                                                                       |
|       | Het gebruik van de On Board I | Jnit is gratis. U krijgt uw waarborg terug wan<br>brengt.            | neer u het onbeschadigd terug                                                   |

5. Uw kaart werd succesvol geregistreerd. Gelieve uw ticket te nemen. Klik daarna op "BETAAL BORGSOM" (waarborg).

6. Kies de betalingsmethode om de borgsom te betalen.

Hieronder wordt uitgelegd hoe u de borgsom met cash kan betalen. In het hoofdstuk hierna wordt uitgelegd hoe u de borgsom kan betalen via krediet-, debet- of tankkaart.

## 2.1.1 Betaal de tol en de borgsom voor de OBU post-paid via cash

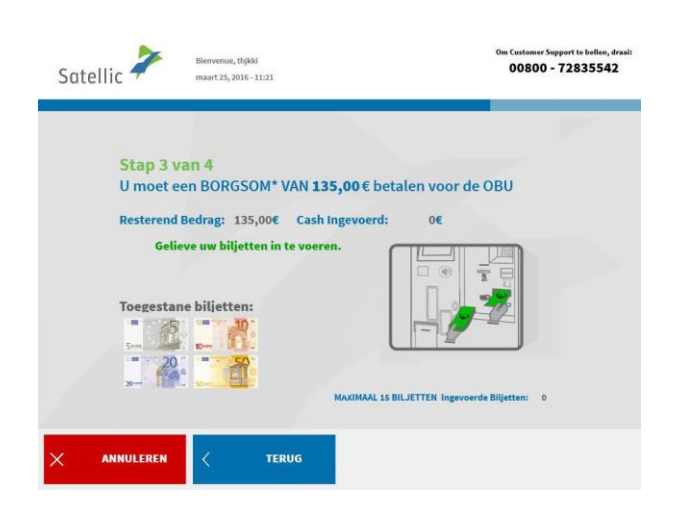

7. Betaal de borgsom via cash of kaart. Betaalt u de borgsom met cash? Voer de biljetten in de verdeler en klik op "VOLGENDE".

De tol terminal accepteert biljetten van € 5, € 10, € 20 en € 50.

| Satellic 🦨  | Welkom, titiyk<br>maart 25, 2016 - 11:23 | 0m Custemer Support to bellen, draai:<br>00800 - 72835542<br>(Gratis & 24h/24 7J/7)                                                                                                    |
|-------------|------------------------------------------|----------------------------------------------------------------------------------------------------|
| <b>C</b> -1 |                                          |                                                                                                    |
| Geli        | eve uw wisselgeld te nemen!              |                                                                                                    |
| 3           | Wisselgeld: 5,00 €                       | k                                                                                                    |
|             | Gelieve uw wisselgeld te nemen!          |                                                                                                    |
|             |                                          |                                                                                                    |
|             | Ę                                        |                                                                                                    |
|             |                                          |                                                                                                    |
|             |                                          |                                                                                                    |
|             |                                          |                                                                                                    |
|             |                                          |                                                                                                    |
|             |                                          |                                                                                                    |
|             |                                          |                                                                                                    |
|             |                                          |                                                                                                    |
| Catallia 🍃  | Welkom, ttt]yk                           | Om Customer Support to bollen, draai:<br>00800 - 72835542                                                                                                    |
| Satellic 7  | maart 25, 2016 - 11:24                   | sublicities of the state of the state of the |
|             |                                          |                                                                                                    |
|             | HARTELIJK DANI                           | KI                                                                                                    |
|             | UW TRANSACTIE WERD GOE                   | EDGEKEURD.                                                                                                    |
|             |                                          |                                                                                                    |
|             | Wenst u een bevestiging af te            | drukken?                                                                                                    |
|             |                                          |                                                                                                    |
|             | JA                                       | NEE                                                                                                    |
|             |                                          |                                                                                                    |
|             |                                          |                                                                                                    |
|             |                                          |                                                                                                    |
|             |                                          |                                                                                                    |

| Satellic | Welliom, kiyu<br>maart 25, 2016 - 12:21          | Om Customer Support te bellen, draai:<br>00800 - 72835542 |
|----------|--------------------------------------------------|-----------------------------------------------------------|
|          | HARTELIJK DANKI<br>UW TRANSACTIE WERD GOEDGEKEUR | D. O C                                                    |
|          | Kles VOLGENDE om uw On Board Unit te verkrijgen. | C                                                         |
|          |                                                  | VOLGENDE >                                                |

8. Gelieve uw wisselgeld te nemen.

9.Uw transactie werd goedgekeurd. Wenst u een bevestiging af te drukken? Klik dan "JA". Indien niet, dan klikt u "NEE".

10. Uw transactie werd goedgekeurd. Klik op "VOLGENDE" om uw On Board Unit te verkrijgen.

# 2.1.2 Betaal de tol en borgsom voor de OBU post-paid via krediet-, debet- of tankkaart

| Satellic Revember 11, 2016 - 17:01                                        | Om Customer Support to bellen, draai<br>00800 - 72835542 |
|---------------------------------------------------------------------------|----------------------------------------------------------|
| Stap 3 van 4                                                              | de OPU                                                   |
|                                                                           | ue obo                                                   |
|                                                                           |                                                          |
|                                                                           |                                                          |
|                                                                           |                                                          |
| Voer uw kaart in de kaartlezer in en volg de<br>instructies op het scherm | •                                                        |
|                                                                           |                                                          |
| < TERUG                                                                   |                                                          |
|                                                                           |                                                          |

| Satellia | maart 21, 2016 - 18:06                                                 | Om Customer Support te bellen, draai:<br>00800 - 72835542 |
|----------|------------------------------------------------------------------------|-----------------------------------------------------------|
|          | HARTELIJK DANK!<br>UW TRANSACTIE WERD GOEDGEKEU                        | RD.                                                       |
|          | Gelieve uw ticket te nemen.Even geduld a.u.b<br>ticket wordt afgedrukt | . uw                                                      |
|          |                                                                        |                                                           |
|          |                                                                        |                                                           |
|          |                                                                        |                                                           |

11. Voer uw kaart in de kaartlezer en volg de instructies op het scherm.

12. Uw transactie werd goedgekeurd. Gelieve te wachten terwijl uw betalingsbewijs wordt afgedrukt.

| Satellic 🧪 | weikon, utij4.<br>maart 25, 7016 - 11.24                                                  | Om Customer Support te t<br>00800 - 7283 | oellen, draai:<br>5542 |
|------------|-------------------------------------------------------------------------------------------|------------------------------------------|------------------------|
|            | HARTELIJK DANK!<br>UW TRANSACTIE WERD GOEDGEKEURD<br>Gelieve uw betalingsbewijs te nemen. | 0                                        | C                      |
|            | Kies VOLGENDE om uw On Board Unit te verkrijgen.                                          |                                          |                        |
|            |                                                                                           | VOLGENDE                                 | >                      |

13. Gelieve uw betalingsbewijs te nemen. Klik daarna op "VOLGENDE".

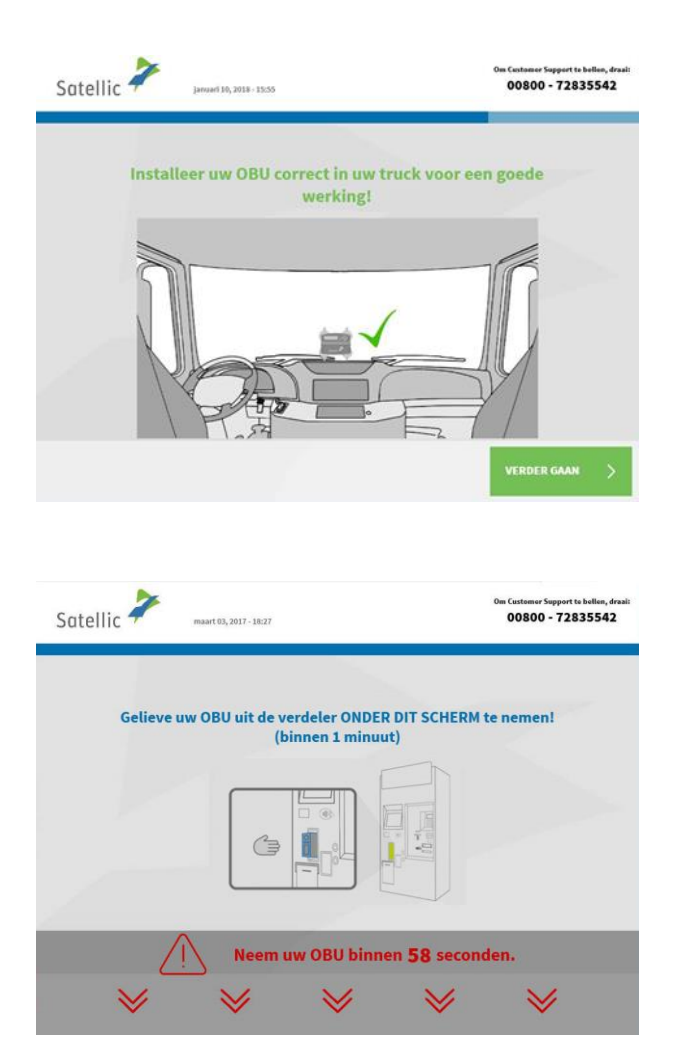

|        | 7            |                                                                                | Bel onze klantendienst 24/7 :<br>00800 72 83 55 42 (gratis)<br>+32 2 416 0 416 | *) (vanuit Belgiil en buurlanden)<br>(vanuit elke lacatie) |          |
|--------|--------------|--------------------------------------------------------------------------------|--------------------------------------------------------------------------------|------------------------------------------------------------|----------|
| Satell | ic T         | maart 06, 2019 - 16:13                                                         | support@satellic.be                                                            | 🛄 www.satellic.be                                          |          |
|        |              |                                                                                | -vergeer de agemene vaarwaarden v                                              | on on mones operator.                                      |          |
|        |              |                                                                                |                                                                                |                                                            |          |
|        |              |                                                                                |                                                                                |                                                            |          |
|        |              |                                                                                |                                                                                |                                                            |          |
|        |              | HART                                                                           | ELIJK DANK!                                                                    |                                                            |          |
|        |              | Aflevering On                                                                  | <b>Board Unit geslaa</b>                                                       | agd.                                                       |          |
|        |              |                                                                                |                                                                                |                                                            |          |
|        |              |                                                                                | _                                                                              | dia dia dia dia dia dia dia dia dia dia                    |          |
|        | (i) De       | PIN code van uw (                                                              | On Board Unit is 42                                                            | 26                                                         |          |
|        | $\cup$       |                                                                                |                                                                                |                                                            |          |
|        |              |                                                                                |                                                                                |                                                            |          |
|        | Met deze PIN | code kan u inloggen op de Satellic w<br>Dit account geeft u toegang tot alle S | ibsite om over te schakelen naar eel<br>atellic diensten woar u uw verbruik i  | n volledige gebruikersacount.<br>kan roadplegen            |          |
|        | De PIN code  | e heeft u nodig om uw voertuiggegev                                            | ens of betaalwijze te wijzigen op de                                           | Web site of aan een Service                                |          |
|        |              |                                                                                | Punc                                                                           |                                                            |          |
|        | dienster     | ervice Point-Account dangemaakt<br>te kunnen genieten: klik op "UW.            | CCOUNT UPGRADEN" of lees op se                                                 | ara Account om van al onze<br>atellic.be/nl/media/989      | -        |
|        |              |                                                                                |                                                                                |                                                            |          |
|        |              |                                                                                |                                                                                |                                                            | -        |
|        |              |                                                                                |                                                                                |                                                            |          |
|        |              |                                                                                |                                                                                |                                                            |          |
|        |              |                                                                                | 2                                                                              |                                                            |          |
|        |              |                                                                                | ACCOUNT                                                                        | BEËINDIGEN                                                 | <b>N</b> |
|        |              |                                                                                | UPGRADEN                                                                       |                                                            |          |
|        |              |                                                                                |                                                                                |                                                            |          |

14. Klik op "VERDER GAAN".

15. Neem de OBU uit de verdeler binnen 1 minuut.

16. U heeft uw OBU succesvol verkregen.

Gelieve altijd de pincode te bewaren. Belangrijk! U kan uw account upgraden naar een gratis standaardaccount: de <u>RUP</u> <u>Gebruikershandleiding "Uw</u> <u>service point account naar</u> <u>een standaardaccount</u> <u>upgraden of samenvoegen</u> <u>met een bestaand</u> <u>standaardaccount</u>" legt u uit hoe het makkelijk kan.

U heeft uw voertuig succesvol geregistreerd en de OBU verkregen via de post-paid betalingswijze. Hierna kan u twee procedures volgen:

- 1. **Maak een standaardaccount aan** (aanbevolen) door "ACCOUNT AANMAKEN" aan te klikken op het vorige scherm. Deze procedure wordt uitgelegd van pagina 29-33.
- 2. **Sluit de procedure** en keer terug naar het beginscherm door "BEEINDIGEN" aan te klikken.

Belangrijk! Een service point account is een basis account, u kan uw account upgraden naar een gratis standaardaccount om bvb een detailblad per voertuig te bekomen, maar ook om ons laatste nieuws per e-mail te ontvangen. Lees de <u>RUP Gebruikershandleiding "Uw service point account naar een</u> <u>standaardaccount upgraden of samenvoegen met een bestaand</u> <u>standaardaccount"</u> om te zien hoe u makkelijk kunt upgraden.

| Satell | lic 🧪                                                               | Welkom, DRRRR7<br>juli 07, 2016 - 15:52                                                                      |                                                     |                                                                                                    |                                                                                                    | 00800 - 7                                                              | ort te bellen, draai:<br>2835542 |
|--------|---------------------------------------------------------------------|----------------------------------------------------------------------------------------------------|-----------------------------------------------------|----------------------------------------------------------------------------------------------------|----------------------------------------------------------------------------------------------------|------------------------------------------------------------------------|----------------------------------|
|        | Stap 1 v<br>Hoe wilt                                                | ran 4<br>u de Tol betale                                                                                     | n?                                                  |                                                                                                    |                                                                                                    |                                                                        | -                                |
|        |                                                                     | POST-PAID                                                                                                    |                                                     |                                                                                                    | PRE-PAID                                                                                                    |                                                                        |                                  |
|        | U betaalt de k<br>voorafgaande a<br>Uw verbruik w<br>volgens uw geb | lometerheffing later; een<br>utorisatie is vereist<br>ordt op deze kaart gedebi<br>ruikelijke betalingsvoorw | iteerd<br>aarden                                    | Herlaad uw OBU     Uw verbruik wor<br>gebracht     Zorg ervoor dat i<br>U kan uw OBU me<br>herladen aan een<br>Portal met kredie | op voorhand<br>dt op real-time basis<br>altijd voldoende kr<br>t cash, krediet-, deb<br>Service Punt of op h<br>-, debet of tankkaar | s in mindering<br>rediet heeft<br>et-of tankkaart<br>et Satellic<br>t. |                                  |
| < 4    | ANNULEREN                                                           |                                                                                                    |                                                     |                                                                                                    |                                                                                                    |                                                                        |                                  |
|        |                                                                     |                                                                                                    |                                                     |                                                                                                    |                                                                                                    |                                                                        |                                  |
| Satell | lic 🇪                                                               | maart 21, 2016 - 18:11                                                                                       |                                                     |                                                                                                    |                                                                                                    | Om Customer Suppr<br>00800 - 7                                         | ort te bollen, dreais<br>2835542 |
| Satell | lic<br>Stap 2 v<br>U mo                                             | maari 21, 2016 - 18:11<br><b>Ian 4</b><br>et een BORGSO                                                      | M* VAN 1                                            | 1.3 <b>5,00 €</b> bet                                                                                                    | alen voor de                                                                                                    | om Customer Supp.<br>00800 - 7                                         | ort te bellen, draak<br>2835542  |
| Satell | lic 🗡<br>Stap 2 v<br>U mo                                           | maart 22, 2016 - 18:11<br>Tan 4<br>et een BORGSO<br>Cash                                                     | M* VAN 1<br>(rediet- of                             | L <b>35,00 €</b> bet<br>Debetkaart                                                                                               | ,<br>alen voor de<br>Tankka                                                                                                    | Sm Custemer Suppo<br>00800 - 7<br>: OBU                                | rrt to bellen, droki<br>2835542  |
| Satell | lic Xtap 2 v<br>U mo                                                | maari 21, 2016 - 182 11<br>Fan 4<br>et een BORGSO<br>Cash                                                    | M* VAN 1<br>Grediet- of<br>tis. U krijgt ur<br>brei | 1 <b>35,00 €</b> bet<br>Debetkaart<br>vwsarborg terug w                                                                          | alen voor de<br>Tankkz                                                                                                    | om Castemer Suppr<br>00800 - 7<br>: OBU<br>sart<br>chadigd terug       | rt to ballon, draat<br>2835542   |

## 2.2. Betaal de tol via prepaid (voorafbetaling)

1. Kies "PREPAID"

2. Kies de betalingswijze om de borgsom te betalen (€ 135).

Hieronder wordt uitgelegd hoe u de borgsom met cash kan betalen. In het hoofdstuk hierna wordt uitgelegd hoe u de borgsom kan betalen via krediet-, debet- of tankkaart.

## 2.2.1 Betaal de tol en de borgsom voor de OBU prepaid via cash

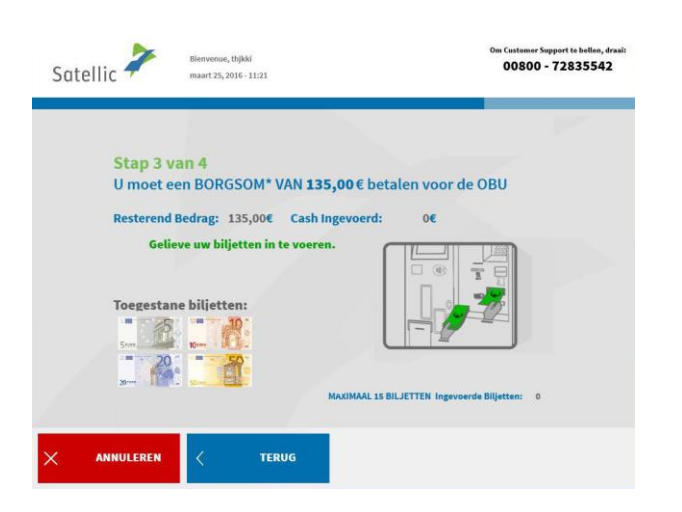

3. Betaal de borgsom via cash of kaart. Betaalt u de borgsom met cash? Voer de biljetten in de verdeler en klik op "VOLGENDE".

De tol terminal accepteert biljetten van € 5, € 10, € 20 en € 50.

|            | isselgeld: 5.00 ¢                                                                                                |                                                           |
|------------|----------------------------------------------------------------------------------------------------|-----------------------------------------------------------|
|            | 13551getut 3,00 C                                                                                                |                                                           |
|            |                                                                                                    |                                                           |
|            |                                                                                                    |                                                           |
| Satellic 🚧 | Welkom, tttlyk<br>maart 25, 2016 - 11:24                                                                         | Om Customer Support to bollen, draat<br>00800 - 72835542  |
| Satellic ≯ | weikon, ttijk<br>maart 23, 705 - 1124<br>HARTELIJK DAN<br>UW TRANSACTIE WERD GO<br>Wenst u een bevestiging af to | Ota Castaner Support to ballion, drat<br>D0800 - 72835542 |

m Customer Support te bellen, draai 00800 - 72835542

Satellic Kerkom, tttjyk maart 25, 2016 - 11:23

4. Gelieve uw wisselgeld te nemen.

5. Uw transactie werd goedgekeurd. Wenst u een bevestiging af te drukken? Klik dan "JA". Indien niet, dan klikt u "NEE".

| Satellic 🧪 | Welkom, kjyû<br>maart 25, 2016 - 12:21           | Om Customer Support to bellen, draai:<br>00800 - 72835542 |
|------------|--------------------------------------------------|-----------------------------------------------------------|
|            | HARTELIJK DANK!<br>UW TRANSACTIE WERD GOEDGEKE   |                                                           |
|            | Kies VOLGENDE om uw On Board Unit te verkrijgen. |                                                           |
|            |                                                  | VOLGENDE >                                                |

6. Uw transactie werd goedgekeurd. Klik op "VOLGENDE" om uw On Board Unit te verkrijgen.

| Satellic ≯           | november 11, 2016 - 17:01                                                                                                    | Om Customer Support te bellen, draai:<br>00800 - 72835542   |
|----------------------|----------------------------------------------------------------------------------------------------|-------------------------------------------------------------|
| Stap 3 v<br>U moet d | ran 4<br>ten BORGSOM* VAN 135,00 € betalet<br>Image: Source of the source of the source of t | n voor de OBU<br>volg de                                    |
| Satellic 🎾           | <b>C TERUG</b>                                                                                                    | On Contensor Support to billion, drasil<br>00800 - 72835542 |
|                      | HARTELIJK DANK!<br>UW TRANSACTIE WERD GOEI<br>Gelieve te wachten terwijl uw bet<br>wordt afgedrukt                                                                                                    | DGEKEURD.<br>alingsbewijs                                   |
|                      |                                                                                                    |                                                             |
| Satellic <b>X</b>    | Welkom, ttilyk<br>maart 25, 2016 - 11:24                                                                                                    | Om Custemer Support to bellen, draak<br>00800 - 72835542    |
|                      | HARTELIJK DANKI<br>DW TRANSACTIE WERD GOEDO<br>Gelieve uw betalingsbewijs te                                                                                                    | Bern                                                        |

## 2.2.2 Betaal de tol en borgsom voor uw OBU prepaid via krediet-, debet- of tankkaart

7. Voer uw kaart in de kaartlezer en volg de instructies op het scherm.

8. Uw transactie werd goedgekeurd. Gelieve te wachten terwijl uw betalingsbewijs wordt afgedrukt.

9. Gelieve uw betalingsbewijs te nemen. Klik daarna op "VOLGENDE".

| Satellic 🧭 | maart 03, 2017 - 18:27            |                                                                                                    | Om Customer Support te bellen, draa<br>00800 - 72835542                                 |
|------------|-----------------------------------|----------------------------------------------------------------------------------------------------|-----------------------------------------------------------------------------------------|
| Gelieve    | uw OBU uit de verdeler<br>(binnen | r ONDER DIT SCHERM<br>1 minuut)                                                                                                    | l te nemen!                                                                             |
|            |                                   |                                                                                                    |                                                                                         |
| L          | Neem uw OB                        | U binnen <b>58</b> secor                                                                                                    | ıden.                                                                                   |
| ₩          | ₩ 1                               | <i>∀</i>                                                                                                    | ♦                                                                                       |
| Satellic 诺 | maart 06, 2019 - 16:13            | Bel onze klantendienst 24/7 :<br>00080 72 82 55 42 (gratis*)<br>+322 416 64 16<br>support@satollic.be<br>*ietGer se openere roorsauden van uw med | (vande tiefgië en buurtanden)<br>(vande des lacate)<br>www.aatellic.ha<br>ete operator. |
|            | HARTELI                           | JK DANK!                                                                                                    | 0                                                                                       |
|            | Aflevering On Bo                  | ard Unit geslaagd.                                                                                                    | 00                                                                                      |
| (i) De     | PIN code van uw On E              | Board Unit is <b>4226</b>                                                                                                    |                                                                                         |

10. Neem de OBU uit de verdeler binnen 1 minuut.

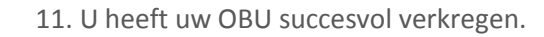

Gelieve altijd de pincode te bewaren. Belangrijk! U kan uw account upgraden naar een gratis standaardaccount: de <u>RUP</u> <u>Gebruikershandleiding "Uw</u> <u>service point account naar een</u> <u>standaardaccount upgraden of</u> <u>samenvoegen met een bestaand</u> <u>standaardaccount"</u> legt u uit hoe het makkelijk kan.

U heeft uw voertuig succesvol geregistreerd en de OBU verkregen via de prepaid betalingswijze. Hierna kan u twee procedures volgen:

- Maak een standaardaccount aan (aanbevolen) door "ACCOUNT AANMAKEN" aan te klikken op het vorige scherm. Deze procedure wordt uitgelegd van pagina 29 tot 33.
- Herlaadt uw OBU door op "VERDER GAAN" te klikken. Om op de Belgische wegen te rijden, moet u een tegoed hebben op uw OBU. Dit proces wordt in de volgende stappen uitgelegd.

Belangrijk! Een service point account is een basis account, u kan uw account upgraden naar een gratis standaardaccount om bvb een detailblad per voertuig te bekomen, maar ook om ons laatste nieuws per e-mail te ontvangen. Lees de <u>RUP Gebruikershandleiding "Uw service point account naar een</u> <u>standaardaccount upgraden of samenvoegen met een bestaand</u> standaardaccount" om te zien hoe u makkelijk kunt upgraden.

#### 3. Herlaad uw OBU

Heeft u de OBU verkregen via prepaid? Dan kan u de OBU herladen aan een Service punt met een maximum van € 200 per keer en een totaalbedrag van € 1.000. Het bedrag wordt getoond in de display van de OBU. Het minimumbedrag van de top-up (herlaadbeurt) is € 20.

Wanneer het prepaid bedrag minder dan € 50 bedraagt, wordt u gewaarschuwd door een alarm en een boodschap op de display van de OBU. Dan dient u de OBU te herladen bij het dichtstbijzijnde Service punt, of online via de Road User Portal.

Gelieve er rekening mee te houden dat u de OBU enkel kan herladen wanneer u heeft gekozen voor prepaid als betaalmethode. Heeft u gekozen voor de post-paid betaalmethode? Dan wordt het te betalen bedrag in rekening gebracht via uw Satellic Zakenpartner, via domiciliëring of via uw kredietkaart of tankkaart volgens de afrekeningscyclus van uw kaartuitgever. U kan uw betaalmethode op elk moment van post-paid naar prepaid veranderen via de Road User Portal en dan kan u nadien herladen (extra geld op uw OBU plaatsen).

Hieronder wordt het proces om het bedrag op de OBU aan te vullen (prepaid betaalmethode) beschreven.

| S | tap 1 van 4                                |                                                |                                        |  |
|---|--------------------------------------------|------------------------------------------------|----------------------------------------|--|
| K | es uw betaalmi                             | ddel om uw OBU te herlade                      | n                                      |  |
| N | ummerplaat: RHKK<br>TM van het voertuig: 6 | Huidig Tegoed*: 4<br>0000 Kg Tijd*: 21/03/2016 | 30,00 EUR<br>18:14                     |  |
|   |                                            | * Huidig tegoed kan verschillen, te w          | ijten aan vertraging in de verwerking. |  |
|   |                                            |                                                |                                        |  |
|   | Cash                                       | Krediet- of Debetkaart                         | Tankkaart                              |  |
|   |                                            |                                                |                                        |  |
|   |                                            |                                                |                                        |  |
|   |                                            |                                                |                                        |  |

1. Selecteer het betaalmiddel om uw OBU te herladen. U kan via cash, krediet-, debet- of tankkaart betalen.

De volgende stappen tonen hoe u herlaadt via cash. In het volgende hoofdstuk wordt uitgelegd hoe u herlaadt via krediet-, debet- of tankkaart.

#### 3.1 Betaal de herlaadwaarde met cash

| Satellic 🥍                                         | maart 05, 2019 - 14:43                                                                                                    | Bel onze klantendienst 24/7 :<br>00800 72 83 55 42 (gratis*)<br>+32 2 416 0 416<br>Support@satellic.be<br>*Verifier de agemene voorwaarden van uw | (vamit Bigli in huwlanden)<br>(vamit tibe locatio)<br>www.satatlic.be<br>mobile operator. |
|----------------------------------------------------|----------------------------------------------------------------------------------------------------|----------------------------------------------------------------------------------------------------|-------------------------------------------------------------------------------------------|
| Stap 2 v<br>Gelieve u                              | an 4<br>w herlaadwaarde te                                                                                                    | kiezen                                                                                                    |                                                                                           |
|                                                    | 20€                                                                                                    | 50€                                                                                                    |                                                                                           |
|                                                    | 100€                                                                                                    | 200€                                                                                                    |                                                                                           |
|                                                    | Maximaal herlaadbedrag: €500,00.<br>herk                                                                                                    | Upgrade naar een Standaard Account<br>iden.<br>ACCOUNT<br>UPGRADEN                                                                                | om tot € 1.000 te                                                                         |
| Satellic 🗡                                         | november 11, 2016 - 17:47                                                                                                    |                                                                                                    | Om Custemer Support te bellen, drasi:<br>00800 - 72835542                                 |
| Stap 3<br>U hebt<br>Resterer<br>Gelieve<br>Toegest | ivan 4       een TOP-UP bedrag g       and Bedrag: 20,00€       au w biljetten in te voeren       tane biljetten:       image: image: | sekozen van 20,00 €<br>Ish Ingevoerd: 0€                                                                                                    | e Bijetter: 0                                                                             |
| Satellic 🧪                                         | Welkom, tttlyk<br>maart 25, 2016 - 11:23                                                                                                    |                                                                                                    | Om Customer Support te bellen, draai:<br>00800 - 72835542                                 |
| Gelieve                                            | uw wisselgeld te n                                                                                                    | emen!                                                                                                    |                                                                                           |
| Wisse<br>Geli                                      | lgeld: 5,00 €<br>eve uw wisselgeld te neme                                                                                                    |                                                                                                    |                                                                                           |

2. Kies de herlaadwaarde.

Gelieve er rekening mee te houden dat de eerste herlaadbeurt minstens € 50 dient te bedragen. Daarna is het minimumbedrag om te herladen € 20.

3. Voer de biljetten in de verdeler in.

4. Neem uw wisselgeld uit de verdeler.

| Satellic | maart 25, 2016 - 13:12                                                                                                    | C                                                                                         | m Customer Support te bellen, draai:<br>00800 - 72835542 |
|----------|----------------------------------------------------------------------------------------------------|-------------------------------------------------------------------------------------------|----------------------------------------------------------|
|          | HARTELIJK<br>Het herladen van uw (<br>Uw herlading bedr<br>Het kan enkele minuten duren vooraleer u<br>Wenst u een bevestigin | DANKI<br>DBU is geslaagd.<br>raagt 20,00€<br>w huidig tegoed wordt aa<br>g af te drukken? | ngepast.                                                 |
|          | AL                                                                                                    | NEE                                                                                       |                                                          |
|          |                                                                                                    |                                                                                           |                                                          |
| Satellic | maar 25, 2016 - 13.19                                                                                                    | a                                                                                         | m Customer Support to bellen, draai:<br>00800 - 72835542 |
|          | HARTELIJK<br>Het herladen van uw (<br>Uw herlading bedu<br>Het kan enkele minuten duren vooraleer u                           | DANKI<br>DBU is geslaagd.<br>raagt 20,00€<br>w huidig tegoed wordt aa                     | ngepast                                                  |
|          |                                                                                                    | 1                                                                                         |                                                          |
|          | Goede rei                                                                                                    | 51                                                                                        |                                                          |

5. Uw OBU is succesvol herladen. Wenst u een bevestiging af te drukken? Klik dan "JA". Indien niet, klik dan "NEE".

6. Wilt u de procedure beëindigen en terugkeren naar het beginscherm? Klik dan op "BEËINDIGEN".
Wilt u een standaardaccount aanmaken? Klik dan op "ACCOUNT AANMAKEN". Deze procedure wordt verder toegelicht van pagina 29 tot 33.

Om een extra top-up te doen, gelieve op de knop 'Hoofdmenu' te klikken.

Belangrijk! Een service point account is een basis account, u kan uw account upgraden naar een gratis standaardaccount om bvb een detailblad per voertuig te bekomen, maar ook om ons laatste nieuws per e-mail te ontvangen. Lees de <u>RUP Gebruikershandleiding "Uw service point account naar een standaardaccount upgraden of samenvoegen met een bestaand standaardaccount"</u> om te zien hoe u makkelijk kunt upgraden.

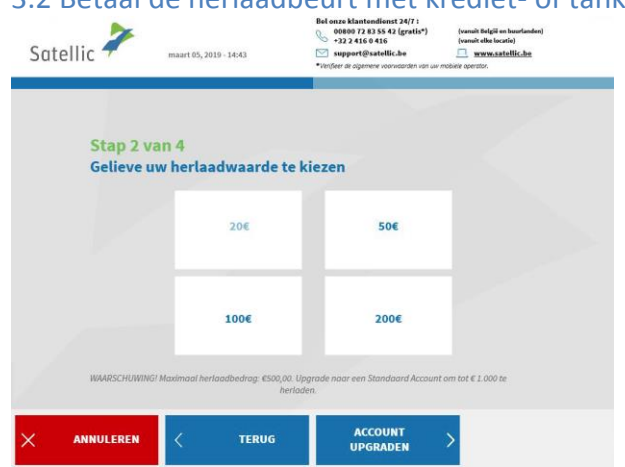

#### 3.2 Betaal de herlaadbeurt met krediet- of tankkaart

7. Kies de herlaadwaarde.

Gelieve er rekening mee te houden dat de eerste herlaadbeurt minstens € 50 dient te bedragen. Daarna is het minimumbedrag om te herladen € 20.

Satellic NV • Airport Plaza • Leonardo Da Vincilaan 19 A Bus 4 • B-1831 Diegem • T +32 2 416 04 16 • support@satellic.be • www.satellic.be Btw-nummer: BE 0556.799.596 • RPR Brussel

| Satellic 🥍           | november 11, 2016 - 16:53                                                                                           | Om Customor Support to bellen, draal:<br>00800 - 72835542                                                                                         |
|----------------------|----------------------------------------------------------------------------------------------------|----------------------------------------------------------------------------------------------------|
| Stap 2 V<br>U hebt e | ran 4<br>en TOP-UP bedrag gekozen van 5<br>UIIIIIIIIIIIIIIIIIIIIIIIIIIIIIIIIIIII                                    | 0,00 €<br>en volg de<br>m                                                                                                    |
|                      | < TERUG                                                                                                    |                                                                                                    |
| Satellic 🥍           | maart 21, 2016 - 18:06                                                                                              | Om Customer Support to bellen, draai:<br>00800 - 72835542                                                                                         |
|                      | HARTELIJK DAN<br>UW TRANSACTIE WERD GO<br>Gelieve te wachten terwijl uw I<br>wordt afgedrukt                        | K!<br>DEDGEKEURD.<br>Detalingsbewijs<br>                                                                                                    |
|                      |                                                                                                    |                                                                                                    |
| Satellic 🥕           | Bel onze klant<br>€ 922 2416<br>maart 05, 2019 - 14:44<br>* Verjeer & open                                          | siliana 2017)<br>2.55.42 (gratif)<br>415<br>(reach to locatio)<br>(reach to locatio)<br>merce statilizeda<br>re reconsumer can un metaleti consta |
| WAARS                | HARTELIJK DANI<br>Het herladen van uw OBU<br>CHUWINGI Maximaal herlaadbedrag: @<br>Standaard Account om tot € 1.000 | (l<br>is geslaagd.                                                                                                    |

HOOFDMENU

8. Voer uw kaart in de kaartlezer in en volg de instructies op het scherm.

9. Uw transactie werd goedgekeurd. Gelieve te wachten terwijl uw betalingsbewijs wordt afgedrukt.

10. Wilt u de procedure beëindigen en terugkeren naar het beginscherm? Klik dan op "BEËINDIGEN".
Wilt u een standaardaccount aanmaken? (aanbevolen) Klik dan op "ACCOUNT UPGRADEN". Deze procedure wordt verder toegelicht van pagina 29 tot 33.

Belangrijk! Een service point account is een basis account, u kan uw account upgraden naar een gratis standaardaccount om bvb een detailblad per voertuig te bekomen, maar ook om ons laatste nieuws per e-mail te ontvangen. Lees de <u>RUP Gebruikershandleiding "Uw service point account naar een</u> <u>standaardaccount upgraden of samenvoegen met een bestaand</u> <u>standaardaccount"</u> om te zien hoe u makkelijk kunt upgraden.

ACCOUNT > BEËINDIGEN >

#### 4. Maak een standaardaccount aan

Om te kunnen profiteren van alle Satellic-services (zoals bijvoorbeeld uw detailblad raadplegen, enz.), Kunt u upgraden naar een standaardaccount op de Road User Portal of op een servicepunt.

U kan een standaardaccount aanmaken (aanbevolen) onmiddellijk nadat u de OBU heeft verkregen aan een Service punt met een service point account (zie 1 hieronder) of nadat u de OBU heeft herladen aan een Service punt (zie 2 hieronder).

Het is ook mogelijk om een standaardaccount aan te maken op een later moment via de Satellic Road User Portal. Wilt u meer weten? Surf dan naar <u>www.satellic.be</u>. Hier kan u bij 'Support' en dan 'Downloads' de <u>RUP</u> <u>Gebruikershandleiding "Uw service point account naar een standaardaccount</u> <u>upgraden of samenvoegen met een bestaand standaardaccount</u>" downloaden voor meer informatie.

Er zijn twee manieren om een standaardaccount aan te maken:

**1. Nadat u succesvol een OBU heeft verkregen aan een Service punt**. Aan het einde van die procedure krijgt u het volgende scherm te zien. Selecteer hier "ACCOUNT UPGRADEN".

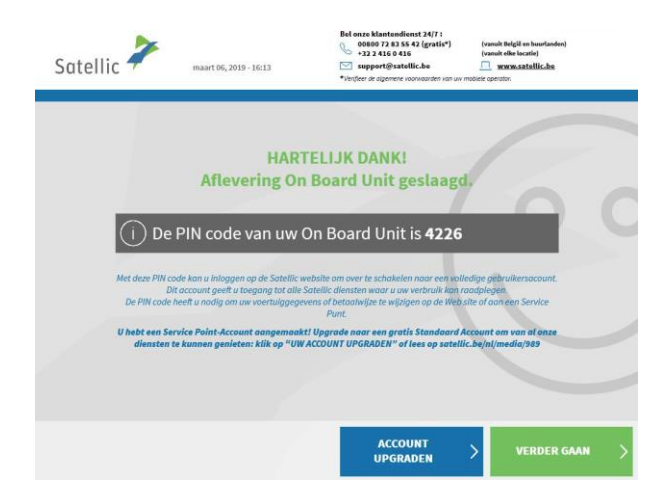

**2. Nadat u succesvol de OBU heeft herladen.** Aan het einde van die procedure krijgt u het volgende scherm te zien. Selecteer hier "ACCOUNT AANMAKEN".

| Satellic 🧪 | maart 25, 2016 - 15:09                                                                        | Om Customer Support te bellen, draai:<br>00800 - 72835542 |
|------------|-----------------------------------------------------------------------------------------------|-----------------------------------------------------------|
|            | HARTELIJK DANKI<br>Het herladen van uw OBU is geslaag<br>Gelieve uw betalingsbewijs te nemen. | 00                                                        |
|            | Goede reist                                                                                   | BEËINDIGEN >                                              |

| Satelli | C - maart 25, 2016 | i - 14:47     | Om Custome<br>0080 | r Support te bellen, draai:<br>0 - 72835542 |
|---------|--------------------|---------------|--------------------|---------------------------------------------|
|         |                    | Kies uw klant | type               |                                             |
|         | Particuliere       | Klant         | Zakelijke klant    |                                             |
|         |                    |               |                    |                                             |
| × *     | NULEREN <          | TERUG         |                    |                                             |

1. Selecteer "Particuliere klant" of "Zakelijke klant".

|            |     | 1.1 |  |  |
|------------|-----|-----|--|--|
| Stap 1 va  | n 6 |     |  |  |
| Identiteit |     | -   |  |  |
| Johan      |     |     |  |  |
| Bahnt      |     |     |  |  |
|            |     |     |  |  |
|            |     |     |  |  |
|            |     |     |  |  |
|            |     |     |  |  |

2. Vul de vereiste velden in en klik op "VOLGENDE".

Satellic NV • Airport Plaza • Leonardo Da Vincilaan 19 A Bus 4 • B-1831 Diegem • T +32 2 416 04 16 • support@satellic.be • www.satellic.be Btw-nummer: BE 0556.799.596 • RPR Brussel

| Satel | lic maart 25, 2016 - 14:49       |                    | 00800 - 72835542                                         |
|-------|----------------------------------|--------------------|----------------------------------------------------------|
|       |                                  |                    |                                                          |
|       | Stap 2 van 6                     |                    |                                                          |
|       | Contact details                  |                    |                                                          |
|       | Straat                           | Land               | $\sim$                                                   |
|       | Address Addendum                 |                    | $\sim$                                                   |
|       | Huisnummer                       | E-mail             |                                                          |
|       | Postcode                         | Herhaal e-mail     |                                                          |
|       | Stad                             | EU BTW-nummer (fac |                                                          |
| (     | ANNULEREN < TERUG                |                    |                                                          |
|       |                                  |                    |                                                          |
| Satel | lic 🚧 maart 25, 2016 - 14:55     |                    | Om Customer Support to bellen, draai<br>00800 - 72835542 |
|       |                                  |                    |                                                          |
|       | Stan 3 van 6                     |                    |                                                          |
|       | Contactpersoon                   |                    |                                                          |
|       | Aanhef                           | $\sim$             |                                                          |
|       | Voornaam (contact)               | _                  |                                                          |
|       | Achternaam (contact)             | _                  |                                                          |
|       | Talefoon (contract)              |                    |                                                          |
|       | released and a second contact of |                    |                                                          |
|       |                                  |                    |                                                          |
| (     | ANNULEREN < TERUG                |                    |                                                          |
|       |                                  |                    |                                                          |
|       |                                  |                    |                                                          |
| Satel | lic maart 25, 2016 - 15:00       |                    | Om Customer Support te bellen, draai<br>00800 - 72835542 |
|       |                                  |                    |                                                          |
|       | Stan 5 van 6                     |                    |                                                          |
|       | Login gegevens                   |                    |                                                          |
|       | Gebruikersnaam                   |                    |                                                          |
|       | Wachtwoord                       |                    |                                                          |
|       |                                  |                    |                                                          |
|       | Wachtwoord havastigan            |                    |                                                          |
|       |                                  |                    |                                                          |

ANNULEREN

TERUG

3. Vul de vereiste velden rond contact details in en klik op "VOLGENDE".

4. Vul de vereiste velden rond contactpersoon in en klik op "VOLGENDE".

5. Vul de vereiste velden rond uw bankrekeninggegevens in en klik op "VOLGENDE". Deze gegevens worden gebruikt om de borgsom voor de OBU terug te betalen, eens u deze terug heeft ingeleverd. Zonder deze gegevens kunnen wij uw waarborg niet terugstorten in de toekomst.

U kan de bankrekeninggegevens ook later aanvullen via de RUP.

| Stap 5 yan 6   Login gegevens   Lotterson   With two of   Decheven by   Decheven by   Control of the state state st                                                                                                    | Stap S yan 6   Login gegevens   Wettwoord   Wettwoord </th <th><section-header>  Stap S yan 6   Sign aggevens   Sign aggevens   Sign aggevens   Subcover of the statest the state in the state state state state state in the state state sta</section-header></th> <th>tellic 🛹 maart 2</th> <th>i, 2016 - 15:00</th> <th>Om Customer Support to bellen, dr<br/>00800 - 72835542</th> | <section-header>  Stap S yan 6   Sign aggevens   Sign aggevens   Sign aggevens   Subcover of the statest the state in the state state state state state in the state state sta</section-header>                                                  | tellic 🛹 maart 2                                                                                    | i, 2016 - 15:00                                                                  | Om Customer Support to bellen, dr<br>00800 - 72835542 |
|----------------------------------------------------------------------------------------------------|----------------------------------------------------------------------------------------------------|----------------------------------------------------------------------------------------------------|----------------------------------------------------------------------------------------------------|----------------------------------------------------------------------------------|-------------------------------------------------------|
| Stap S van S   Login gegevens   Vactivession   Vactivession </th <th>Stap S van 6   Login gegevens   Ceducidession   Wethwood   Wethwood   Wethwood   Cather of the statustic because the statustic because the status</th> <th>Stap Syari B   Login gegevens   Witchwood   Witchwood <!--</th--><th></th><th></th><th></th></th> | Stap S van 6   Login gegevens   Ceducidession   Wethwood   Wethwood   Wethwood   Cather of the statustic because the statustic because the status                                                                                                    | Stap Syari B   Login gegevens   Witchwood   Witchwood </th <th></th> <th></th> <th></th>                                                                                                    |                                                                                                    |                                                                                  |                                                       |
|                                                                                                    | <form></form>                                                                                                    | <form></form>                                                                                                    | Stap 5 van 6<br>Login gegevens                                                                      |                                                                                  |                                                       |
| Witchwood         Induced bevestigen         ANULLEER       Induced bevestigen         Induced bevestigen       Induced bevestigen         Induced bevestigen       Induced bevestigen         Induced bevest                                                                                                    |                                                                                                    | <text><text><text><text><text><text><text></text></text></text></text></text></text></text>                                                                                                    | Gebruikersnaam                                                                                      |                                                                                  |                                                       |
| <text></text>                                                                                                    | <text><text><text><text><text><text><text></text></text></text></text></text></text></text>                                                                                                    | <text><text><text><text><text><text><text><text><text><text></text></text></text></text></text></text></text></text></text></text>                                                                                                    | Wachtwoord                                                                                          |                                                                                  |                                                       |
|                                                                                                    | <text><text><text><text><text><text><text><text></text></text></text></text></text></text></text></text>                                                                                                    | <text><text><text><text><text><text><text><text><text></text></text></text></text></text></text></text></text></text>                                                                                                    | Constant of the                                                                                     |                                                                                  |                                                       |
| NUMPLENEN TENUS   VOLEEND VOLEEND                                                                                                    | ANNULEREN       C TRUC       VUCLEREN         VICUEREN       C TRUC       VUCLEREN         VICUEREN       C TRUC       VUCLEREN         VICUEREN       C TRUC       VUCLEREN         VICUEREN       C TRUC       VUCLEREN         VICUEREN       C TRUC       VUCLEREN         VICUEREN       C TRUC       VUCLEREN         VICUEREN       C TRUC       VUCLEREN         VICUEREN       C TRUC       VUCLEREN         Stap 6 Van 6       Bevestig en akkoord met de Satellic-voorwaarden       VUCLEREN         Anhef (contact):       K Behet       VULLEREN       VULLEREN         VICUEREN       C BEVER       VULLEREN       VULLEREN         VICUEREN       C BEVER       VULLEREN       VULLEREN         VICUEREN       C BEVER       VULLEREN       VULLEREN         VICUEREN       C BEVER       VULLEREN       VULLEREN         VICUEREN       C BEVER       VULLEREN       VULLEREN         VICUEREN       C BEVER       VULLEREN       VULLEREN         VICUEREN       C BEVER       VULLEREN       VULLEREN         VICUEREN       C BEVER       VULLEREN       VULLEREN         VICUEREN       S STAL <td< td=""><td><text></text></td><td>Wachtwoord beves</td><td>bgen</td><td>alara da Alaran Malar Intern</td></td<>                                                                                                    | <text></text>                                                                                                    | Wachtwoord beves                                                                                    | bgen                                                                             | alara da Alaran Malar Intern                          |
| ANNULEREN       CERUG       VOLSENDE         Image: Contract of the contract of the cont of the contract of the contract of the con                                                                                                    | NUULEEEN       TENG       YULSENDE         NUULEEEN       Autor and and and and and and and and and and                                                                                                    |                                                                                                    | hoofdletters, cijfers of                                                                            | peciale karakters.                                                               | ogenee + types, maine readers,                        |
| ANNULEREN       TERUG       VULGENDE         Contract Support Landing, de Oxdoor - 722335542         Stap 6 van 6         Bevestig en akkoord met de Satellic-voorwaarden         Kint type:       Particulier         Voormaam:       Johan         Achternaam:       Bahnt         Voormaam:       Johan         Achternaam:       Bahnt         Voormaam:       Johan         Achternaam:       Bahnt         Voormaam:       Johan         Achternaam:       Stap 6 van 6         EU BTW-nummer (facultatief):       NUULEREN         Voormaam:       Gewerty 1475                                                                                                    | ANNULLEREN       CERUG       VOLGENDE         Stap 6 van 6       Bevestig en akkoord met de Satellic-voorwaarden         Kint type:       Pariculer         Anhef (contact):       Bahnt         Vornaam:       Johan         Anhef (contact):       Bahnt         Vornaam:       Johan         Anhef (contact):       Herr.         Anhef (contact):       Herr.         Anhef (contact):       Herr.         Wornaam (contact):       Herr.         Wethwoord:       Yes 25,57444589         EU BTW-nummer (facultatief):       MUUESEN         VOLGENDE       EWERK         VOLGENDE       EWERK         VOLGENDE       EWERK         VOLGENDE       EWERK         VOLGENDE       Stap 6 van 6         Bevestig en akkoord met de Satellic-voorwaarden         Straet:       versemeninter         Address Addendum::       int.7         Huisummer:       4         Postcode:       366         Tast:       Engels         Land:       FANKEJX         Ermeit:       johangert.com                                                                                                    | ANVULEREN ( TENG QUESTION CONTRACTOR OF CONTRACTOR OF CONT |                                                                                                    |                                                                                  |                                                       |
|                                                                                                    |                                                                                                    | <page-header></page-header>                                                                                                    | ANNULEREN                                                                                           | TERUG                                                                            |                                                       |
| <page-header></page-header>                                                                                                    | <page-header></page-header>                                                                                                    | <page-header><page-header><page-header><page-header><section-header><text><section-header><section-header><section-header><complex-block></complex-block></section-header></section-header></section-header></text></section-header></page-header></page-header></page-header></page-header>                                                                                                    |                                                                                                    |                                                                                  |                                                       |
| Stap 6 van 6       Bevestig en akkoord met de Satellic-voorwaarden       Kinnt type:     Particulier       Kinnt type:     Bahrt       Vormaam:     Johan       Achternaam:     Johan       Achternaam:     Johan       Achternaam:     Johan       Achternaam:     Johan       Achternaam:     Johan       Achternaam:     Johan       Achternaam:     Johan       Achternaam:     Johan       Achternaam:     Johan       Beweiter     Johan       Achternaam:     Johan       Achternaam:     Johan       Achternaam:     Johan       Achternaam:     Johan       Werthourseton:     www.even       Bebruiternaam:     Yourseton       Wachtwoord:     Querty147       Wachtwoord:     Querty147       Wachtwoord:     Querty147       Wachtwoord:     Querty147       Wachtwoord:     Querty147       Wachtwoord:     Querty147       Wachtwoord:     Querty147       Wachtwoord:     Querty147       Wachtwoord:     Querty147       Wachtwoord:     Querty147       Wachtwoord:     Querty147       Wachtwoord:     Querty147       Wachtwoord:     <                                                                                                    | Stap 6 van 6         Bevestig en akkoord met de Satellic-voorwaarden         Akternaam:       John         Acternaam:       John         Acternaam:       John         Acternaam:       John         Acternaam:       John         Acternaam:       John         Acternaam:       John         Acternaam:       John         Woonnam (contact):       moody         Woonnam (contact):       Harn         Woonnam (contact):       Harn         Woonnam (contact):       Harn         Woonnam (contact):       Harn         Woonnam (contact):       Harn         Woonnam (contact):       Harn         Woonnam (contact):       Harn         Woonnam (contact):       Harn         Woonnam (contact):       Harn         Woonnam (contact):       Harn         Woonnam (contact):       Harn         Woonnam (contact):       Harn         Woonnam (contact):       Harn         Woonnam (contact):       Harn         Woonnam (contact):       Houndow         Woonnam (contact):       Harn         Woonnam (contact):       Harn         Woontact       BWERK                                                                                                    |                                                                                                    | Pr                                                                                                  |                                                                                  | Om Customer Support te bellen, dr                     |
| Stap 6 van 6         Bevestig en akkoord met de Satellic-voorwaarden         Kant type:       Bahre         Achternaam:       Bahre         Yennam:       Bahre         Yennam:       Bahre         Achternaam:       Bahre         Yennam:       Bahre         Achternaam:       Bahre         Achternaam (contact):       Mewr,         Achternaam (contact):       Stat Werky         Yelefoon (contact):       Yelefoon (contact):         Yelefoon (contact):       Yelefoon (contact):         Yelefoon (contact):       Yelefoon (contact):         Yelefoon (contact):       Yelefoon (contact):         Yelefoon (contact):       Yelefoon (contact):         Yelefoon (contact):       Yelefoon (contact):         Yelefoon (contact):       Yelefoon (contact):         Yelefoon (contact):       Yelefoon (contact):         Yelefoon (contact):       Yelefoon (contact):         Yelefoon (contact):       Yelefoon (contact):         Yelefoon (contact):       Yelefoon (contact):         Yelefoon (contact):       Yelefoon (contact):         Yelefoon (contact):       Yelefoon (contact):         Yelefoon (contact):       Yelefoon (contact):         Yelefoon (contact):                                                                                                    | Stap 6 yan 6         Bevestig en akkoord met de Satellic-voorwaarden         Mant type:       gant         Achternaam:       John         Achternaam:       John         Achternaam:       John         Achternaam:       John         Achternaam(contact):       moody         Voornaam:       John         Achternaam(contact):       moody         Telefoon (contact):       moody         WUEREN       Querty147         Wachtwoord:       Querty147         Wachtwoord:       Querty147         Wachtwoord:       Querty1475         Wachtwoord:       Querty147         Wachtwoord:       Querty147         Wachtwoord:       Querty147         Wachtwoord:       Querty147         Wachtwoord:       Querty147         Wachtwoord:       Querty147         Wachtwoord:       Querty147         Wachtwoord:       Querty147         Wachtwoord:       Querty147         Wachtwoord:       Querty147         Wachtwoord:       Querty147         Wachtwoord:       Querty147         Wachtwoord:       Querty147         Wachtwoord:       Querty147                                                                                                    | <section-header><section-header><section-header><section-header></section-header></section-header></section-header></section-header>                                                                                                    | tellic 🛹 🛛 maart 2                                                                                  | 5, 2016 - 15:02                                                                  | 00800 - 72835542                                      |
| Stap 6 van 6         Bevestig en akkoord met de Satellic-voorwaarden         Kint type:       Bahat         Achternaam:       Bahat         Anthef (contact):       Buody         Voormam:       Staf 444858         Achternaam:       Staf 444858         Achternaam:       Staf 444858         Cebruikersnaam:       Staf 444858         Cebruikersnaam:       Gewerty147         WILLEREN       EWERK       Voorset         Vacthwoord:       Gewerty1475         WILLEREN       EWERK       Voorset         Voorset       Gewerty1475                                                                                                    | Stap 6 van 6         Bevestig en akkoord met de Satellic-voorwaarden         Kint type:       Particulier         Achternaam:       John         Annef (contact):       Bever.         Achternaam:       John         Annef (contact):       Kerren         Pelefoon (contact):       Karren         Pelefoon (contact):       Karren         Pelefoon (contact):       Karren         Wornaam (contact):       Karren         Pelefoon (contact):       Karren         Wornaam (contact):       Karren         Wernaam:       (werty147)         Wachtwoord:       (werty147)         Wornaam:       (werty147)         Wachtwoord:       (werty147)         Wornaam:       (werty147)         Wachtwoord:       (werty147)         Wachtwoord:       (werty147)         Wachtwoord:       (werty147)         Matterna       (werty147)         Wachtwoord:       (werty147)         Wachtwoord:       (werty147)         Wachtwoord:       (werty147)         Wachtwoord:       (werty147)         Matterna       (werty147)         Matterna       (werty147)         Matterna                                                                                                    | <section-header><section-header><section-header><section-header><section-header></section-header></section-header></section-header></section-header></section-header>                                                                                                    |                                                                                                    |                                                                                  |                                                       |
| ANNULEREN Z BEWERK VOLGENDE                                                                                                    | ANNULEREN     EBWERK     VOLGENDE       tellic     martax     Descenser Seguent to ballen.<br>20800 - 7283554       Stap 6 van 6     Bevestig en akkoord met de Satellic-voorwaarden       Straat:     avenue milur       Address Addendum:     int.7       Huisnummer:     4a       Postcode:     3465       Taat:     Engels       Strad:     Fargo       Land:     FRANKRUK       E-mail:     johan@ert.com                                                                                                    | ANNULEREN       BEWERK       VOLGENDE         Descentario       Descentario       Descentario         Descentario       Descentario       Descentario         Descentario       Descentario       Descentario         Strati       seenue milor       Huiseummer:       Descentario         Strati       seenue milor       Huiseummer:       Engels         Stadi       3466       Taal:       Engels         Stadi       5466       Taal:       Engels         Endit       Johan@ert.com       Descentario       Descentario                                                                                                    | Voornaam (contact):<br>Telefoon (contact):<br>EU BTW-nummer (fac<br>Gebruikersnaam:<br>Wachtwoord:  | karen<br>+35 674444589<br>ultatief): ATU61277148<br>qwerty147<br>qwerty147\$     |                                                       |
| tellic mart 23, 2016 - 1522<br>Stap 6 van 6<br>Bevestig en akkoord met de Satellic-voorwaarden<br>Straat avenue miler<br>Address Addendum int.7<br>Honder 4a<br>Postcode: 366 Taal: Engels<br>Stad: Fargo<br>Land: FRAMKIJK<br>Engel biotogen gen                                                                                                    | Concustement Support to believe<br>Maart 25, 3014 - 1562                                                                                                    | Stap 6 van 6         Bevestig en akkoord met de Satellic-voorwaarden         Strati:       wenne miler         Address Addendum:       int.7         Metsode for       aat:       Engels         Stade       jage       Engels         Estade       jage       Engels         Estad:       Farge       Engels         End:       Farge       Engels         End:       johan@ert.com       Engels                                                                                                    | ANNULEREN                                                                                           | BEWERK                                                                           | VOLGENDE >                                            |
| Concenter Support to believe of<br>200500 - 728325542<br>Stap 6 van 6<br>Bevestig en akkoord met de Satellic-voorwaarden<br>Straat: avenue milsr<br>Address Addendum: int.7<br>Huisunumer: 4a<br>Postcode: 3466 Taal: Engels<br>Stad: Fargo<br>Land: FRAMRUK<br>Evenil: boburgear gen                                                                                                    | Stap 6 van 6         Bevestig en akkoord met de Satellic-voorwaarden         Straat:       avene mitsr         Address Addendum:       int.7         Huisnummer:       48         Potoele:       346         Stad:       Fago         Land:       FRANKRUK         E-mail:       johan@ert.com                                                                                                    | Bartin, John     Dotter the barting of the state of the state of the s                           |                                                                                                    |                                                                                  |                                                       |
| Stap 6 van 6       Bevestig en akkoord met de Satellic-voorwaarden       Strat:     avenue milsr       Address Addendum:     int.7       Huisnummer:     4a       Postcode:     3466       Stadi     Farge       Land:     FRANKUJK       Euwell:     idebandeart gen                                                                                                    | Stap 6 van 6         Bevestig en akkoord met de Satellic-voorwaarden         Straat:       avenue mikr         Address Addendum:       int.7         Huisnummer:       4a         Postcode:       3466       Taat:       Engels         Stad:       Fargo         Land:       FRANKRUK         E-mail:       johan@ert.com                                                                                                    | Stap 6 van 6         Bevestig en akkoord met de Satellic-voorwaarden         Strat:       evenue milsr         Address Addendum:       int.7         Huisnummer:       4a         Postcode:       3466       Taal:       Engels         Stad:       Fargo         Land:       FRANKRIJK         E-mail:       johan@ert.com                                                                                                    | -                                                                                                   |                                                                                  |                                                       |
| Stap 6 van 6<br>Bevestig en akkoord met de Satellic-voorwaarden<br>Straat: avenue milsr<br>Address Addendum: int.7<br>Huisuummer: 4a<br>Postcode: 3466 Taal: Engels<br>Stad: Fargo<br>Land: FRAMKRUK<br>Euneil: Kohungent pen                                                                                                    | Stap 6 van 6<br>Bevestig en akkoord met de Satellic-voorwaarden<br>Straat: avenue miter<br>Address Addendum: int.7<br>Huisnummer: 4a<br>Postcode: 3466 Taal: Engels<br>Stad: FRANKRIJK<br>E-mail: johan@ert.com                                                                                                    | Stap 6 van 6<br>Bevestig en akkoord met de Satellic-voorwaarden<br>Straat: verwe mils<br>Adress Addenum: int.7<br>Huismunmert 4<br>Postcode: 3466 Taat: Engels<br>Stad: Fargo<br>Land: FRANKRUJK<br>E-mait: johan@ert.com                                                                                                    | tellic 🧪 🛛 maart 2                                                                                  | 5, 2016 - 15:02                                                                  | Om Customer Support te bellen, dr<br>00800 - 72835542 |
| Stap 6 van 6         Bevestig en akkoord met de Satellic-voorwaarden         Straat:       avenue milsr         Address Addendum:       int.7         Hulsnummer:       4a         Postcode:       3466       Taal:       Engels         Stadi       Fargo         Land:       FRAMRIJK         Engels       Stadi       FRAMRIJK                                                                                                    | Stap 6 van 6         Bevestig en akkoord met de Satellic-voorwaarden         straat:       avenue milor         Address Addendum:       int.7         Huisnummer:       4a         Postcode:       3466       Taat:       Engels         Stad:       Fargo         Land:       FRANKRUK         E-mail:       joban@er.com                                                                                                    | Stap 6 van 6         Bevestig en akkoord met de Satellic-voorwaarden         Strat:       venue milsr         Address Addendum:       int.7         Huisnummer:       4a         Postcode:       3466       Taal:       Engels         Stad:       Fargo       Iand:       FRANKRIJK         Land:       johan@ert.com       Image: Satellic voorwaarden                                                                                                    |                                                                                                    |                                                                                  |                                                       |
| Stap 6 van 6<br>Bevestig en akkoord met de Satellic-voorwaarden<br>Straat: avenue milsr<br>Address Addendum: int.7<br>Huisunumer: 4a<br>Postcode: 3466 Taal: Engels<br>Stad: Fargo<br>Land: FRAMKIJK<br>Eunel: kohungaar gen                                                                                                    | Stap 6 van 6         Bevestig en akkoord met de Satellic-voorwaarden         Straat:       avenue mitar         Address Addendum:       int.7         Huisnummer:       4a         Postcode:       3466         Stadi       Fargo         Land:       FRANKRUK         E-mail:       johan@ert.com                                                                                                    | Stap 6 van 6<br>Bevestig en akkoord met de Satellic-voorwaarden<br>Straat: evenue milsr<br>Adress Addendum: int.7<br>Hulsummerri 4a<br>Postcode: 3466 Taal: Engels<br>Stad: Fargo<br>Land: FRANKRIJK<br>E-mail: johan@ert.com                                                                                                    |                                                                                                    |                                                                                  |                                                       |
| Strat:     avenue milsr       Address Addendum:     int.7       Huisnummer:     4a       Postcode:     3466       Stad:     Fargo       Land:     FRAHKRIJK       Employ                                                                                                    | Straat:     avenue milar       Address Addendum:     int.7       Huisnummeri     4       Postodel:     3466     Taal:       Estad:     Fargo       Land:     FRANKRIJK       E-mail:     johan@ert.com                                                                                                    | Straat:     avenue milsr       Address Addendum:     int.7       Huisnummer:     4a       Postcode:     3466     Taal:       Engels     Stad:     Engels       Stad:     FRANKRIJK       E-mail:     johan@ert.com                                                                                                    |                                                                                                    |                                                                                  |                                                       |
| Address Addendum: int.7<br>Huisnummer: 4a<br>Postcode: 3466 Taal: Engels<br>Stad: Fargo<br>Land: FRANKRIJK<br>Empil: Johannaer pm                                                                                                    | Address Addendum: Int.7<br>Huisnummer: 4a<br>Postcode: 3466 Taal: Engels<br>Stad: Fazgo<br>Land: FRANKRIJK<br>E-mail: johan@ert.com                                                                                                    | Address Addendum: int.7<br>Huisnummer: 4a<br>Postcode: 346 Taal: Engels<br>Stad: Fargo<br>Land: FRANKRIJK<br>E-mail: johan@ert.com                                                                                                    | Stap 6 van 6<br>Bevestig en al                                                                      | ckoord met de Satellic-voo                                                       | orwaarden                                             |
| Postcode: 3466 Taal: Engels<br>Stad: Fargo<br>Land: FRANKRIJK<br>E-mail: Ishanafart com                                                                                                    | Postcode: 3466 Taal: Engels<br>Stad: Fargo<br>Land: FRANKRIJK<br>E-mail: Johan@ert.com                                                                                                    | Postcode: 3466 Taal: Engets<br>Stad: Fargo<br>Land: FRANKRIJK<br>E-mail: johan@ert.com                                                                                                    | Stap 6 van 6<br>Bevestig en al<br><sup>Straat:</sup>                                                | ckoord met de Satellic-voo                                                       | orwaarden                                             |
| Stad: Fargo<br>Land: FRANKRUK<br>Eurolit Johannaar com                                                                                                    | Stad: Fargo<br>Land: FRANKRIJK<br>E-mail: Johan@ert.com                                                                                                    | Stad: Fargo<br>Land: FRANKRIJK<br>E-mail: johan@ert.com                                                                                                    | Stap 6 van 6<br>Bevestig en al<br>Straat:<br>Address Addendum:<br>Huisnummer:                       | ckoord met de Satellic-voc<br>avenue mitsr<br>int.7<br>4a                        | prwaarden                                             |
| Land: FRANKRIJK                                                                                                    | Land: FRANKRIJK<br>E-mail: johan@ert.com                                                                                                    | Land: FRANKRIJK<br>E-mail: johan@ert.com                                                                                                    | Stap 6 van 6<br>Bevestig en al<br>Straat:<br>Address Addendum:<br>Huissummer:<br>Postcode:          | ckoord met de Satellic-voc<br>avenue mitsr<br>int.7<br>4a<br>3466 Taat:          | prwaarden<br>Engels                                   |
|                                                                                                    |                                                                                                    |                                                                                                    | Stap 6 van 6<br>Bevestig en al<br>Straat:<br>Address Addendum:<br>Huissummer:<br>Postcode:<br>Stad: | ckoord met de Satellic-voc<br>avenue milsr<br>int.7<br>4a<br>3466 Taal:<br>Fargo | Drwaarden<br>Engels                                   |

ANNULEREN

6. Kies uw login-gegevens voor de Road User Portal en klik verder op "VOLGENDE".

7. Bevestig uw gegevens en ga akkoord met de Satellic-voorwaarden door op "VOLGENDE" te klikken.Wilt u alsnog iets aanpassen? Klik dan op "BEWERK".

8. Bevestig de gegevens door op "VOLGENDE" te klikken.

| Sater | lic 🧭 .             | naart 25, 2016 - 15:02                                                                                                    | Om Customer Support te bellen, draai:<br>00800 - 72835542                             |
|-------|---------------------|----------------------------------------------------------------------------------------------------|---------------------------------------------------------------------------------------|
|       |                     |                                                                                                    |                                                                                       |
|       | Stap 6 van          | 6                                                                                                    |                                                                                       |
|       | Bevestig e          | n akkoord met de Satellic-vo                                                                                                    | oorwaarden                                                                            |
|       | Naam:               | charlie runkle                                                                                                    |                                                                                       |
|       | IBAN:               | yt67egch1234567                                                                                                    |                                                                                       |
|       | BIC:                | eeffggrr                                                                                                    |                                                                                       |
|       |                     |                                                                                                    |                                                                                       |
|       |                     | •                                                                                                    |                                                                                       |
|       |                     |                                                                                                    |                                                                                       |
|       |                     | 1 750116                                                                                                    | VEDSTUDEN                                                                             |
| N     |                     | N ILLIUG                                                                                                    |                                                                                       |
|       |                     |                                                                                                    |                                                                                       |
|       |                     |                                                                                                    |                                                                                       |
|       |                     |                                                                                                    |                                                                                       |
|       | 7                   |                                                                                                    | Om Custemer Support to bellen, draai:                                                 |
| Satel | lic 🥕 .             | naart 25, 2016 - 15:03                                                                                                    | Om Customer Support to bollen, draait<br>00800 - 72835542                             |
| Satel | lic 🥕 .             | nant 23, 2016 - 15:03                                                                                                    | Om Customer Support to bollon, drasit<br>00800 - 72835542                             |
| Satel | lic 🥕 .             | naart 23, 2016 - 15:03                                                                                                    | Om Castemer Support to bollen, draait<br>00800 - 72835542                             |
| Satel | lic 🥕               | nant 25, 2016 - 15-03                                                                                                    | Om Castemer Support to hellen, draat<br>00800 - 72835542                              |
| Satel | lic 🥕 .             | GEFELICITEERD!                                                                                                    | Om Castaner Support to ballen, draakt<br>00800 - 72835542                             |
| Satel | lic 🥕 .             | nant 23, 2016 - 15:03<br><b>GEFELICITEERDI</b><br>Uw account werd successol aangema                                                            | Om Castanur Support is ballan, drakt<br>00800 - 72835542                              |
| Satel | lic 🥕 .<br>U hebt r | GEFELICITEERDI<br>Uw account wird successol aangema<br>suu toeggang tot uw volledige                                                           | ove Castemer Support to belies, draat<br>00800 - 72835542                             |
| Satel | lic 🥕 .<br>U hebt r | BEFELICITEERD!<br>Uw account werd successol aangema<br>tu toegang tot uw volledige<br>gebruikersnaam en wacht                                  | ok:<br>account met uw<br>woord.                                                       |
| Satel | lic 🥕 .<br>U hebt r | GEFELICITEERD!<br>Uw account werd successol angeme<br>to u toegang tot uw volledige<br>gebruikersnaam en wacht                                 | our Costoner Support to bollow, drawit<br>00800 - 72835542                            |
| Satel | lic 🥕 .<br>U hebt r | AMART 23, 2014 - 1503<br><b>GEFELICITEERDI</b><br>Use account word successol aangema<br>su toegang tot uw volledige<br>gebruikersnaam en wacht | ore Castower Support is bolles, deale<br>00800 - 72835542<br>account met uw<br>woord. |
| Satel | lic 🥕 .<br>U hebt r | AMAT 23, 2014 - 1543<br>GEFELICITEERDI<br>Use account word successed aangema<br>nu toegaang tot uw volledige<br>gebruikersnaam en wacht        | ak:                                                                                   |

| 9. Klik op "VERSTUF |
|---------------------|
|---------------------|

10. U heeft nu toegang tot uw standaardaccount met uw gebruikersnaam en wachtwoord.

Wilt u terug naar het beginscherm? Klik dan op "SESSIE BEËINDIGEN".

Wilt u toegang tot uw apparaat gegevens, uw OBU terug inleveren, toegang tot uw gegevens, etc. ? Klik dan op "HOOFDMENU".

U heeft nu een standaardaccount. Dat betekent dat u toegang heeft tot alle diensten van Satellic. Gelieve verder door te gaan naar pagina 51, waar alle Service punt functionaliteiten voor standaardaccounts worden toegelicht.

# **Service Point Account**

U heeft een service point account wanneer u een OBU heeft verkregen aan een Service punt, maar dit account niet heeft omgezet naar een standaardaccount (in de RUP of aan een Service punt).

Wanneer u een service point account heeft, kan u de volgende stappen ondernemen aan een Service punt:

1. Een nieuwe OBU verkrijgen via een ander service point account (registreer een nieuw voertuig)

2. De betaalmethode voor de OBU die u eerder verkregen heeft is prepaid

- 2.1 Uw apparaat gegevens weergeven (voertuig en OBU's)
- 2.2 Herladen
- 2.3 Uw OBU inleveren
- 3. De betaalmethode voor de OBU die u eerder verkregen heeft is post-paid
  - 3.1 Uw apparaat gegevens weergeven
    - 3.2 Uw OBU inleveren

Om te kunnen profiteren van alle Satellic-services (zoals bijvoorbeeld uw detailblad raadplegen, enz.), kunt u upgraden naar een standaardaccount. Dat kan via de Road User Portal (zie <u>RUP Gebruikershandleiding "Uw service point</u> <u>account naar een standaardaccount upgraden of samenvoegen met een bestaand</u> <u>standaardaccount</u>") of door de procedure op pagina 29-33 te volgen.

## 1. Verkrijg een nieuwe OBU via een ander service point account

Wanneer u een service point account heeft, kan u een OBU verkrijgen door een nieuw voertuig te registeren en dus een ander service point account te registreren bij een Service punt. Vergeet zeker niet om de boorddocumenten van uw voertuig mee te nemen. Wilt u een nieuwe OBU verkrijgen via een ander service point account? Volg dan de procedure van pagina 6 tot 28.

## 2. U heeft een service point account met een prepaid OBU

In dit hoofdstuk leggen we de verschillende stappen uit die u kan ondernemen aan een Service punt wanneer u een prepaid OBU heeft.

Om uw voertuig te registreren aan een Service Punt heeft u de boorddocumenten van uw voertuig nodig. Wanneer u reeds een OBU heeft, kan u deze OBU ook scannen aan een Service Punt. Dit betekent wel dat u de OBU tijdelijk moet verwijderen uit uw voertuig.

U dient de volgende drie schermen te volgen om de drie opties uit te voeren met een prepaid OBU:

2.1 Toegang tot uw apparaat gegevens

#### 2.2 Herladen

Satellic 🔎

## 2.3 Uw OBU inleveren

| Sat | ellic 🚧 🔐  | ary 15, 2018 - 19:14 |         | To call the Customer Suppor<br>00800 - 7283 | t, please dial:<br>5542 |
|-----|------------|----------------------|---------|---------------------------------------------|-------------------------|
|     |            |                      |         |                                             |                         |
|     | Nederlands | Français             | Deutsch | English                                     |                         |
|     | Polski     | Русский              | Română  | Español                                     |                         |
|     |            |                      |         |                                             |                         |

OF

10.2016-11:03

Vervolledig onderstaande velden n Customer Support to Betten, ura. 00800 - 72835542

Houdt uw OBU voor de RFID lezer

#### 1. Selecteer uw taal

2. Plaats uw OBU voor de RFID lezer of voer uw nummerplaat en land van herkomst van uw voertuig in. De OBU scannen door de OBU voor de RFID lezer te houden is echter de snelste manier.

| Sotellic 🚧 maert 25, 2016- 10:17                                       | Om Customer Support te bellen, draai:<br>00800 - 72835542 |
|------------------------------------------------------------------------|-----------------------------------------------------------|
| Gelieve uw On Board Unit PIN code in<br>voertuig en uw On Board Unit t | te voeren om uw<br>e beheren                              |
| Voer uw On Board Unit PIN in                                           |                                                           |
|                                                                        |                                                           |
|                                                                        |                                                           |
| X ANNULEREN C TERUG                                                    |                                                           |

3. Voer uw On Board Unit PIN code in en klik op "VERSTUREN".U kan deze PIN code vinden op het OBU ticket dat u ontvangen heeft bij het verkrijgen van de OBU.

#### 2.1 Uw apparaat gegevens weergeven

De volgende procedures geven weer hoe u de gegevens van uw voertuig en OBU kan bewerken.

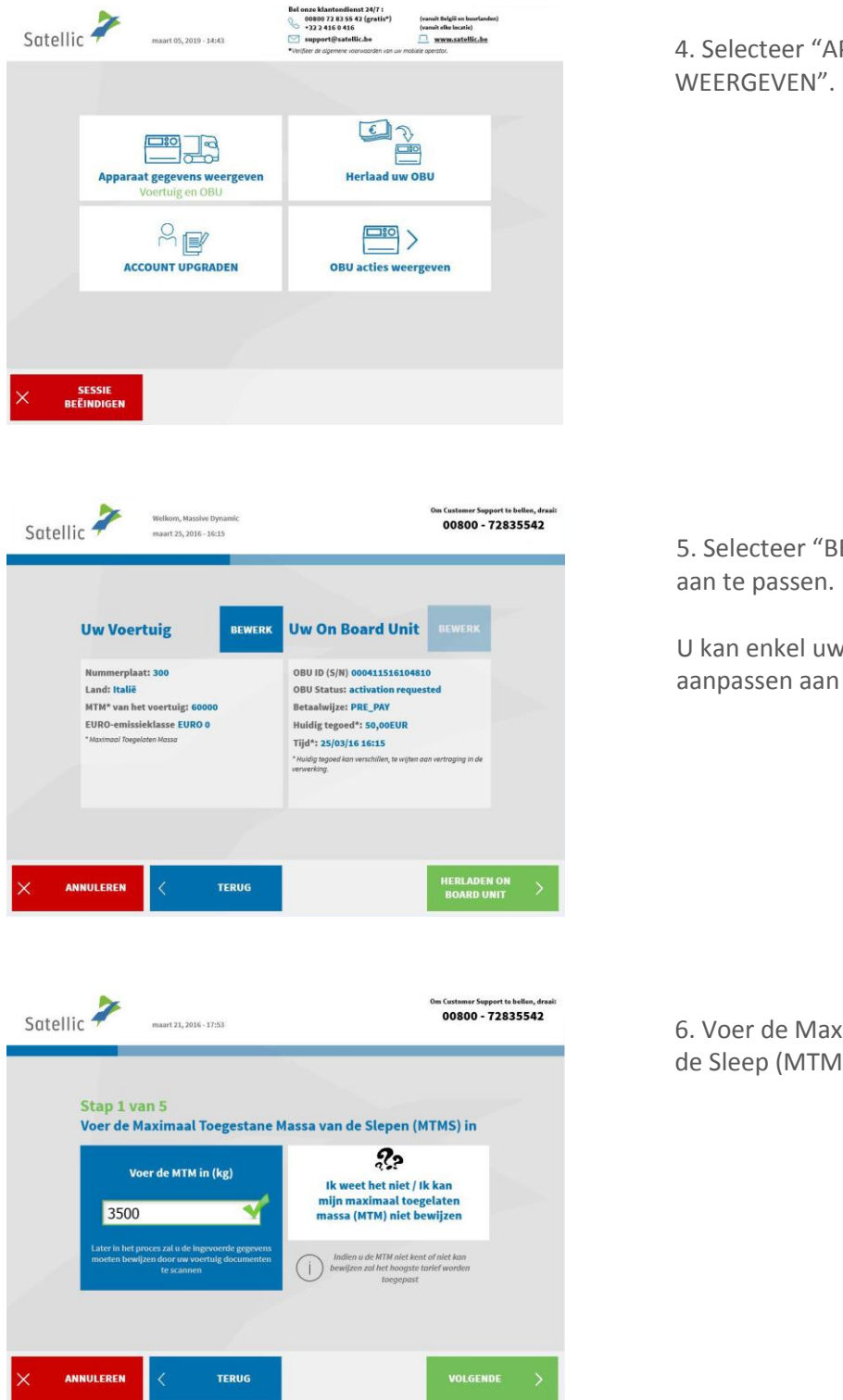

4. Selecteer "APPARAAT GEGEVENS WEERGEVEN".

5. Selecteer "BEWERK" om uw gegevens aan te passen.

U kan enkel uw voertuiggegevens aanpassen aan het Service Punt.

6. Voer de Maximaal Toegestane Massa van de Sleep (MTMS) in en klik op "VOLGENDE".
| Stap 2 va<br>Voer de El | n 5<br>JRO-emissi | eklasse in. |                                                                                                   |  |
|-------------------------|-------------------|-------------|---------------------------------------------------------------------------------------------------|--|
| EURO O                  | EURO I            | EURO II     | 22                                                                                                |  |
| EURO III                | EURO IV           |             | Ik weet het niet? Ik kan<br>mijn Emissieklasse niet<br>bewijzen!                                  |  |
| EEV                     | EURO VI           |             | Indien u de EURO-emissieklasse niet<br>kent of niet kan bewijzen, wordt de<br>klasse 0 toegepast. |  |

7. Voer de EURO-emissieklasse in en klik op "VOLGENDE".

Wanneer u de Maximaal Toegestane Massa van de Sleep of de EURO-emissieklasse niet kent, of wanneer u niet beschikt over de nodige voertuigpapieren om het te bewijzen, zal het systeem automatisch de hoogste gewichtsklasse (60,000 kg) en de laagste emissieklasse (0 EURO) aanduiden. Aanpassingen of upgrades van het account kunnen uitgevoerd worden via de Road User Portal (<u>https://rup.satellic.be/</u>) op <u>www.satellic.be</u> of via een Service punt. In elk geval wordt de extra betaalde tol NIET terugbetaald.

| Satellic 🚧 maart 22, 2016 - 28:03                                                                                                    | Om Custamer Support to bellen, draai:<br>00800 - 72835542 |
|----------------------------------------------------------------------------------------------------|-----------------------------------------------------------|
| Stap 3 van 5<br>Officiële documenten scannen om uw gegeve<br>Scan ow voerluig document(en) om de grgevens te bewijzen die uin de<br>voorgaande stappen het in groosen (max. 4 oocumenten):<br>• Voormerplate na dwa vergstarde vou voerstruig<br>• Voormerplaten kassa van ow voertruig<br>• Uito't emissidasse<br>1. Open de deur van de scanner | ins te bewijzen                                           |
| 2. Plants het document in de scanner, met de tekst<br>naar het venster gericht<br>3. Laat de deur las<br>4. Kies SCAN DOCUMENT<br>SCAN DOCUMENT 1<br>X ANNULEREM                                                                                                    | VOLGENDE >                                                |
| Satellic 🚧 maar 22, 2016 - 17:59                                                                                                    | 0m Custamer Support fo bollan, draak<br>00800 - 72835542  |
| Stap 3 van 5<br>Officiële documenten scannen om uw gegev                                                                                                    | ens te bewijzen                                           |
| Uw document 1 werd correct gesca                                                                                                    | ind. ⊘                                                    |
|                                                                                                    |                                                           |

8. Plaats het document in de scanner, met de tekst richting het scherm. Sluit de deur en klik op "SCAN DOCUMENT 1".

9. Verwijder het document nadat u het gescand heeft. Klik op "VERDER GAAN".

|        | ic november 1                                                                                                    | 1, 2016 - 16:58                                                                                                    |                                                                                                    | 0m Customer Support te bellen, d<br>00800 - 72835542                                                                                                    | raal: |
|--------|----------------------------------------------------------------------------------------------------|----------------------------------------------------------------------------------------------------|----------------------------------------------------------------------------------------------------|----------------------------------------------------------------------------------------------------|-------|
|        |                                                                                                    |                                                                                                    | 1                                                                                                    |                                                                                                    |       |
|        | Stap 3 van 5                                                                                                    |                                                                                                    |                                                                                                    |                                                                                                    |       |
|        | Officiële docume                                                                                                    | nten scannen                                                                                                    | om uw gege                                                                                                    | evens te bewijzen                                                                                                    |       |
|        | Scan uw voertuig document<br>voorgaande stappen hebt in                                                                                                    | (en) om de gegevens te be<br>gevoerd (max. 4 documer                                                                                                    | ewijzen die u in de<br>iten):                                                                                                    |                                                                                                    |       |
|        | Nummerplaat en land van     Maximaal Toegelaten Mass                                                                                                    | registratie van uw voertui<br>a van uw voertuig                                                                                                    | e.                                                                                                    |                                                                                                    |       |
|        | • EORO-emissiektasse                                                                                                    |                                                                                                    |                                                                                                    |                                                                                                    |       |
|        | 1. Open de deur van<br>2. Plaats het docum                                                                                                    | de scanner<br>ent in de scanner,                                                                                                    | met de tekst                                                                                                    |                                                                                                    |       |
|        | naar het venster gei<br>3. Laat de deur los                                                                                                    | richt                                                                                                    |                                                                                                    |                                                                                                    |       |
|        | 4. Kies SCAN DOCUM                                                                                                    | IENT                                                                                                    |                                                                                                    |                                                                                                    |       |
|        | SCAN DOCUMEN                                                                                                    | T2 >                                                                                                    |                                                                                                    |                                                                                                    |       |
| × •    | NNULEREN                                                                                                    |                                                                                                    |                                                                                                    | VOLGENDE                                                                                                    |       |
|        |                                                                                                    |                                                                                                    |                                                                                                    |                                                                                                    |       |
|        |                                                                                                    |                                                                                                    |                                                                                                    |                                                                                                    |       |
|        | >                                                                                                    |                                                                                                    | Bel onze klantendie<br>00800 72 83 55 42                                                                                                    | nst 24/7 :<br>(vanuit België en buurlanden)                                                                                                    |       |
| Satell | ic 🕈 mei 18, 201                                                                                                    | 8 - 10:07                                                                                                    | +32 2 416 0 416<br>(B) Mobiele gesprekken                                                                                                    | (vanuit elle locatie)<br>kan er extra aangerekend worden. Verifieer de voorwaarden van uw Provid                                                                                                    | et)   |
|        |                                                                                                    |                                                                                                    |                                                                                                    |                                                                                                    |       |
|        |                                                                                                    |                                                                                                    |                                                                                                    |                                                                                                    |       |
|        | Stap 4 van 5                                                                                                    |                                                                                                    |                                                                                                    | a Wata Waamuu andan                                                                                                    |       |
|        | bevestig uw gege                                                                                                    | vens en akkoo                                                                                                    | ord met Sat                                                                                                    | ellic's voorwaarden                                                                                                    |       |
|        | Nummerplaat: EFF Land: NEDERLAND MTM* van het voertuig: 60000 Kg EURO-emissieklasse EURO 0                                                                                                    |                                                                                                    |                                                                                                    |                                                                                                    |       |
|        |                                                                                                    |                                                                                                    |                                                                                                    |                                                                                                    |       |
|        |                                                                                                    |                                                                                                    |                                                                                                    |                                                                                                    |       |
|        |                                                                                                    |                                                                                                    |                                                                                                    |                                                                                                    |       |
|        | Ik werd geinformee                                                                                                    | rd omtrent het Prive                                                                                                    | icy beleid en aan                                                                                                    | vaard de Algemene Voorwaarden                                                                                                    |       |
|        | k werd geinformee<br>( Engels , Duits ,                                                                                                    | rd omtrent het Priva<br>Frans , Nederlands                                                                                                    | i <b>cy beleid</b> en aan<br>) (gelieve het vokje                                                                                                    | vaard de Algemene Voorwaarden<br>oon te vinken om verder te goon)                                                                                                    |       |
|        | k werd geinformee<br>( Engels , Duits ,                                                                                                    | rd omtrent het Priva<br>Frans , Nederlands                                                                                                    | n <b>cy beleid</b> en aan<br>) (gelieve het vokje                                                                                                    | vaard de Algemene Voorwaarden<br>aan te vinken om verder te goon)                                                                                                    |       |
| × •    | Ik werd geinformer<br>(Engels, Duits)                                                                                                    | rd omtrent het Prive<br>Frans , Nederlands<br>BEWERK                                                                                                    | <b>icy beleid</b> en aan<br>) (gelleve het vokje                                                                                                    | vaard de Algemene Voorwaarden<br>aan te vinken om verder te goon)<br>BEVESTIGEN                                                                                                    | >     |
| × •    | Ik werd geinformer<br>( Engels , Duits ,<br>NNULEREN                                                                                                    | rd omtrent het Prive<br>Frans , Nederlands<br>BEWERK                                                                                                    | rcy beleid en aan<br>) (gelieve het vokje                                                                                                    | vaard de Algemene Voorwaarden<br>oon te vinken om verder te goon)<br>BEVESTIGEN                                                                                                    | >     |
| × •    | NNULEREN                                                                                                    | rd omtrent het Priva<br>Frans , Nederlands<br>BEWERK                                                                                                    | rcy beleid en aan<br>) (gelieve het vokje                                                                                                    | vaard de Algemene Voorwaarden<br>aan te vinken om verder te goon)<br>BEVESTIGEN                                                                                                    | >     |
| × •    | NNULEREN                                                                                                    | rd omtrent het Prive<br>Frans , Nederlands<br>BEWERK                                                                                                    | icy beleid en aan<br>) (gelieve het vokje                                                                                                    | vaard de Algemene 'Voorwaarden<br>aan te vinken om verder te goan)<br>BEVESTIGEN                                                                                                    | >     |
| × •    | NNULEREN                                                                                                    | rd omtrent het Prive<br>Frans , Nederlands<br>BEWERK                                                                                                    | icy beleid en aan<br>) (gelieve het vokje                                                                                                    | vaard de Algemene 'Voorwaarden<br>aan te vinken om verder te goon)<br>BEVESTIGEN                                                                                                    | >     |
| × •    | NNULEREN                                                                                                    | rd omtrent het Prive<br>Frans , Nederlands<br>BEWERK                                                                                                    | ncy beleid en aan<br>) (gelieve het volge                                                                                                    | vaard de Algemene 'Voorwaarden<br>aan te vinken om verder te goon)<br>BEVESTIGEN<br>Satellic                                                                                                    | >     |
| ×      | Riverd geloformer                                                                                                    | rd omtrent het Prive<br>Frans , Nederlands<br>BEWERK                                                                                                    | rey beleid en aan<br>0 (gelieve het volje                                                                                                    | vaard de Algemene 'Voorwaarden<br>aan te vinken om verder te goon)<br>BEVESTIGEN<br>Satellic                                                                                                    | >     |
| ×      | WINULEREN  Privacybeleid  Het anderlange Privacybeleid be                                                                                                    | rd omtrent het Prive<br>Frans , Nederlands<br>BEWERK                                                                                                    | cy: beleid en aan<br>(geleve het volje<br>ende de verwerking volge)                                                                                                    | vaard de Algemene 'Voorwaarden<br>aan te vinken om verder te goon)<br>BEVESTIGEN<br>Satellic ***<br>n uw persoongegevens.                                                                                                    | >     |
| ×      | Be weed geleformer     Engels Duits      Duits      NNUULEREN      Privacybeleid      Het anderhage Privacybated be      ArDEDING 210 BURNISHEE                                                                                                    | rd omtrent het Prive<br>Frans , Nederlands<br>BEWERK                                                                                                    | cy: beleid en aan<br>(gelieve het volje<br>ende da verværling v<br>voorden en untervål                                                                                                    | vaard de Algemene 'Voorwaarden<br>aan te vinken om verder te goon)<br>BEVESTIGEN<br>Satellic<br>en uw persoongegevens.                                                                                                    | >     |
| × •    | Be werd geleformer     Ergel: Duits      MUULEREN      Privacybeleid      He coderlange Privacybated be      Anter Code Discharge Privacybated be      Kongel: Discharge Privacybated be      Status      Status      Sta                                                                                                    | rd omtrent het Prive<br>Frans , Nederlands<br>BEWERK                                                                                                    | ky beleid en aan<br>(gelieve het volje<br>unde da verwerking v<br>woorden en utfankk<br>y yn het (uncere be)                                                                                                    | vaard de Algemene 'Voorwaarden<br>aan te vinken om verder te goon)<br>BEVESTIGEN<br>Satellic<br>en uur persoongegevens.<br>ngen de hierna vermede<br>innene en de haad ver 21                                                                                                    | >     |
| × •    | WINDLEREN<br>Privacybeleid<br>Met anderhage franzykated be<br>Att anderhage franzykated be<br>Met anderhage franzykated be<br>Met anderh | rd omtrent het Prive<br>Frans , Nederlands<br>BEWERK                                                                                                    | cy: beleid en aam<br>) (gelieve het volje<br>ende de verwerking v<br>woorden en utdrukk<br>v woorden en utdrukk<br>v woorden en utdrukk<br>van het burgees Pa<br>seschermig van nata                                                                                                    | vaard de Algemene 'Voorwaarden<br>aan te vinken om verder te goon)<br>BEVESTIGEN<br>Satellic<br>en uur persoongegevens.<br>Ingen de hierna vermeide<br>Informet en de flaad var 27<br>rijde persoone in verland<br>informet en de flaad var 27<br>rijde persoone in verland                                                                                                    | >     |
| ×      | Wind Berner<br>Wind Berner<br>W                                                                                                    | rd omtrent het Prive<br>Frans , Nederlands<br>DEWERK                                                                                                    | cy beleid en aam<br>( gelieve het volje<br>ende de verwenting vo<br>voorden en utdrukk<br>de van het Europees Pa<br>socchering van natuur<br>socchering van natuur<br>socche    | vaard de Algemene 'Voorwaarden<br>aan te vinken om verder te goon)<br>BEVESTIGEN<br>Satellic<br>en uur persoongegevens.<br>Ingen de hierna vermeide<br>Istmert en de Raad van 27<br>giege persoen in verband<br>giede faard van 27<br>giege persoen in verband<br>giede faard van 27<br>giege persoen in verband<br>giede faard van 27<br>giege persoen in verband<br>giede faard van 27<br>giege persoen in verband<br>giede faard van 27<br>giege persoen in verband<br>giede faard van 27<br>giege persoen in verband<br>giede faard van 27<br>giege persoen in verband<br>giede faard van 27<br>giege persoen in verband<br>giede faard van 27<br>giege persoen in verband<br>giede faard van 27<br>giege persoen in verband<br>giede faard van 27<br>giege persoen in verband<br>giede faard van 27<br>giege persoen in verband<br>giede faard van 27<br>giege persoen in verband<br>giede faard verband<br>giede faard van 27<br>giege persoen in verband<br>giede faard verband<br>giede faard verband<br>giede             | >     |
| ×      | Bernete Benderheitigen des Benderheitigen des                                                                                                    | rd oontrent het Prive<br>Frans , Nederlands<br>BEWERX<br>UBEWERX<br>vat de baspinnicjes betreft<br>jebelist, hebben de volgende<br>Verordening (LU) 2016/67<br>van die geservense to te<br>van die geservense to te<br>van die beservense to te<br>van die beservense to te<br>van die                                | rey befeld en aan<br>(geleve het volje<br>ende de verwerking vo<br>voorden en utdrukk<br>d van het Europee: Pa<br>soschering van natuur<br>soschering van natuur<br>soschering van natuur<br>soschering van natuur<br>soschering van natuur<br>soschering van natuur                                                                                                    | vaard de Algemene Voorwaarden<br>aan te vinken om verder te goon)<br>BEVESTIGEN<br>Satellic<br>en uur persoongegevens.<br>Ingen de hierna vermelde<br>Iernent en de Raad win 27<br>gilge persoen in verbande<br>Sakrag<br>an de destouiker kradtens<br>werdt win 29 Juli 2025 tot<br>en konderdealde joewest                                                                                                    | >     |
| × •    | WINULEREN CONTRACTOR<br>Privacybeleid<br>Menderhauge Privacybeleid de<br>Anterhause Privacybeleid de<br>Menderhauge Privacybeleid de<br>Menderhause Privacybeleid de<br>Menderhause Privacybeleid de     | rd oontrent het Prive<br>Frans , Nederlands<br>DEWERX<br>DEWERX<br>wat de bassprincipes betreff<br>bebeidt, hebben de wigende<br>Verordening (LU) 2016/67<br>van die gewen sei hot ni<br>e de insteriorerente was hebben<br>e de insteriorerente was hebben<br>e de insteriorerente was hebben<br>e and source verstragen bester<br>die deserversterking van je<br>woor zonze verstragen en kliomet<br>voor zonze verstragen bester<br>die deserversterking, zoels was<br>augentus 2015, zoels was                                                                                                    | cy befeld en aam<br>(geleve het volje<br>eleven het volje<br>volge de verwenting v<br>voorden en utdrukk<br>d van het Curopees Pa<br>sochering van netwarks<br>sochering van netwarks<br>sochering van netwa                | vaard de Algemeere Voorwaarden<br>aan te vinken om verder te goon)<br>BEVESTIGEN<br>Satellic<br>en uu parsoonagegevens.<br>Ingen de hierna vermelde<br>Internet en de haad van 27<br>rijdgeska uit en verkende<br>Internet en de haad van 27<br>rijdgeska uit en verkende<br>Internet en de haad van 27<br>rijdgeska uit en verkende<br>Internet en de haad van 27<br>rijdgeska uit en verkende<br>Internet en de haad van 27<br>rijdgeska uit en verkende<br>Internet en de haad van 27<br>rijdgeska uit en verkende<br>Internet en de haad van 27<br>rijdgeska uit en verkende<br>Internet en de haad van 27<br>rijdgeska de oorde oorde haad van 27<br>rijdgeska de oorde oorde oorde oorde oorde oorde oorde oorde<br>Internet en de haad van 27<br>rijdgeska de oorde oor                                                                                                    | >     |
| × •    | Winderstein<br>Winderstein<br>W                                                                                                    | rd oontrent het Prince<br>Frans , Nederlands<br>DEWERX<br>DEWERX<br>wat de bassprincipes betreff<br>bebeidt, hebben de volgende<br>Verordening (U) 2016/67<br>avan de besorden sont a<br>beberden sont and a<br>en MAS-versterket doo<br>en MAS-versterket doo<br>en MAS-versterket | rey befeld en aan<br>(geleve het volje<br>ende de verwenting vo<br>voorden en utdrukk<br>d van het Europees Pa<br>soschermig van natuur<br>soschermig van natuur<br>soschermig  | vaard de Algemeere Voorwaarden<br>aan te vinken om verder te goon)<br>BEVESTIGEN<br>Satellic<br>Nu vu persoongegevens.<br>In eur persoongegevens.<br>In en verder te of alaad van 27<br>geges poor in verdered<br>Internet en de haad van 27<br>geges poor in verdered<br>Internet en de haad van 27<br>geges poor in verdered<br>Satellic werst<br>in de bierra vermelde<br>Internet en de haad van 27<br>geges poor in verdered<br>Satellic werst<br>in de bierra vermelde<br>Internet en de Jaad van 27<br>geges poor in verdered<br>Satellic werst<br>in de bierra vermelde<br>Internet en de Jaad van 27<br>geges poor in verdered<br>Satellic werst<br>in de bierra vermelde<br>Internet en de Jaad van 26<br>gegeven op de verdelie                                                                                                    | >     |
|        | Berner Berlenner      Berlenner                                                                                                    | rd omtrent het Prinz<br>Frans , Nederlands<br>BEWERX<br>DEWERX<br>vat de basisprincipes betreff<br>bebeidt, hebben de volgende<br>Verordening (U) 2016/67<br>auf die gewernen tot ist<br>voor zware voerlagen betreff<br>odersten verererkend oor<br>een (MS-verererkend oor<br>of unseiner verererkend oor<br>of unseiner verererkend oor<br>een verererkend oor<br>een (MS-verererkend oor<br>een (MS-verererkend oor))<br>een (MS-verererkend oor))<br>een (MS-vererererererkend oor))<br>een (MS-verererkend oor))                               | rey befeld en aan<br>jedeleve het volje<br>ende de verwerking vo<br>voorden en utdrukk<br>d van het Europees Pa<br>soschering van natuur<br>soschering van natuur<br>soschering | vaard de Algemeere Voorwaarden<br>aan te vinken om verder te gonn)<br>BEVESTIGEN<br>Satellic<br>Nu vu parsoonagegevens.<br>In uu parsoonagegevens.<br>In uu parsoonagegevens.<br>In uu parsoonagegevens.<br>In de bierra vermelde<br>Internet en de laad van 27<br>gilge parsoon in verkaard<br>Safda<br>Internet en de laad van 27<br>gilge parsoon in verkaard<br>Safda<br>Internet en de | >     |

10. Klik op "SCAN DOCUMENT 2" om het volgende document te scannen. Heeft u geen documenten meer om te scannen? Klik dan op "VOLGENDE". U kan tot vier documenten scannen.

11. Klik op het selectievakje om te bevestigen dat u op de hoogte bent gesteld van het Privacybeleid en om de Algemene Voorwaarden te accepteren. Als u de Algemene Voorwaarden wilt lezen, selecteert u de taal van uw voorkeur. Klik op 'Privacybeleid' om het privacybeleid te lezen.

Anders klikt u op `BEVESTIGEN '.

| DE          | BEPALINGEN VAN DEZE ALGEMENE VOORWAARDEN VOORAFGEGAAN DOOR DE WOORDEN "ENKEL V<br>NSUMENTEN" ZUN UITSLUITEND VAN TOEPASSING OP CONSUMENTEN. | OOR |
|-------------|----------------------------------------------------------------------------------------------------|-----|
|             | INHOUD                                                                                                    |     |
| 1.          | Definities                                                                                                    | 3   |
| 2.          | Rol en hoedanigheid van Satellic aangaande de Kilometerheffing en de Kilometerheffingregelgeving                                            | 5   |
| 3.          | Registratieprocedure Gebruikersaccount                                                                                                    | 6   |
| 3.1.        | Gemeenschappelijke bepalingen voor Standaardaccounts en Fast-Track-accounts                                                                 | 6   |
| 3.2.        | Standaardaccount                                                                                                    |     |
| 4.          | Verificatie van de Identificatiegegevens van het Voertuig en van de bewiisstukken                                                           | 8   |
| 5.          | On Board Unit(s)                                                                                                    | 8   |
| 5.1.        | Algemeen                                                                                                    | 8   |
| 5.2.        | Verkrijgen van On Board Units – Betaling van de OBU Waarborg                                                                                | 9   |
| 5.3.<br>s.a | Installatie en gebruik van de On Board Unit                                                                                                 |     |
| 5.5.        | Teruggeven van On Board Units aan Satellic                                                                                                  |     |
| 6.          | Bijkomende Diensten                                                                                                    | 11  |
| 7.          | Betaalmethodes                                                                                                    | 11  |
| 7.1.        | Betaling van de OBU Waarborg                                                                                                    |     |
| 7.2.        | Betaling van de Kilometerheffing                                                                                                    |     |

| Satellic 4 | Welkom, Massive Dynamic<br>maart 25, 2016 - 16:16 | Om Customer Support to bollen, drasi:<br>00800 - 72835542 |
|------------|---------------------------------------------------|-----------------------------------------------------------|
|            | GEFELI<br>U hebt uw voertuig<br>Wenst u een bever | CITEERDI<br>gegevens gewijzigd.<br>tiging af te drukken?  |
|            | AL                                                | NEE                                                       |
|            |                                                   |                                                           |
|            |                                                   |                                                           |

12. U heeft uw voertuiggegevens aangepast. Wilt u een bevestiging afdrukken? Klik dan "JA". Wilt u geen bevestiging afdrukken? Klik dan "NEE".

| Satellic 🦨 | Welkom, Massive Dynamic<br>maart 25, 2016 - 16:18 | Om Custamer Support to bellen, draalt<br>00800 - 72835542 |
|------------|---------------------------------------------------|-----------------------------------------------------------|
|            | GEFELICITEERD!<br>U hebt uw voertuig gegevens :   | gewijzigd.                                                |
|            |                                                   |                                                           |
|            | <                                                 | EINDE >                                                   |

13. Wilt u terugkeren naar het beginscherm? Klik op "EINDE". Wilt u terugkeren naar het hoofdmenu? Klik dan "HOOFDMENU" aan.

### 2.2 Uw OBU herladen

De volgende procedures geven weer hoe u uw **prepaid OBU** kan herladen<sup>1</sup>. Alle OBU's, of ze nu besteld zijn via de Road User Portal (RUP) of zijn verkregen aan een Service punt (SP) kunnen herladen worden aan een Service punt (of via de RUP).

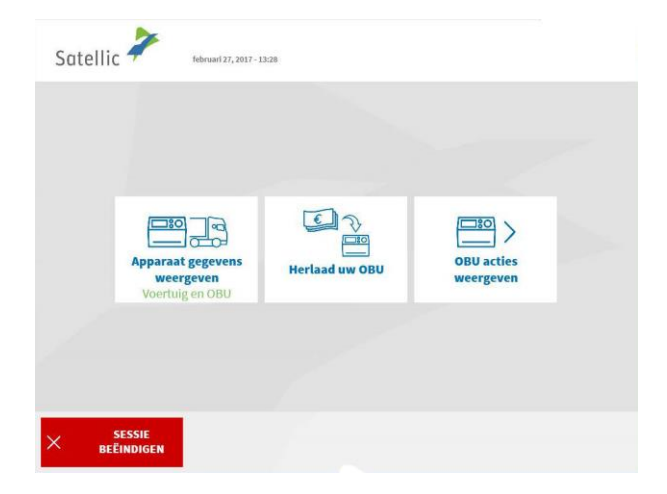

1. Selecteer "Herlaad uw OBU".

Volg de instructies zoals weergegeven op pagina 25-28 om uw OBU te herladen.

<sup>&</sup>lt;sup>1</sup> Een prepaid OBU is een OBU waarvoor u de prepaid betalingsmethode hebt aangeduid in het Satellic systeem, via de RUP of een Service Punt.

#### 2.3 Lever uw OBU in

Uw OBU moet in goede staat, onbeschadigd en volledig teruggegeven worden, dat wil zeggen met de batterij, de voedingskabel en de 4 zuignappen om de volledige terugbetaling van de OBU Waarborg te krijgen.

In overeenstemming met de Satellic <u>Algemene voorwaarden</u> (Gebruikersovereenkomst) en met de <u>Satellic OBU Waarborg Policy</u>, beslist Satellic, op onafhankelijke wijze, omtrent de terugbetaling van de OBU Waarborg en deze beslissing, die via e-mail zal gecommuniceerd worden op het e-mailadres dat u aan Satellic heeft meegedeeld, is bindend en zal niet kunnen betwist worden. Indien Satellic oordeelt dat u recht heeft op een terugbetaling van de OBU Waarborg en als een geldig bankrekeningnummer (IBAN en BIC) aan het Service punt of op de Road User Portal werd ingevoerd, wordt uw OBU waarborg terugbetaald binnen de 30 dagen na ontvangst van de teruggestuurde OBU.

#### Hoe moet uw OBU eruitzien als u hem terugbrengt?

- OBU wordt in goede staat en onbeschadigd terugbezorgd,

- Batterij terugbezorgd (en binnenin de OBU geplaatst),
- de 4 zuignappen worden terugbezorgd (en op de OBU geplaatst),
- de originele voedingskabel wordt terugbezorgd (en rond de OBU gewikkeld),

- de **rode hoofdzegel** (in de hoek rechtsonder aan de achterkant van de OBU) is **niet verbroken of verwijderd**,

- de **rode zegel van het batterijcompartiment** (in het midden van de OBU aan achterzijde) is **niet verbroken of verwijderd** (behalve in het geval van een vaste installatie )

Let op: indien u geen bankrekeningnummer (IBAN ) heeft opgegeven zullen wij uw waarborg niet kunnen terugstorten! Deze gegevens kunt u opgeven via de Road User Portal, of aan een Service punt door een standaardaccount aan te maken (volg de procedure zoals weergegeven van pagina 29 tot 33) of door een openstaand teruggave proces af te ronden (Volg de procedure op pagina 59 tot 62).

Het resterende krediet (in geval van prepaid betaalmethode) wordt steeds terugbetaald na teruggave van de OBU, op hetzelfde rekeningnummer als eerder opgegeven.

In de volgende stappen leggen we uit hoe u de OBU terug kan inleveren.

| Satellic | februari 27, 2017 - 1                             | 3:28                     |                                  |  |
|----------|---------------------------------------------------|--------------------------|----------------------------------|--|
|          |                                                   |                          |                                  |  |
|          | Apparaat gegevens<br>weergeven<br>Voertuig en OBU | لات کې<br>Herlaad uw OBU | OBU acties<br>weergeven          |  |
|          |                                                   |                          |                                  |  |
| × see    | SESSIE<br>INDIGEN                                 |                          |                                  |  |
| Satellic | februari 27, 2017 - 3                             | 3:28                     |                                  |  |
|          |                                                   |                          |                                  |  |
|          | Ontkoppel uw On<br>Board Unit                     | Herlaad uw OBU           | Uw On Board Unit<br>terugbrengen |  |
|          |                                                   |                          |                                  |  |
| × BEE    | SESSIE<br>INDIGEN                                 | TERUG                    |                                  |  |

-

| Satellic * | maart 23, 2016 - 18:49             | Om Custome<br>0080 | r Support te bellen, draai:<br>0 - 72835542 |
|------------|------------------------------------|--------------------|---------------------------------------------|
| w          | 'at is de reden voor teruggave var | uw OBU?            |                                             |
|            | Wordt niet meer gebruikt           |                    |                                             |
|            | Defect ontvangen                   | Andere             |                                             |
|            | Defect                             |                    |                                             |
|            |                                    |                    |                                             |
|            | LEREN < TERUG                      |                    |                                             |

1. Selecteer "OBU acties weergeven".

2. Selecteer "Uw On Board Unit terugbrengen."

3. Selecteer een reden voor teruggave van de OBU.

| Satellic 🧪                     | februari 27, 2017 - 12:43                                                                    | Om Customer Support te bellen, draai:<br>00800 - 72835542 |
|--------------------------------|----------------------------------------------------------------------------------------------|-----------------------------------------------------------|
|                                | Wat is de reden voor teruggave van uw OB                                                     | U?                                                        |
|                                | Ik geef mijn OBU terug, omdat                                                                |                                                           |
| × ANNULEREN                    | < TERUG                                                                                      | OVERSLAAN >                                               |
|                                |                                                                                              |                                                           |
| Satellic 🧪                     | maart 21, 2016 - 18:50                                                                       | Om Customer Support te bellen, draai:<br>00800 - 72835542 |
|                                | HARTELIJK DANK!<br>Uw reden werd genoteerd!                                                  |                                                           |
|                                |                                                                                              |                                                           |
|                                |                                                                                              |                                                           |
|                                |                                                                                              | VOLGENDE >                                                |
|                                |                                                                                              |                                                           |
| Satellic 🧭                     | november 11, 2016 - 19:13                                                                    | Om Customer Support to bellen, draal:<br>00800 - 72835542 |
| Stap 1 v<br>Hou OBL<br>Het sch | an 4<br>I voor de RFID lezer voor identificatie<br>erm van de OBU moet naar de RFID lezer ge | :keerd zijn                                               |
|                                |                                                                                              |                                                           |
| × ANNULEREN                    | < TERUG                                                                                      | ik kan de OBU<br>niet scannen                             |

4. Selecteerde u "ANDERE"? Geef dan zelf een reden. Selecteer daarna "BEVESTIGEN".

5. Uw reden werd genoteerd. Klik op "VOLGENDE".

6. Plaats het Satellic logo dat zich op de displayzijde (voorzijde) van uw OBU bevindt voor de RFID-lezer om de OBU te identificeren.

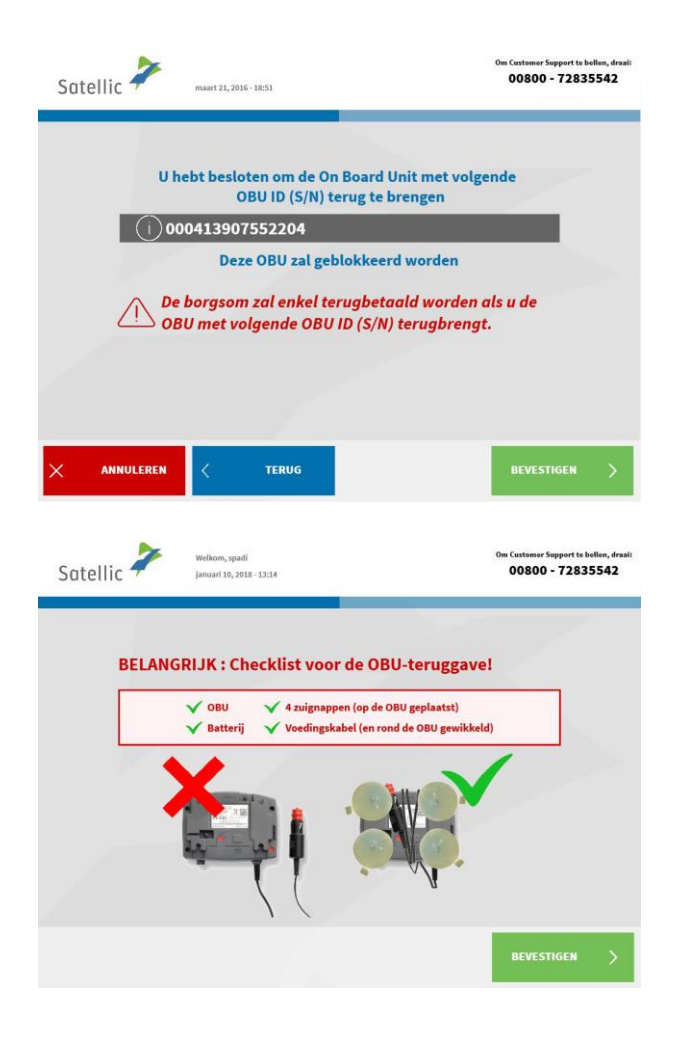

| Satell | ic 🌽 juli 07, 2016 - 18:52                                                                                                    | Om Custemer Support to b<br>00800 - 7283                                                                                  | dlen, draai:<br>i542 |
|--------|----------------------------------------------------------------------------------------------------|----------------------------------------------------------------------------------------------------|----------------------|
|        | Uw borgsom zal via overschi<br>Gelieve uw bankgegevens in te voerer<br>Voer nu uw bankrekening gegevens in<br>(met IBAN & BIC) | <b>ijving terugbetaald worden.</b><br>. Dit kan ook later op www.satellic.be<br>Voer de bankrekening gegevens later<br>in |                      |
|        |                                                                                                    |                                                                                                    |                      |
|        |                                                                                                    |                                                                                                    |                      |

7. Controleer het OBU identificatienummer (S/N). Dit vindt u terug op de sticker aan de achterkant van de OBU. Is het nummer ok? Klik dan op

"BEVESTIGEN". Klopt het nummer niet? Klik dan op "TERUG".

8. De waarborg van de OBU zal via overschrijving terugbetaald worden. U kan nu uw bankrekeninggegevens opgeven via de RUP of aan een Service Punt.

Kies dus voor "VOER NU UW BANKREKENING GEGEVENS IN" of voor "VOER DE BANKREKENING GEGEVENS LATER IN". Volg de procedure op pagina 59 tot 62.

9. Voer de gegevens van de bankrekening in:

- Naam van de houder
- IBAN
- BIC

Klik daarna op "VOLGENDE".

| Satellic 🥍                    | Welkom, Massive Dynamic<br>maart 25, 2016 - 17:25                                                        | Om Customer Support to betten, draai:<br>00800 - 72835542 |
|-------------------------------|----------------------------------------------------------------------------------------------------|-----------------------------------------------------------|
| Bankre<br>V<br>Ma<br>Bi<br>Bi | kening<br>foer de gegevens in van de bankrekening v<br>uw borgsom teruggestort mag worder<br>am<br>W     | vaarop<br>h.                                              |
|                               | TERUG                                                                                                    |                                                           |
| Satellic 🧪                    | Wielkom, Masshei Dynamic<br>maart 25, 2016 - 17:27                                                       | 0m Cuntamer Support to ballan, drasit<br>00800 - 72835542 |
| Bankre<br>Lau<br>Itér         | kening<br>Gelieve uw gegevens na te kijken.<br>rent Jegou<br>eghh1354248<br>HKYWW                        |                                                           |
|                               | BEWERK                                                                                                   | VOLGENDE >                                                |
| Satellic 诺                    | november 11, 2016 - 19:13                                                                                | 0m Custemer Support to bollon, draai:<br>00800 - 72835542 |
| Stap 2<br>U kan m<br>Plaat    | van 4<br>u w OBU teruggeven<br>ts uw OBU in de daarvoor voorziene ruimt<br>"SLUIT DEUR".<br>SLUIT DEUR". | e, dan kies                                               |

10. Gelieve uw gegevens na te kijken. Klik daarna op "VOLGENDE".

11. Plaats de OBU in de daarvoor voorziene ruimte (aangegeven door een groen licht). Gelieve ervoor te zorgen dat de blister verpakking van de OBU verwijderd is. Klik op "SLUIT DEUR".

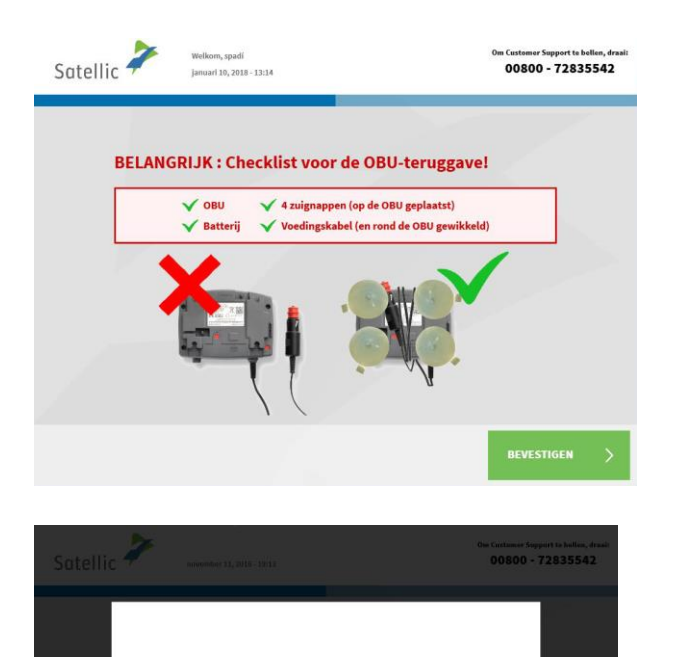

Heeft u de OBU in de daartoe voorziene ruimte geplaatst ? Druk Neen indien u de deur wenst te openen.

JA

NEE OPEN DEU 12. Heeft u de OBU in de daartoe voorziene ruimte geplaatst? Indien u op JA drukt, zal de deur gesloten worden

| Satell | ic wieldom, Massher Dynamic<br>maart 23, 2016 - 17:42                                                                | Om Customer Support to bellen, draal:<br>00800 - 72835542 |
|--------|----------------------------------------------------------------------------------------------------|-----------------------------------------------------------|
|        | HARTELIJK DANK!<br>Uw On Board Unit werd teruggege                                                                   | even!                                                     |
|        | Gelieve er rekening mee te houden dat de borgsom en mogelijke<br>teruggestort wordt na inspectie van de geretourneer | pre-paid betalingen<br>rde OBU.                           |
|        |                                                                                                    |                                                           |
|        |                                                                                                    |                                                           |
|        |                                                                                                    | VOLGENDE >                                                |

13. Uw OBU werd successol teruggegeven. De borgsom wordt teruggestort na inspectie van de geretourneerde OBU. Klik op "VOLGENDE"

| Satellic 🥍 | Welkorn, Massive Dynamic<br>maart 25, 2016 - 17:26                                        | Om Customar Support to bellen, draai:<br>00800 - 72835542 |
|------------|-------------------------------------------------------------------------------------------|-----------------------------------------------------------|
|            | HARTELIJK DANK                                                                            | a                                                         |
|            | Uw On Board Unit werd ter                                                                 | uggegeven!                                                |
| Gelieve (  | er rekening mee te houden dat de borgsom en<br>teruggestort wordt na inspectie van de ger | mogelijke pre-paid betalingen<br>retourneerde OBU.        |
| Uwl        | oorgsom zal via overschrijving terug<br>volgende rekening                                 | tbetaald worden op de<br>t                                |
|            | it67eghh1354248                                                                           | 3                                                         |
|            |                                                                                           |                                                           |
|            |                                                                                           | VOLGENDE >                                                |

14. Indien u reeds uw bankrekeningnummer heeft opgegeven, dan zal de waarborg via banktransfer overgeschreven worden op deze bankrekening. Gelieve te noteren dat de waarborg pas zal vrijgegeven worden na controle van de OBU. Klik op "volgende"

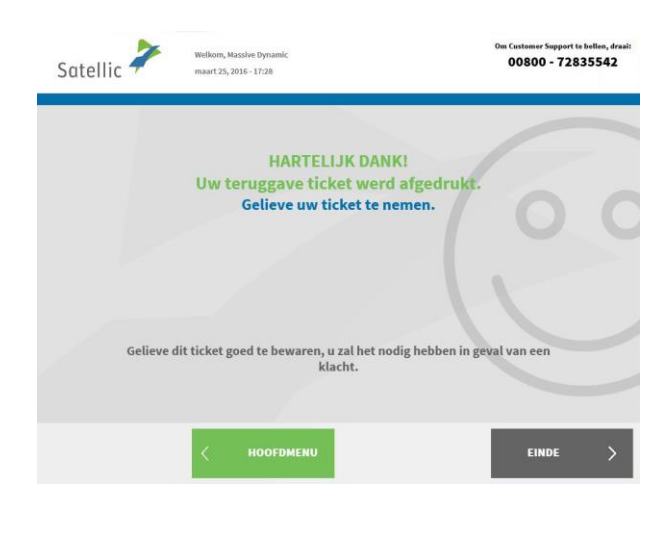

| Satell | ic Juli 07, 2016 - 17:21                                                                                                | Om Customer Support to bellen, draai:<br>00800 - 72835542      |
|--------|----------------------------------------------------------------------------------------------------|----------------------------------------------------------------|
|        | HARTELIJK DANK<br>Uw teruggave ticket werd<br>Ga naar www.satellic.be om uw bankge<br>seef uw Gebruikersnam en Paswoord | afgedrukt.<br>evens te specifiëren of<br>no on en Service Punt |
|        | en kies "Vervolledig het open OBU t                                                                                     | ieruggave proces"                                              |
|        | elieve dit ticket goed te bewaren, u zal het nod<br>klacht.                                                             | ig hebben in geval van een                                     |
|        | Коррини                                                                                                    | EINDE >                                                        |

15. Uw ticket werd geprint. Gelieve dit ticket goed te bewaren, want u zal het nodig hebben in geval van een klacht. Klik op "EINDE" om terug te keren naar het beginscherm.

Klik op "HOOFDMENU" om een andere actie uit te voeren aan het Service Punt.

16. Indien u geen bankrekeningnummer heeft opgegeven, dan kan Satellic geen waarborg terugstorten. U kan uw bankrekeningnummer op het Road User Portal ingeven of naar een Service Punt gaan, in te loggen met uw gebruikersnaam en paswoord en "Afronden openstaande OBU teruggave processen" te selecteren. Deze procedure wordt uitgelegd op pagina 59 tot 62.

# 3. U heeft een service point account met een post-paid OBU

In dit hoofdstuk geven we de verschillende acties weer die u kan uitvoeren aan een Service punt wanneer u een **post-paid OBU** heeft<sup>2</sup>.

Om uw voertuig te registreren aan een Service Punt heeft u de boorddocumenten van uw voertuig nodig. Wanneer u reeds een OBU heeft, kan u deze OBU ook scannen aan een Service Punt. Dit betekent wel dat u de OBU tijdelijk moet verwijderen uit uw voertuig.

De volgende schermen dienen gevolgd te worden om deze acties te ondernemen:

- 3.1 Uw apparaat gegevens weergeven
- 3.2 Lever uw OBU in

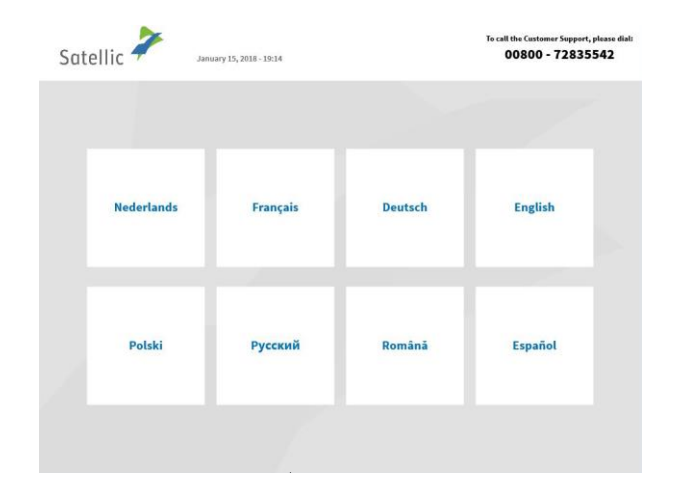

1. Selecteer uw taal

| Satell | ic november 10, 2016 - 11:03       | Om Custamer Support to bollan, draalt<br>00800 - 72835542 |
|--------|------------------------------------|-----------------------------------------------------------|
|        | Vervolledig onderstaande<br>velden | Houdt uw OBU voor de<br>RFID lezer                        |
|        | Voer aw nummerplaat in             |                                                           |
|        | Voer uw Land in                    |                                                           |
|        |                                    |                                                           |
| × •    | NNULEREN                           |                                                           |

2. Plaats uw OBU voor de RFID lezer of voer uw nummerplaat en land van herkomst van uw voertuig in. De OBU scannen door de OBU voor de RFID lezer te houden is echter de snelste manier.

<sup>&</sup>lt;sup>2</sup> Een post-paid OBU is een OBU waarvoor u de post-paid betalingsmethode hebt aangeduid in het Satellic systeem, via de RUP of een Service Punt.

| Satellic 🧪      | maart 25, 2016 - 10:17                                      | Om Customer Support to bellen, draait<br>00800 - 72835542 |
|-----------------|-------------------------------------------------------------|-----------------------------------------------------------|
| Gelieve u<br>vo | uw On Board Unit PIN code in<br>pertuig en uw On Board Unit | te voeren om uw<br>te beheren                             |
|                 | Voer uw On Board Unit PIN in                                |                                                           |
|                 |                                                             |                                                           |
|                 |                                                             |                                                           |
| × ANNULEREN     | < TERUG                                                     |                                                           |

3. Voer uw On Board Unit PIN code in en klik op "VERSTUREN".

U kan deze PIN code vinden op het OBU ticket dat u gekregen heeft bij het verkrijgen van de OBU.

## 3.1 Apparaat gegevens weergeven

| Satelli | c * tebruari 27, 2017 -                           | 13:28 |                         |  |
|---------|---------------------------------------------------|-------|-------------------------|--|
|         |                                                   |       |                         |  |
|         |                                                   |       |                         |  |
|         | Apparaat gegevens<br>weergeven<br>Voertuig en OBU |       | OBU acties<br>weergeven |  |
|         |                                                   |       |                         |  |
| × Be    | SESSIE<br>ËINDIGEN                                |       |                         |  |

1. Selecteer "APPARAAT GEGEVENS WEERGEVEN".

Volg de procedure van pagina 36 tot 39 om de gegevens van uw voertuig en OBU aan te passen.

# 3.2 Mijn OBU inleveren

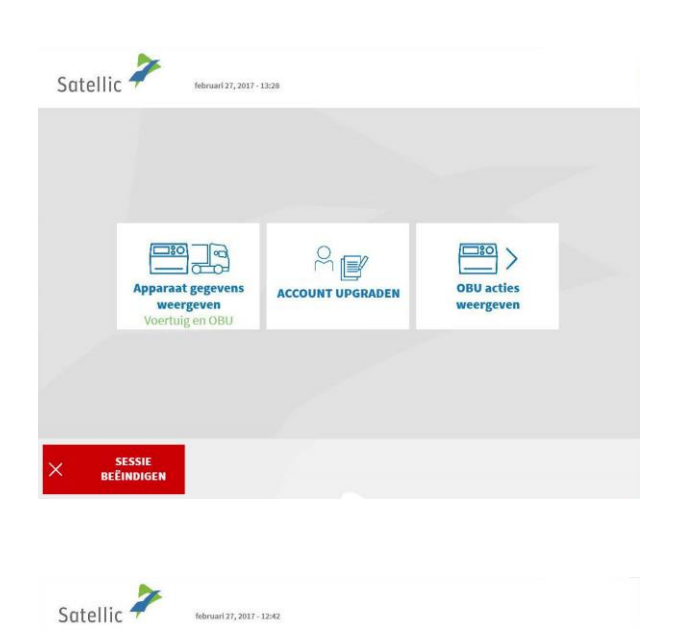

Ja.

Ontkoppel uw On

rd U

1. Selecteer "OBU ACTIES WEERGEVEN".

2. Selecteer "UW ON BOARD UNIT TERUGBRENGEN."

X SESSIE BEËINDIGEN C TERUG

Uw On Board Unit

terugbrenger

Volg de procedure van pagina 41 tot 47 om uw OBU terug te geven.

# Standaardaccount

Met een standaardaccount geniet u van alle diensten van Satellic. U kan zich registreren via de Road User Portal of door een service point account om te schakelen naar een standaardaccount via de RUP (zie <u>RUP Gebruikershandleiding</u> "Uw service point account naar een standaardaccount upgraden of samenvoegen <u>met een bestaand standaardaccount</u>") of aan een Service punt (volg hiervoor de instructies zoals weergegeven van pagina 29 tot 33).

Aan een Service punt zijn er verschillende functionaliteiten, afhankelijk van het account dat u heeft. Er zijn vier verschillende standaardaccounts, afhankelijk van de nummerplaat van het voertuig dat u ingeeft op het scherm aan het Service punt en waarvoor u een actie wilt uitvoeren.

De nummerplaat is:

- 1. Nog niet gelinkt aan een standaardaccount.
- 2. Gelinkt aan uw standaardaccount, maar u heeft nog geen OBU gekoppeld aan dit voertuig.
- 3. Gelinkt aan een prepaid OBU.
- 4. Gelinkt aan een post-paid OBU.

Al deze standaardaccounts hebben verschillende functionaliteiten aan een Service punt.

U kan altijd een bijkomende OBU verkrijgen via een service point account, zelfs wanneer u al een standaardaccount heeft. Volg hiervoor de procedure zoals weergegeven van pagina 6 tot 28.

# **1.** Het voertuig (nummerplaat) dat u ingeeft aan het Service punt is nog niet gelinkt aan uw standaardaccount

Wanneer de nummerplaat van het voertuig die u ingeeft aan het Service punt nog niet gelinkt is aan een standaardaccount, kan u de volgende acties uitvoeren aan het Service punt:

- 1.1 Een voertuig registreren
- 1.2 Gebruikersgegevens weergeven en aanpassen
- 1.3 Afronden openstaande teruggave processen

# 1.1 Registreer een voertuig

Satellic 🧪

ANNULEREN

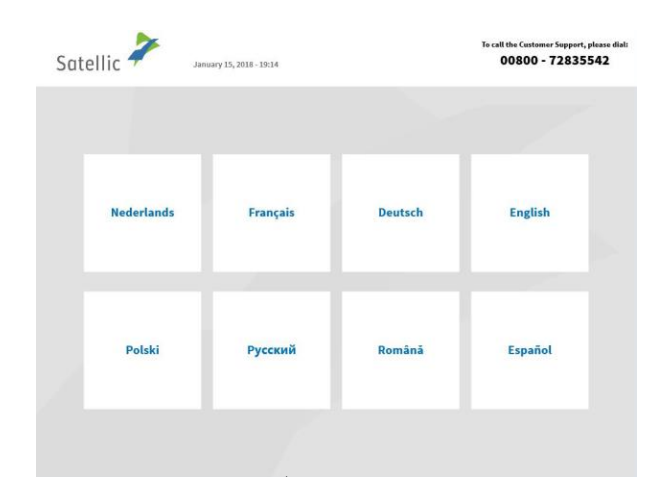

10,2016 - 11:03

Vervolledig onderstaande velden 1. Selecteer uw taal

2. Geef het land van oorsprong van het voertuig en de nummerplaat in en klik op "VOLGENDE".

Om in te loggen is het ook mogelijk om uw OBU te scannen.

OF

00800 - 72835542

Houdt uw OBU voor de RFID lezer

Satellic NV • Airport Plaza • Leonardo Da Vincilaan 19 A Bus 4 • B-1831 Diegem • T +32 2 416 04 16 • support@satellic.be • www.satellic.be Btw-nummer: BE 0556.799.596 • RPR Brussel

| Satellic 🧦                     | maart 05, 2019 - 16:51                    | Bel onze klantendienst 24/7 :<br>00800 72 83 55 42 (gratis*)<br>+32 2 416 0 416<br>Support@satellic.be<br>*Verifieer de olgemene voorwoarden van ouv n | (vamik België en huurlanden)<br>(vamik elle lacatie)<br>warwaatellische<br>robies operator |
|--------------------------------|-------------------------------------------|----------------------------------------------------------------------------------------------------|--------------------------------------------------------------------------------------------|
|                                |                                           |                                                                                                    |                                                                                            |
| E                              | en OBU verkrijgen                         | Uw On Board Unit t                                                                                                    | )<br>terugbrengen                                                                          |
| Voer                           | tuig en On Board Unit<br>beheren          | Beheer uw Standa<br>Gebruikersnaam +                                                                                                    | nard Account<br>Wachtwoord                                                                 |
|                                |                                           |                                                                                                    |                                                                                            |
| X SESSIE<br>BEËINDIGEN         | < TERUG                                   |                                                                                                    |                                                                                            |
|                                |                                           |                                                                                                    |                                                                                            |
| Satellic 🧪                     | maart 21, 2016 - 17:42                    |                                                                                                    | Om Customer Support to bellen, draak<br>00800 - 72835542                                   |
| Gelieve                        | uw gebruikersnaan                         | n en wachtwoord i                                                                                                    | in te voeren                                                                               |
|                                | Voer uw gebruikersnaan                    | n in                                                                                                    |                                                                                            |
|                                | Voer uw wachtwoord in                     |                                                                                                    |                                                                                            |
|                                |                                           |                                                                                                    |                                                                                            |
|                                |                                           |                                                                                                    |                                                                                            |
| × ANNULEREN                    | < TERUG                                   |                                                                                                    |                                                                                            |
|                                |                                           |                                                                                                    |                                                                                            |
| Satellic 🧪                     | Welkom, zero<br>februari 28, 2017 - 14:57 |                                                                                                    |                                                                                            |
|                                |                                           | 0                                                                                                    |                                                                                            |
| Reg                            | tistreer uw voertuig                      | Gebruikersgegeven<br>weergev                                                                                                    | is wijzigen en<br>en                                                                       |
|                                | OBU terugg<br>afr                         | ave processen                                                                                                    |                                                                                            |
|                                |                                           |                                                                                                    |                                                                                            |
| × SESSIE<br>BEËINDI <u>GEN</u> | 2                                         |                                                                                                    |                                                                                            |

3. Selecteer "BEHEER UW STANDAARD ACCOUNT."

4. Voer uw gebruikersnaam en wachtwoord in. Klik daarna op "VERSTUREN".

5. Selecteer "Registreer uw voertuig."

Gelieve de procedure "registreer uw voertuig" te volgen zoals weergegeven van pagina 6 tot 28. Op deze pagina's wordt ook uitgelegd hoe u een OBU verkrijgt en hoe u de OBU herlaadt indien u een prepaid OBU heeft.

# 1.2 Gebruikersgegevens weergeven en wijzigen

De volgende procedures leggen uit hoe u uw gebruikersgegevens (zoals contactdetails, gebruikersnaam...) wijzigt.

| Satellic 🥕 Jan | uary 15, 2018 - 19:14 |         | To call the Customer Support, pleas | se dial:<br>2 |
|----------------|-----------------------|---------|-------------------------------------|---------------|
| Nederlands     | Français              | Deutsch | English                             |               |
| Polski         | Русский               | Română  | Español                             |               |
|                |                       |         |                                     |               |

1. Selecteer uw taal

<page-header>

2. Geef het land van oorsprong van het voertuig en de nummerplaat in en klik op "VOLGENDE".

*Om in te loggen is het ook mogelijk om uw OBU te scannen.* 

| Satellic 🦨         | maart 05, 2019 - 16:51               | Bel onze klantendenst 24//1<br>Solo 72 83 55 42 (gratis*)<br>+32 2 416 6 416<br>support@satellic.be<br>*Verifier de olgemene voorwoarden van uw | (vanuit België en buurlanden)<br>(vanuit alke lacatie)<br> |                         |
|--------------------|--------------------------------------|----------------------------------------------------------------------------------------------------|------------------------------------------------------------|-------------------------|
|                    |                                      |                                                                                                    |                                                            |                         |
|                    | Een OBU verkrijgen                   | Uw On Board Unit                                                                                                    | )<br>terugbrengen                                          |                         |
|                    | Voertuig en On Board Unit<br>beheren | Beheer uw Standa<br>Gebruikersnaam +                                                                                                    | aard Account<br>Wachtwoord                                 |                         |
|                    |                                      |                                                                                                    |                                                            |                         |
| SESSIE<br>BEËINDIG | EN < TERUG                           |                                                                                                    |                                                            |                         |
|                    |                                      | _                                                                                                    |                                                            |                         |
| Satellic 🔎         | maart 21, 2016 - 17:42               |                                                                                                    | Om Customer Support te<br>00800 - 728                      | bellen, draai:<br>35542 |
| Gelio              | eve uw gebruikersnaan                | n en wachtwoord                                                                                                    | in te voeren                                               |                         |
|                    | Voer uw gebruikersnaai               | m în                                                                                                    |                                                            |                         |
|                    | Voer uw wachtwoord in                |                                                                                                    |                                                            |                         |
|                    |                                      |                                                                                                    |                                                            |                         |
|                    |                                      |                                                                                                    |                                                            |                         |
| × ANNULER          | EN < TERUG                           |                                                                                                    |                                                            |                         |

| Satellic 峟       | Welkom, zero<br>februari 28, 2017 - 14:57 |                                |
|------------------|-------------------------------------------|--------------------------------|
|                  | Registreer uw voertuig                    | Gebruikersgegevens wijzigen en |
|                  | OBU terur<br>a                            | weergeven                      |
|                  |                                           |                                |
| SESSI<br>BEËINDI | E<br>GEN                                  |                                |

3. Selecteer "BEHEER UW STANDAARD ACCOUNT."

4. Voer uw gebruikersnaam en wachtwoord in. Klik daarna op "VERSTUREN".

5. Selecteer "Gebruikersgegevens wijzigen en weergeven."

| atell        | maart 21, 2016 - 18:                                                                                                    | 32                                                                                                    |          |   | 00800 - 7283                                                                                                    | 5542               |
|--------------|----------------------------------------------------------------------------------------------------|----------------------------------------------------------------------------------------------------|----------|---|----------------------------------------------------------------------------------------------------|--------------------|
|              | Uw account pagina<br>Persoonlijke gegev                                                                                                    | 1 van 3<br>ens                                                                                           |          |   | BEWERK                                                                                                    |                    |
|              | Klant type:<br>Achternaam:<br>Voornaam:<br>Aanhef (contact):<br>Achternaam (contact):<br>Voornaam (contact):<br>Telefoon (contact):<br>EU 8TW-nummer (facultatief)<br>Gebruikernaam:<br>Wachtwoord:                                                                                                    | Particulier<br>Bahnt<br>Johan<br>Mevr.<br>moody<br>karen<br>6666777888<br>: ATU61277148<br>qwerty150<br> |          |   |                                                                                                    |                    |
| A            | NNULEREN                                                                                                    | TERUG                                                                                                    | VOLGENDE | > | UPDATE<br>BEËINDIGEN                                                                                                    | >                  |
|              |                                                                                                    |                                                                                                    |          |   |                                                                                                    |                    |
| atell        | naart 21, 2016 - 18:                                                                                                    | 24                                                                                                    |          |   | Om Customor Support to be<br>00800 - 7283                                                                                                    | ollen, dra<br>5542 |
| atell        | Klant type:                                                                                                    | 24<br>Bedrijf                                                                                            |          |   | Om Customor Support to bo<br>00800 - 7283                                                                                                    | ollen, drz         |
| atell        | ic maart 21,2016 - 18:<br>Klant type:<br>Bedrijfsnaam:                                                                                                    | 24<br>Bedrijf<br>Massive Dynam                                                                           | nic (    |   | Om Customer Support to bo<br>00800 - 7283!<br>bewerk<br>bewerk                                                                                                    | ollen, dra<br>5542 |
| Satell       | Klant type:<br>Bedrijfsnaam:<br>Aanhef (contact):                                                                                                    | 24<br>Bedrijf<br>Massive Dynam<br>Mevr.                                                                  | sic      |   | Om Customer Support to bo<br>00800 - 7283!<br>bewerk<br>bewerk<br>bewerk                                                                                                    | ollen, drz         |
| atell        | Klant type:<br>Bedrijfsnaam:<br>Aanhef (contact):<br>Achternaam (contact):                                                                                                    | 24<br>Bedrijf<br>Massive Dynam<br>Mevr.<br>becks                                                         | lic      |   | Om Custamer Support to be<br>00800 - 7283:<br>bewerk<br>bewerk<br>bewerk<br>bewerk                                                                                                    | ollen, drz         |
| Satell       | Klant type:<br>Bedrijfsnaam:<br>Aahlef (contact):<br>Voornaam (contact):                                                                                                    | 24<br>Bedrijf<br>Massive Dynam<br>Mevr.<br>becks<br>stu                                                  | нс       |   | Om Customer Support to b<br>00800 - 7283:<br>bewerk<br>bewerk<br>bewerk<br>bewerk                                                                                                    | ollen, dra<br>5542 |
| Satell       | Maart 23, 2016 - 186<br>Maart 23, 2016 - 186<br>Maart 24, 2016 - 186<br>Maart 24, 2016 - 186<br>Maart 24, 2016 - 186 | 24<br>Bedrijf<br>Massive Dynam<br>Mevr.<br>becks<br>stu<br>7789-000967                                   | iic      |   | Om Customer Support to bo<br>00800 - 72833<br>bewerk<br>bewerk<br>bewerk<br>bewerk<br>bewerk                                                                                                    | allen, dra<br>5542 |
| Satell       | Klant type:<br>Bedrijfsnaam:<br>Aanhef (contact):<br>Voornaam (contact):<br>Telefoon (contact):<br>EU BTW-nummer (facultatief)                                                                                                    | 24<br>Bedrijf<br>Massive Dynam<br>Mevr.<br>becks<br>stu<br>7789-009967                                   | ńс       |   | De Cutamor Seport to bo<br>00800 - 7283:<br>bewerk<br>bewerk<br>bewerk<br>bewerk<br>bewerk<br>bewerk                                                                                                    | ollen, drz         |
| Satelli      | Maart 22, 2016 - 184<br>Manhef (contact):<br>Achternaam (contact):<br>Voornaam (contact):<br>EU BTW-nummer (facultatief)<br>Gebruikerenaam:<br>Wachtwoord:                                                                                                    | 24<br>Bedrijf<br>Massive Dynam<br>Mevr.<br>becks<br>stu<br>7789-000967<br>;<br>gwerty151                 | iic      |   | Calculations Seguent to be<br>00800 - 72833<br>bewerk<br>bewerk<br>bewerk<br>bewerk<br>bewerk<br>bewerk<br>bewerk<br>bewerk<br>bewerk                                                                        | silen, dr          |
| atelli       | Maart 22, 2016 - 186<br>Maart 22, 2016 - 186<br>Maahef (contact):<br>Achternaam (contact):<br>Yelefoon (contact):<br>Telefoon (contact):<br>EU BTW-nummer (facultatief)<br>Gebruikersnaam:<br>Wachtwoord:                                                                                                    | 24<br>Bedrijf<br>Massive Dynam<br>Mevr.<br>becks<br>stu<br>7789-000967<br>:<br>:                         | iic      |   | Decusters Separat to b<br>00800 - 72833<br>00800 - 72833<br>bewerk<br>bewerk<br>bewerk<br>bewerk<br>bewerk<br>bewerk<br>bewerk<br>bewerk                                                                     | silien, dr         |
| Gatelli<br>A | MNULEREN Contact:                                                                                                    | 24<br>Bedrijf<br>Massive Dynam<br>Mevr.<br>Decks<br>stu<br>7789-000967<br>*<br>*                         | sic      |   | Decuetars Seguer to be<br>00800 - 72833<br>Decuetk<br>Decuetk<br>Decuetk<br>Decuetk<br>Decuetk<br>Decuetk<br>Decuetk<br>Decuetk<br>Decuetk<br>Decuetk<br>Decuetk<br>Decuetk<br>Decuetk<br>Decuetk<br>Decuetk | ollen, dra<br>5542 |
| <u>A</u>     | MULLEREN Contact                                                                                                    | 24<br>Bedrijf<br>Massive Dynam<br>Mevr.<br>becks<br>stu<br>7789-000967<br>7<br>'<br>qwerty151            | iic      |   | Outcomer Seguer to be<br>00800 - 72833<br>00800 - 72833<br>bewerk<br>bewerk<br>bewerk<br>bewerk<br>bewerk<br>bewerk<br>bewerk<br>bewerk<br>bewerk<br>bewerk                                                  | silien, dra        |

6. Selecteer "BEWERK" als u uw persoonlijke gegevens wilt veranderen. Of kies voor "VOLGENDE". Wanneer u klikt op "UPDATE BEËINDIGEN", dan zullen alle gegevens bewaard worden.

7. Selecteer "BEWERK" wanneer u de gegevens wilt aanpassen. Selecteer "UPDATE BEVESTIGEN" wanneer u klaar bent.

8. Selecteer "BEWERK" wanneer u uw contactdetails wilt aanpassen. Of kies "VOLGENDE". Als u klikt op "UPDATE BEËINDIGEN", dan worden alle gegevens bewaard.

| Uw account pa     | gina 2 van 3     |       |        | DEWEDK |  |
|-------------------|------------------|-------|--------|--------|--|
| Contact details   | 5                |       |        | BEWERK |  |
| Straat:           | avenue milsr     |       |        |        |  |
| Address Addendum: | int.7            |       |        |        |  |
| Huisnummer:       | 4a               |       |        |        |  |
| Postcode:         | 3466             | Taal: | Engels |        |  |
| Stad:             | Fargo            |       |        |        |  |
| Land:             | Verenigde Staten |       |        |        |  |
| E-mail:           | johan@yaho.com   |       |        |        |  |
| E-mail:           | johan@yaho.com   |       |        |        |  |

| Satellic 7                                                                                             | maart 21, 2016 - 18:24                                                                                                 |                              | Om Customer Support te bellen, draal:<br>00800 - 72835542 |
|----------------------------------------------------------------------------------------------------|----------------------------------------------------------------------------------------------------|------------------------------|-----------------------------------------------------------|
|                                                                                                    |                                                                                                    |                              |                                                           |
| Straat:<br>Address Addendu                                                                             | avenue milsr<br>Im: int.7                                                                                              |                              | bewerk<br>bewerk                                          |
| Huisnummer:                                                                                            | 4a                                                                                                    |                              | bewerk                                                    |
| Postcode:<br>Stad:                                                                                     | 3466<br>Fargo                                                                                                    | Taal:                        | ingels bewerk                                             |
| Land:                                                                                                  | Verenigde Staten                                                                                                    |                              | bewerk                                                    |
| E-mail:                                                                                                | johan@yaho.com                                                                                                    |                              | bewerk                                                    |
|                                                                                                    |                                                                                                    |                              |                                                           |
| × ANNULEREN                                                                                            | < TERUG                                                                                                    |                              | UPDATE<br>BEVESTIGEN                                      |
|                                                                                                    | Welkom, corporate                                                                                                    |                              | Om Customer Support to bellen, draali                     |
| Satellic 7                                                                                             | februari 27, 2017 - 12:54                                                                                              |                              | 00800 - 72835542                                          |
| Satellic 🕈                                                                                             | februari 27, 2017 - 12:54                                                                                              |                              | 00800 - 72835542                                          |
| Satellic 7<br>Uw acc<br>Overig                                                                         | Rebrued 27, 2017 - 12:54                                                                                               | 3                            | 00800 - 72835542<br>BEWERK                                |
| Satellic "<br>Uw acc<br>Overig<br>Papieren<br>Collectiev<br>Groeperin                                  | ternarizz, 2017-1254                                                                                                   | 3<br>Gedetailleerde factuur: | 00800 - 72835542<br>BEWERK                                |
| Satellic "<br>Uw acc<br>Overig<br>Papieren<br>Collectiev<br>Groeperin<br>Naam:                         | elevant 27, 2017 - 1254<br>count pagina 3 van 2<br>e<br>factuur: JA<br>re Betaling<br>rg (vloot): NEE                  | 3<br>Gedetailleerde factuur: | 00800 - 72835542<br>BEWERK                                |
| Satellic <b>*</b><br>Uw acc<br>Overig<br>Papieren<br>Collectiev<br>Groeper<br>Naam:<br>IBAN:           | eevant pagina 3 van 2<br>e<br>factuur: JA<br>re Betaling<br>rg (vloot): NEE                                            | 3<br>Gedetailleerde factuur: | DOBOO - 72835542                                          |
| Satellic <b>*</b><br>Uw acc<br>Overig<br>Papieren<br>Collectiev<br>Groeperin<br>Naam:<br>IBAN:<br>BIC: | tenner(27, 2017-1254<br>count pagina 3 van 2<br>e<br>factuur: JA<br>re Betaling NEE                                    | 3<br>Gedetailleerde factuur: | DOBOO - 72835542                                          |
| Satellic <b>*</b><br>Uw acc<br>Overig<br>Papieren<br>Collectiev<br>Groeperin<br>Naam:<br>IBAN:<br>BIC: | tetruari 27, 2017 - 1254<br>count pagina 3 van 2<br>e<br>factuur: JA<br>ne Betaling<br>ig (vloot): NEE<br>(vloot): NEE | 3<br>Gedetailleerde factuur: | DOBOO - 72835542                                          |
| Satellic<br>Uw acc<br>Overig<br>Papieren 1<br>Collecties<br>Groeperin<br>Naam:<br>BAN:<br>BiC:         | terouri 27, 2017-1254                                                                                                  | 3<br>Gedetailleerde factuur: | DOBOO - 72835542                                          |

9. Selecteer "BEWERK" wanneer u de gegevens wilt aanpassen. Selecteer "UPDATE BEVESTIGEN" wanneer u klaar bent.

10. Selecteer "BEWERK" als u andere gegevens wilt aanpassen. Als u op "UPDATE BEËINDIGEN" klikt, worden alle gegevens bewaard.

| Sat | ellic 🧪                                     | Welkom, corporate<br>februari 27, 2017 - 12:54 |                                        | Om Customer Si<br>00800      | opport te bellen, draai:<br>• 72835542 |
|-----|---------------------------------------------|------------------------------------------------|----------------------------------------|------------------------------|----------------------------------------|
|     | Papleren factuur:<br>Naam:<br>IBAN:<br>BIC: | JA Gedetailleerde                              | factuur: NEE Collectieve<br>Groepering | Betaling NEE<br>(vloot): NEE | Bewerk                                 |
|     |                                             |                                                |                                        |                              |                                        |
| ×   | ANNULEREN                                   | < TERUG                                        |                                        | UPDA<br>BEVEST               | IGEN                                   |

11. Selecteer "BEWERK" wanneer u de gegevens wilt aanpassen. Selecteer "UPDATE BEVESTIGEN" wanneer u klaar bent.

| Satellic 🥍           | maart 21, 2016 - 18:23            | Om Customer Support to bellon, draai:<br>00800 - 72835542 |
|----------------------|-----------------------------------|-----------------------------------------------------------|
|                      |                                   |                                                           |
|                      | GEEEL ICITEED                     |                                                           |
|                      | Uw accountgegevens werden met suc | xes geüpdate.                                             |
|                      |                                   |                                                           |
|                      |                                   |                                                           |
| SESSIE<br>BEËINDIGEN | < HOOFDMENU                       |                                                           |

-

12. Uw accountgegevens werden met succes geüpdatet. Om terug naar het beginscherm te keren klikt u "SESSIE BEËINDIGEN".

Klik op "HOOFDMENU" wanneer u nog andere acties wilt uitvoeren aan het Service Punt.

#### 1.3 Afronden openstaande teruggave processen

Uw OBU moet in Goede Staat, Onbeschadigd en Volledig teruggegeven worden, dat wil zeggen met de batterij, de voedingskabel en de 4 zuignappen om de volledige terugbetaling van de OBU Waarborg te krijgen!

Om uw OBU waarborg te kunnen terugstorten dient u ons wel uw bankrekeningnummer op te geven. U kan dit onmiddelijk doen wanneer u uw OBU terugbrengt aan een Service punt of uw bankgegevens later specifiëren via het Road User Portal. U kunt ook uw bankgegevens later aan een Service punt doorgeven door een openstaande teruggave proces af te ronden (een openstaand teruggave proces komt voor wanneer u een OBU terugbrengt aan een Service punt zonder dat u uw bankgegevens meedeelt).

| Sat | ellic 🥍 Janu | ary 15, 2018 - 19:14 |         | To call the Customer Suppo<br>00800 - 7283 | ort, please dial:<br>35542 |
|-----|--------------|----------------------|---------|--------------------------------------------|----------------------------|
|     |              |                      |         |                                            |                            |
|     | Nederlands   | Français             | Deutsch | English                                    |                            |
|     | Polski       | Русский              | Română  | Español                                    |                            |
|     |              |                      |         |                                            |                            |

1. Selecteer uw taal.

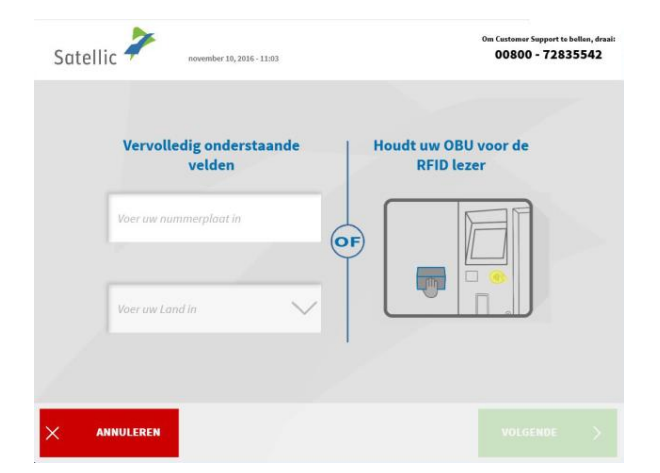

2. Geef uw nummerplaat en het land van oorsprong van het voertuig op en klik op "Volgende".

Het is ook mogelijk om een OBU in te scannen teneinde in te loggen.

| Satellic         | maart 05 2019 - 16:51                | Bel onze klantendienst 24/7 :<br>00800 72 83 85 62 (gratis*)<br>+32 2 416 0 416 | (vanult België en huurtandee)<br>(vanult ellas lacatis)<br>🔽 www.satellic.be |
|------------------|--------------------------------------|---------------------------------------------------------------------------------|------------------------------------------------------------------------------|
| Suterine         |                                      | •Verjäeer de olgemene voorwaarden van uw i                                      | motivile operator.                                                           |
|                  |                                      |                                                                                 |                                                                              |
|                  |                                      | G                                                                               | )                                                                            |
|                  | Een OBU verkrijgen                   | Uw On Board Unit                                                                | /<br>terugbrengen                                                            |
|                  |                                      |                                                                                 |                                                                              |
|                  | Voertuig en On Board Unit<br>beheren | Beheer uw Standa<br>Gebruikersnaam +                                            | aard Account<br>Wachtwoord                                                   |
|                  |                                      |                                                                                 |                                                                              |
|                  |                                      |                                                                                 |                                                                              |
| × sess<br>beëind | IGEN < TERUG                         |                                                                                 |                                                                              |
| 10               |                                      |                                                                                 |                                                                              |
|                  |                                      |                                                                                 |                                                                              |
|                  |                                      |                                                                                 |                                                                              |
| Satellic 🚽       | maart 21, 2016 - 17:42               |                                                                                 | Om Customer Support to bellon, draai:<br>00800 - 72835542                    |
|                  |                                      |                                                                                 |                                                                              |
| Gel              | lieve uw gebruikersna                | am en wachtwoord                                                                | in te voeren                                                                 |
|                  |                                      |                                                                                 |                                                                              |

3. Selecteer "BEHEER UW STANDAARD ACCOUNT".

4. Geef uw gebruikersnaam en paswoord in en selecteer "VERSTUREN".

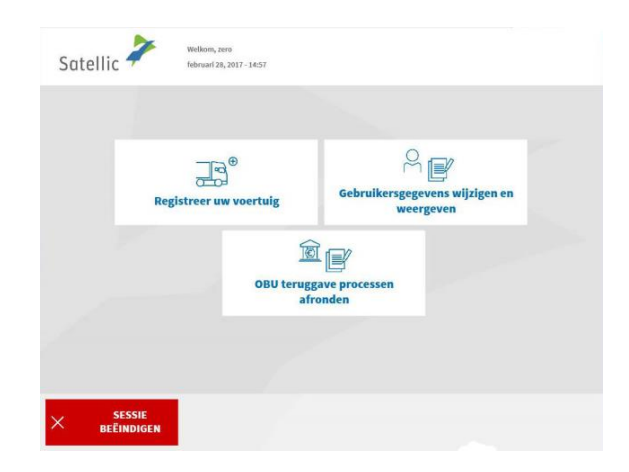

ANNULEREN

5. Selecteer "OBU TERUGGAVE PROCESSEN AFRONDEN".

| Gelieve het Of  | 3U teruggave proces<br>te ronde | te selecteren dat i<br>m. | u wenst af |
|-----------------|---------------------------------|---------------------------|------------|
| OBU ID (S/N)    | Datum Teruggave                 | Nummerplaat               | Land       |
| 000411623250857 | 25.03.2016                      | 700                       | Italy      |
|                 |                                 |                           |            |

6. Selecteer het OBU retourproces dat u wenst te vervolledigen. Druk op "VOLGENDE".

| Om de waarborg van de teruggegeven (<br>krijgen, moet u de nodige bankgeger<br>Voer de gegevens in van de bankrekening<br>teruggestort mag word | OBU terugbetaald te<br>vens verschaffen.<br>g waarop uw borgsom<br>ien: |
|----------------------------------------------------------------------------------------------------|-------------------------------------------------------------------------|
| Naam                                                                                                    |                                                                         |
| IBAN                                                                                                    |                                                                         |
| BIC                                                                                                    |                                                                         |
|                                                                                                    |                                                                         |
|                                                                                                    |                                                                         |

7. Gelieve uw bankgegevens in te geven teneinde uw OBU waarborg teruggestort te krijgen. Druk op "VOLGENDE".

| Wenst u onderstaande bankgegevens te g                                   | gebruiken voor de        |
|--------------------------------------------------------------------------|--------------------------|
| terugstorting van de waarborg van de ter<br>Gelieve uw gegevens na te ki | ruggegeven OBU?<br>jken. |
| walter bishop                                                            |                          |
| ee66yjbv8450956                                                          |                          |
| ggkkuuio                                                                 |                          |
|                                                                          |                          |

8. Gelieve uw informatie te controleren. Indien u de informatie wenst aan te passen, klik dan op "BEWERK" . Indien u de data wil bevestigen klik dan op "VOLGENDE".

| Satellic | maart 21, 2016 - 10:39                                                       | Om Customer Support to bellon, draai:<br>00800 - 72835542 |
|----------|------------------------------------------------------------------------------|-----------------------------------------------------------|
|          |                                                                              |                                                           |
|          |                                                                              |                                                           |
|          | HARTELIJK DANK!                                                              |                                                           |
|          | Voltooiing van het teruggave proces wa                                       | s geslaagd.                                               |
|          | U kan terugkeren naar het overzicht om<br>openstaand teruggave proces te vol | i een ander<br>tooien.                                    |
|          |                                                                              |                                                           |
|          |                                                                              |                                                           |
|          | Коррини                                                                      |                                                           |

-

9. Het retourproces was succesvol. Indien u nog een ander retourproces wil vervolledigen klik dan op "HOOFDMENU".

# 2. Het voertuig dat u ingeeft aan het Service punt is reeds gelinkt aan een standaardaccount. Maar de OBU is nog niet gekoppeld aan dit voertuig.

Wanneer deze situatie zich voordoet kan u de volgende procedures aan een Service punt volgen:

- 2.1 Verkrijg een OBU (voor het voertuig dat is geregistreerd in uw standaardaccount)
- 2.2 Mijn apparaat gegevens weergeven
- 2.3 Mijn gebruikersgegevens weergeven en aanpassen
- 2.4 Afronden openstaande teruggave processen

#### 2.1 Verkrijg een OBU (voor het voertuig dat is geregistreerd in uw standaardaccount)

Is het voertuig, dat aan een Service punt is geregistreerd met de nummerplaat en het land van herkomst, nog niet gekoppeld aan een OBU? Dan kan u voor dit voertuig een OBU verkrijgen aan een Service punt.

Wanneer u aan een Service punt een OBU verkrijgt, dan is deze OBU onmiddellijk gekoppeld aan het vooraf ingegeven voertuig.

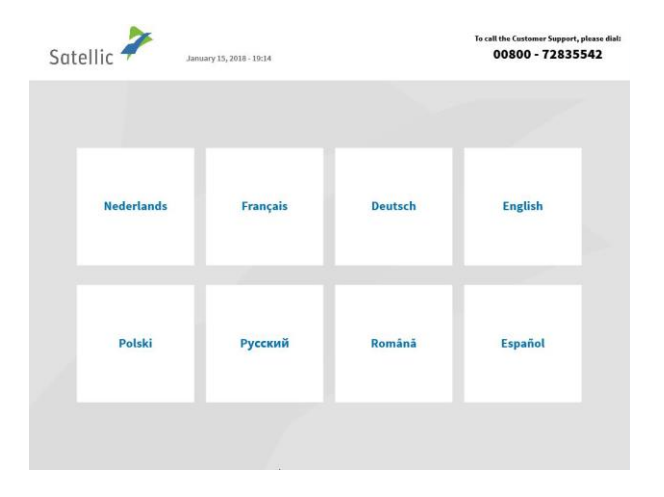

1. Selecteer uw taal.

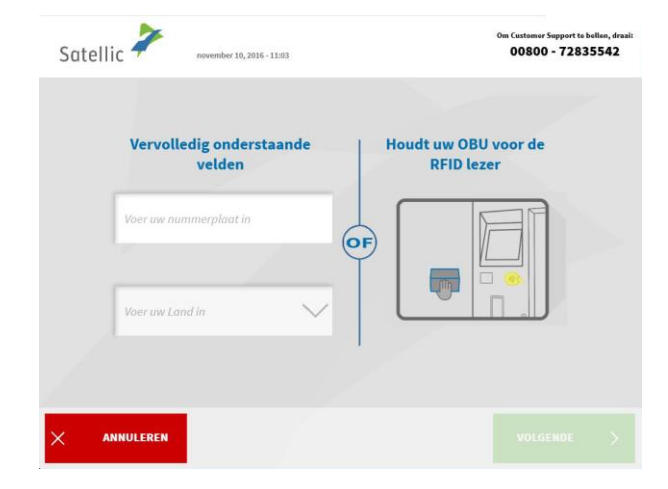

2. Geef het land van oorsprong van het voertuig en de nummerplaat in en klik op "VOLGENDE".

| Satellio | 7                  | maart 05, 2019 - 16:51                         | Bel onze klantendienst 24/7 :<br>00800 72 83 55 42 (gratis*)<br>+32 2 416 0 416<br>support@satellic.be | (vanuit België en Insurianden)<br>(vanuit elks Incatis)<br> |
|----------|--------------------|------------------------------------------------|----------------------------------------------------------------------------------------------------|-------------------------------------------------------------|
|          |                    |                                                | *Verifieer de algemene voorwaarden van ow m                                                            | obiele operator.                                            |
|          | Ee                 | n OBU verkrijgen                               | Uw On Board Unit to                                                                                    | erugbrengen                                                 |
|          | Voert              | uig en On Board Unit<br>beheren                | Beheer uw Standa<br>Gebruikersnaam + V                                                                 | ard Account<br>Vachtwoord                                   |
|          |                    |                                                |                                                                                                    |                                                             |
| × BE     | SESSIE<br>EINDIGEN | < TERUG                                        |                                                                                                    |                                                             |
|          |                    |                                                |                                                                                                    |                                                             |
| Satellia | 7                  | maart 21, 2016 - 17:42                         |                                                                                                    | Om Customer Support te bellen, draal:<br>00800 - 72835542   |
|          | Gelieve u          | w gebruikersnaam                               | en wachtwoord i                                                                                        | n te voeren                                                 |
|          |                    | Four air geis anerstatan                       |                                                                                                    |                                                             |
|          |                    | Voer uw wachtwoord in                          |                                                                                                    |                                                             |
|          |                    |                                                |                                                                                                    |                                                             |
| × ani    | NULEREN            | < TERUG                                        |                                                                                                    |                                                             |
| Satellio | 7                  | Welkom, corporate<br>februari 27, 2017 - 13:00 |                                                                                                    |                                                             |
|          | Voertui            | g gegevens weergeven                           | Een OBU verk                                                                                           | rijgen                                                      |
|          | OBU                | eruggave processen<br>afronden                 | Gebruikersgegevens<br>weergeve                                                                         | /<br>: wijzigen en<br>:n                                    |
|          |                    |                                                |                                                                                                    |                                                             |
| × BE     | SESSIE<br>ËINDIGEN |                                                |                                                                                                    |                                                             |

3. Selecteer "BEHEER UW STANDAARD ACCOUNT"

4. Voer uw gebruikersnaam en wachtwoord in. Klik daarna op "VERSTUREN".

5. Selecteer "EEN OBU VERKRIJGEN".

| Stap 1 van 4                                                                                                 |                                                                                                    |  |
|----------------------------------------------------------------------------------------------------|----------------------------------------------------------------------------------------------------|--|
| Hoe wilt u de Tol betalen?                                                                                   |                                                                                                    |  |
|                                                                                                    |                                                                                                    |  |
| POST-PAID                                                                                                    | PRE-PAID                                                                                                    |  |
| • U betaalt de kilometerheffing later; een                                                                   | Herlaad uw OBU op voorhand                                                                                                    |  |
| <ul> <li>voorafgaande autorisatie is vereist</li> <li>Uw verbruik wordt op deze kaart gedebiteerd</li> </ul> | Uw verbruik wordt op real-time basis in mindering<br>gebracht                                                                                                    |  |
| volgens uw georukeujke detaungsvoorwaarden                                                                   | <ul> <li>Long ervoor dat u stuja voidoende kreatet neett<br/>U kan uw OBU met cash, krediet-, debet- of tankkaart<br/>herladen aan een Service Punt of op het Satellic<br/>Portal met krediet-, debet of tankkaart.</li> </ul> |  |

6. Kies hoe u de Tol wilt betalen: "POST-PAID" of "PREPAID".

Volg de procedures zoals uitgelegd van pagina 21 tot 24 om een OBU in prepaid te verkrijgen.

Volg de procedures zoals uitgelegd op pagina 14 tot 20 om een OBU in post-paid te verkrijgen.

#### 2.2 Mijn apparaat gegevens weergeven

Volg de procedures zoals uitgelegd van pagina 36 tot 39.

2.3 Mijn gebruikersgegevens weergeven en wijzigen

Volg de procedures zoals uitgelegd van pagina 54 tot 58.

2.4 Afronden openstaande teruggave processen Volg de procedure op pagina 59 tot 62.

# **3.** Het voertuig dat u ingeeft aan een Service punt is gekoppeld aan een prepaid OBU

Wanneer deze situatie zich voordoet, kan u de volgende acties uitvoeren aan een Service punt:

- 3.1 Uw gekoppelde prepaid OBU herladen
- 3.2 Uw OBU ontkoppelen
- 3.3 Uw OBU inleveren
- 3.4 Uw apparaat gegevens weergeven
- 3.5 Uw gebruikersgegevens weergeven en wijzigen
- 3.6 Afronden openstaande teruggave processen

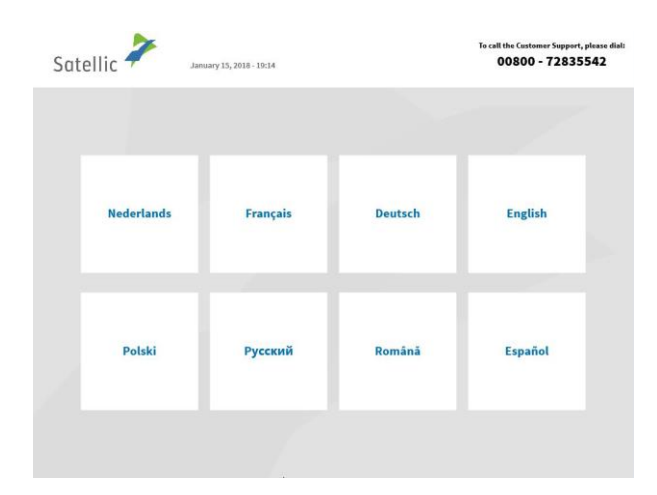

# 3.1 Uw gekoppelde prepaid OBU herladen

1. Selecteer uw taal

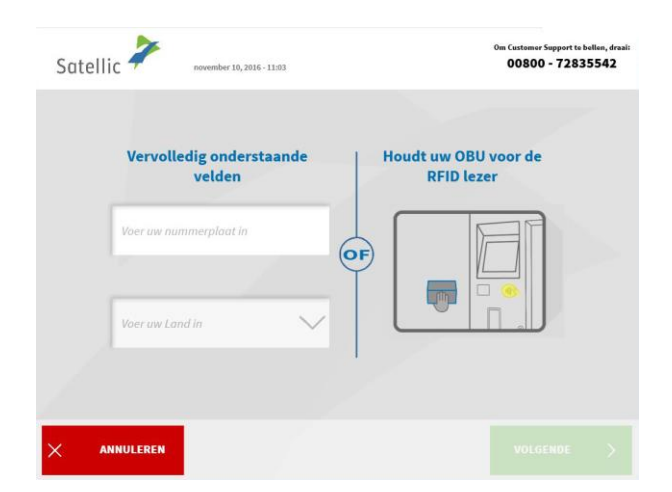

2. Geef het land van oorsprong van het voertuig en de nummerplaat in en klik op "VOLGENDE".

| Satellic 🥕                    | maart 05, 2019 - 16:51                         | Bel onze klantendienst 24/7 :<br>00560 72 83 55 42 (gratis*)<br>+322 416 0 416<br>support@sstellic.be | (vanuit Belgii en Issurlanden)<br>(vanuit elle Iscatie)   |
|-------------------------------|------------------------------------------------|----------------------------------------------------------------------------------------------------|-----------------------------------------------------------|
|                               |                                                |                                                                                                    |                                                           |
| Eer                           | 0 OBU verkrijgen                               | Uw On Board Unit te                                                                                   | rugbrengen                                                |
| Voertu                        | ig en On Board Unit<br>beheren                 | Beheer uw Standaa<br>Gebruikersnaam + V                                                               | ard Account<br>Vachtwoord                                 |
|                               |                                                |                                                                                                    |                                                           |
| SESSIE<br>BEËINDIGEN          | < TERUG                                        |                                                                                                    |                                                           |
|                               |                                                |                                                                                                    |                                                           |
| Satellic 🧦                    | maart 21, 2016 - 17:42                         |                                                                                                    | Om Customer Support te bellen, draai:<br>00800 - 72835542 |
| Gelieve u                     | w gebruikersnaam                               | en wachtwoord i                                                                                       | n te voeren                                               |
|                               | Voer uw gebruikersnaam                         | ì în                                                                                                  |                                                           |
|                               | Voer uw wachtwoord in                          |                                                                                                    |                                                           |
|                               |                                                |                                                                                                    |                                                           |
|                               |                                                |                                                                                                    |                                                           |
| × ANNULEREN                   | < TERUG                                        |                                                                                                    |                                                           |
| Satellic 🧪                    | Welkom, corporate<br>februari 27, 2017 - 13:31 |                                                                                                    |                                                           |
|                               |                                                |                                                                                                    |                                                           |
| Apparaat<br>weer<br>Voertuig  | gegevens<br>geven<br>en OBU                    |                                                                                                    | U acties<br>ergeven                                       |
|                               | Gebruikersgegevens<br>wijzigen en              | OBU teruggave                                                                                         |                                                           |
|                               | weergeven                                      | processen arronden                                                                                    |                                                           |
| SESSIE<br>BEËINDIG <u>E</u> N |                                                |                                                                                                    |                                                           |

-

3. Selecteer "BEHEER UW STANDAARD ACCOUNT".

4. Voer uw gebruikersnaam en wachtwoord in. Klik daarna op "VERSTUREN".

5. Selecteer "HERLAAD UW OBU".

| satem  | IC maart 21, 2                                | 016 - 18:14                                  |                                                                       | 0080                                                   | r Support te bellen, draai<br>0 - 72835542 |
|--------|-----------------------------------------------|----------------------------------------------|-----------------------------------------------------------------------|--------------------------------------------------------|--------------------------------------------|
|        | <mark>Stap 1 van 4</mark><br>Kies uw betaalmi | iddel om uw OBI                              | J te herlader                                                         | 1                                                      |                                            |
|        | Nummerplaat: RHKK<br>MTM van het voertuig: 6  | 50000 Kg<br>* Huddg teg                      | Huidig Tegoed*: 4:<br>Tijd*: 21/03/2016<br>sed kan verschillen, te wi | 50,00 EUR<br>18:14<br>Iten aan vertraging in de verwer | king.                                      |
|        | Cash                                          | Krediet- of D                                | ebetkaart                                                             | Tankkaart                                              |                                            |
|        |                                               |                                              |                                                                       |                                                        |                                            |
| A      | NNULEREN                                      |                                              |                                                                       |                                                        |                                            |
|        |                                               |                                              |                                                                       |                                                        |                                            |
| atelli | ic 🛹 maart 23, 20                             | 016 - 18:15                                  |                                                                       | Om Customo<br>0080                                     | r Support te bellen, draai<br>D - 72835542 |
| atelli | stap 2 van 4<br>Gelieve uw hertaa             | o16- 18:15<br>adwaarde te kie                | zen                                                                   | Om Custome<br>0080                                     | r Support tu bullen, draal<br>0 - 72835542 |
| atelli | Stap 2 van 4<br>Gelieve uw herta:             | ou-1815<br>adwaarde te kie<br>206            | zen<br>506                                                            | On (submin<br>0080                                     | r Sepport ta bellan, draal<br>0 - 72835542 |
| atelli | Stap 2 van 4<br>Gelieve uw herta:             | 016 - 1815<br>adwaarde te kie<br>206<br>1006 | <b>zen</b><br>50€<br>200€                                             | One Castonia                                           | r Sepport ta bellen, draal<br>0 - 72835542 |

6. Selecteer het betaalmiddel om uw OBU te herladen.

7. Kies de herlaadwaarde.

Volg hierna de stappen zoals uitgelegd van pagina 26 tot 28.

#### 3.2 Uw OBU ontkoppelen

Dit proces beschrijft hoe u een OBU kunt ontkoppelen zonder eerst de OBU uit uw vrachtwagen te moeten verwijderen en retourneren. **Het is vooral handig als u een vast geïnstalleerde OBU heeft die moet vervangen worden.** 

## **OPGELET!**

- U moet een standaardaccount hebben om een OBU te kunnen ontkoppelen!
- Om aan het einde van het ontkoppelproces een nieuwe OBU te kunnen verkrijgen, zonder de boorddocumenten te moeten scannen, <u>moet u zich</u> <u>met uw gebruikersnaam en wachtwoord inloggen aan het begin van het</u> ontkoppelproces!

Nadat u het ontkoppelingsproces hieronder hebt afgerond, zal de OBU-LED rood worden (of blijven): dit betekent dat deze OBU niet meer kan worden gebruikt!

Belangrijk: Vergeet niet om vervolgens een specialist te laten komen om de vast geïnstalleerde OBU die u ontkoppeld hebt uit te bouwen zodat u de OBU op een later tijdstip kunt inleveren!

U kunt de ontkoppelde OBU inleveren:

- Aan een Service punt (plaats in dat geval uw OBU voor de RFID-lezer, voer uw OBU-PIN in en volg de procedure beschreven in dit document
- of via de Road User Portal (voor meer informatie, lees onze <u>RUP</u> <u>Gebruikershandleiding "Een OBU inleveren"</u>)

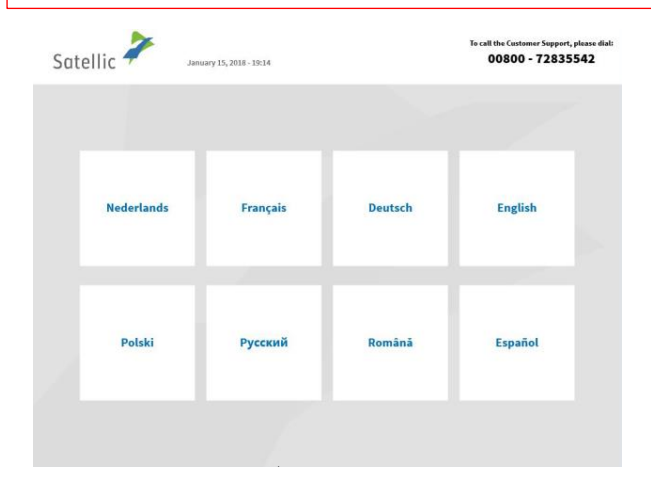

1. Selecteer uw taal.

| Satelli  | c 🥕                                 | november 10, 2016 - 11:03                                            | Om Customer Support te bellen, draals<br>00800 - 72835542                                                                                                    |  |
|----------|-------------------------------------|----------------------------------------------------------------------|----------------------------------------------------------------------------------------------------|--|
|          | Vervoll<br>Voer uw nu<br>Voer uw La | edig onderstaande<br>velden<br>mmerploat in<br>nd in                 | OF USE STATES                                                                                                    |  |
| × an     | INULEREN                            |                                                                      |                                                                                                    |  |
| Satellia | *                                   | maart 05, 2019 - 16:51                                               | Ed more Mantadians 2077.<br>Security 273.33.54 (gradis)<br>- 123.2416 (mail de haufschaft)<br>- 123.2416 (mail de haufschaft)<br>- 124.2416 (mail de haufschaft)<br>- 124.2416 |  |
|          |                                     |                                                                      |                                                                                                    |  |
|          | Ee                                  | n OBU verkrijgen                                                     | Uw On Board Unit terugbrengen                                                                                                    |  |
|          |                                     |                                                                      | Gebruikersnaam + Wachtwoord                                                                                                    |  |
| × BE     | SESSIE<br>ËINDIGEN                  | < TERUG                                                              |                                                                                                    |  |
| Satellia | 7                                   | maari 25, 2016 - 10:17                                               | 0w Castawar Support to bollese, detail<br>00800 - 72835542                                                                                                    |  |
|          | Gelieve<br>\                        | uw On Board Unit F<br>voertuig en uw On B<br>Voer uw On Board Unit P | PIN code in te voeren om uw<br>oard Unit te beheren<br>Nin                                                                                                    |  |
|          |                                     |                                                                      |                                                                                                    |  |

2. Geef het land van oorsprong van het voertuig en de nummerplaat in en klik op "VOLGENDE".

3. Klik op "VOERTUIG EN ON BOARD UNIT BEHEREN".

4. Voer uw On Board Unit PIN code in en klik op "VERSTUREN".U kan deze PIN code vinden op het OBU ticket dat u ontvangen heeft bij het verkrijgen van de OBU.

| Geliev | ve uw gebruikersnaam en wachtwoo | rd in te voeren |
|--------|----------------------------------|-----------------|
|        | Voer uw gebruikersnaam in        | - < -           |
|        |                                  |                 |
|        | Voer uw wachtwoord in            |                 |
|        |                                  |                 |
|        |                                  |                 |

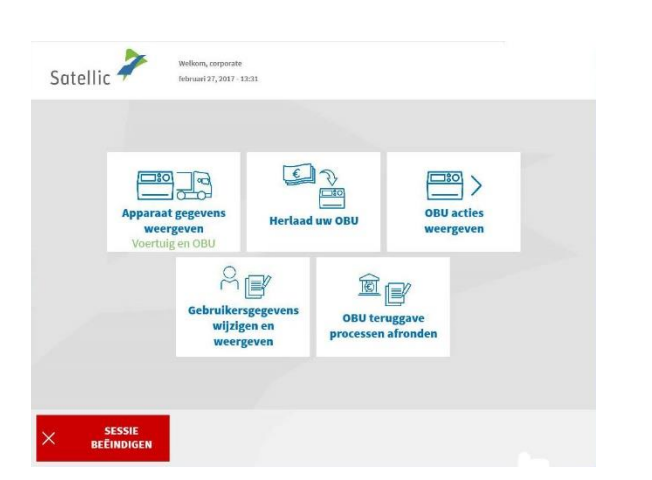

| 5.  | Voer   | uw   | gebru | ikersna | am   | en  | wachtwoord |
|-----|--------|------|-------|---------|------|-----|------------|
| in. | Klik d | daar | na op | "VERST  | TURI | EN" |            |

Om aan het einde van het ontkoppelproces een nieuwe OBU te kunnen verkrijgen, zonder de boorddocumenten te moeten scannen, <u>moet u zich met uw</u> gebruikersnaam en wachtwoord inloggen aan het begin van het ontkoppelproces!

6. Klik op "OBU ACTIES WEERGEVEN".

| Satellic 🧪           | februari 27, 2017 - 12:42     |                                  |  |
|----------------------|-------------------------------|----------------------------------|--|
|                      |                               |                                  |  |
|                      | Ontkoppel uw On<br>Board Unit | Uw On Board Unit<br>terugbrengen |  |
|                      |                               |                                  |  |
| SESSIE<br>BEËINDIGEN | < TERUG                       |                                  |  |

7. Selecteer "ONTKOPPEL UW ON BOARD UNIT'.

| Satellic 🥍 | Willkommen, corporate<br>februari 27, 2017 - 13:14                | Om Customer Support te bellen, dreai:<br>00800 - 72835542 |
|------------|-------------------------------------------------------------------|-----------------------------------------------------------|
|            | U koos om volgende On Board Un                                    | it te ontkoppelen                                         |
|            | 000414271660211                                                   |                                                           |
|            | Deze OBU zal geblokkeer                                           | d worden                                                  |
|            | Controleer de OBU ID (S/N). Na d<br>deze OBU gedesactiveerd worde | ontkoppeling zal<br>en.                                   |
|            |                                                                   |                                                           |
|            |                                                                   |                                                           |
|            | C TERUG                                                           | ONTKOPPEL >                                               |

| Satellic withommer, corporate<br>februari 27, 2017 - 13:14 | Om Castamer Support to bellen, dra<br>00800 - 72835542 |
|------------------------------------------------------------|--------------------------------------------------------|
| HARTELIJK DAN                                              | IKI                                                    |
| Uw On Board Unit werd met s                                | ucces ontkoppelt                                       |
|                                                            |                                                        |
|                                                            |                                                        |
|                                                            |                                                        |
|                                                            |                                                        |
| < HOOFDMENU                                                | EINDE >                                                |

## 8. Gelieve de OBU ID te controleren en daarna op "ONTKOPPEL DEZE OBU" te klikken.

9. Uw OBU werd met succes ontkoppeld! Het LED-licht van uw OBU wordt (of blijft) rood. Vanaf nu kan deze OBU niet meer gebruikt worden.

U heeft echter nog de mogelijkheid om deze OBU opnieuw te koppelen aan een ander voertuig via de Road User Portal als u hem opnieuw wilt gebruiken.

Indien u een nieuwe OBU voor dit voertuig wenst te verkrijgen, klik op "HOOFDMENU".
| Satellic     | 7               | Welkom, corp<br>februari 27, 2                          | iorate<br>017 - 13:00                                                                                                    |                                      |                         |                                          |
|--------------|-----------------|---------------------------------------------------------|----------------------------------------------------------------------------------------------------|--------------------------------------|-------------------------|------------------------------------------|
|              |                 |                                                         |                                                                                                    |                                      |                         |                                          |
|              | Voertu          | ig gegeven                                              | s weergeven                                                                                                    | Een OBU v                            | ∂⊕<br>_<br>erkrijgen    |                                          |
|              | OBU             | teruggave<br>afronde                                    | processen                                                                                                    | Gebruikersgegev<br>weerg             | ens wijzigen en<br>even |                                          |
|              |                 |                                                         |                                                                                                    |                                      |                         |                                          |
|              |                 |                                                         |                                                                                                    |                                      |                         |                                          |
|              |                 |                                                         |                                                                                                    |                                      |                         |                                          |
| × se<br>beëi | SSIE<br>NDIGEN  |                                                         |                                                                                                    |                                      |                         |                                          |
| × BEE        |                 | Welkom, ghj<br>maart 25, 20                             | U<br>16 - 16:13                                                                                                    |                                      | Om Cestomer<br>00800    | Support te bellen, draai<br>1 - 72835542 |
| × BEET       | ISSIE<br>NDIGEN | Welkorn, ghj<br>maart 25, 20                            | 0<br>36 - 1623                                                                                                    |                                      | Om Castomer:<br>00800   | Support to bellen, draai<br>- 72835542   |
| X BEE        | ISSIE<br>NDIGEN | Welkom, glij<br>maart 25, 20                            | 8<br>36-36:33                                                                                                    | BEWERK                               | On Castomer<br>00800    | Support to bellen, dreal<br>- 72835542   |
| × steel      | issie<br>Noigen | Westions, ghij<br>maart 25, 20<br>N<br>L<br>L<br>L<br>L | ummerplast: 1/J<br>ummerplast: 1/J<br>ummerplast: 1/J<br>Umor het voert<br>UTM van het voert                                                 | BEWERK<br>ulg: 60000<br>E URO 0      | Om Costoner:<br>00800   | Support is hollon, drad                  |
| × st         | issie<br>Noigen | Welson, gij<br>maart 29, 20                             | 9<br>14-7413<br>W Voertuig<br>Mumerplaat: DU<br>and Singapore<br>ITM* van het voert<br>UBO-emissieklass<br>ITM* van het voert                | BEWERK<br>ulg: 60000<br>EURO 0<br>Se | On Castoner<br>00800    | Support to bellen, draal                 |
| × stellic    | SSIE<br>NDIGEN  | Wetkon, pla<br>maart 25, 20<br>U                        | 9<br>14-7413<br>W Voertuig<br>Wumerplaat: DV<br>ummerplaat: DV<br>ummerplaat: DV<br>UBO-emissikkass<br>UTM* van het voert<br>UBO-emissikkass | BEWERK<br>ulg: 60000<br>EURO 0<br>Se | 00800                   | Support to bellen, draal                 |

10. Er zijn twee mogelijkheden:

- Klik op "EEN OBU VERKRIJGEN" en kies de gewenste betaalmethode.

 U kunt ook op "VOERTUIG GEGEVENS WEERGEVEN" klikken indien u de voertuig gegevens van het voertuig waar u mee ingelogd bent wenst te checken of te veranderen. Als u voor deze optie kiest, zult u het scherm hieronder zien en u dient dan op "EEN OBU VERKRIJGEN" te klikken.

Voor de uitvoerige informatie over de procedure die nadien moet gevolgd worden, zie pagina 14.

### Belangrijk! Vergeet niet om vervolgens een specialist te laten komen om de vast geïnstalleerde OBU die u ontkoppeld hebt uit te bouwen zodat u de OBU op een later tijdstip kunt inleveren!

U kunt de ontkoppelde OBU inleveren:

- Aan een ervice punt (plaats in dat geval uw OBU voor de RFID-lezer, voer uw OBU-PIN in en volg de procedure beschreven in dit document)
- of via de Road User Portal (voor meer informatie, lees onze <u>RUP</u> <u>Gebruikershandleiding "Een OBU inleveren"</u>)

#### 3.3 Uw OBU inleveren

Satellic 🧪

ANNULEREN

ber 10, 2016 - 11:03

Vervolledig onderstaande velden

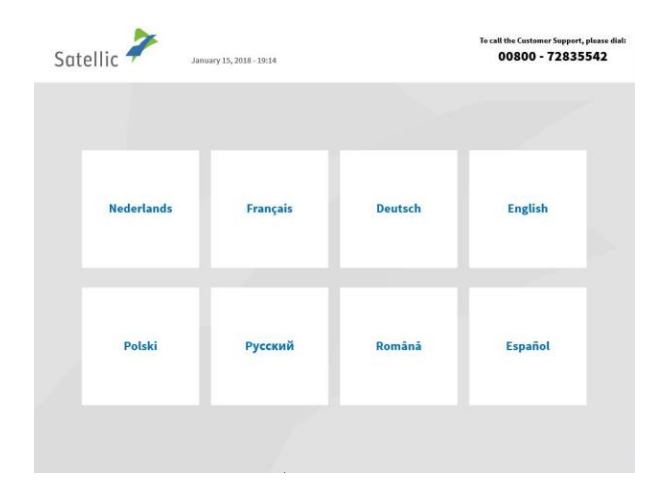

OF

00800 - 72835542

Houdt uw OBU voor de RFID lezer

film

1. Selecteer uw taal.

2. Geef het land van oorsprong van het voertuig en de nummerplaat in en klik op "VOLGENDE".

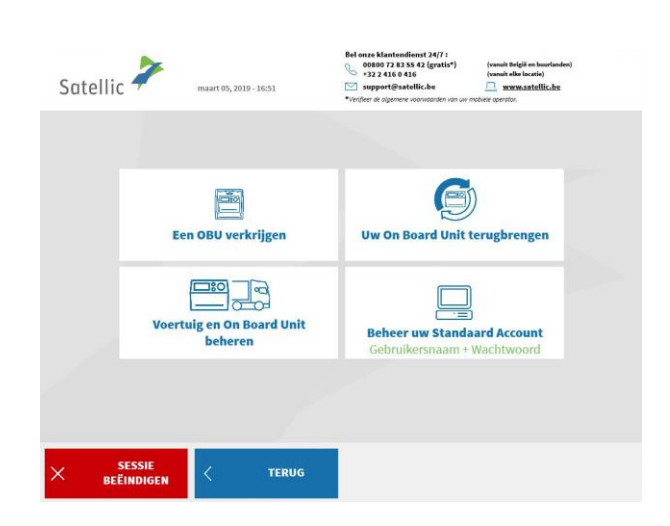

3. Selecteer "BEHEER UW STANDAARD ACCOUNT".

| Satellic | 7                 | maart 21, 2016 - 17:42                         |                                     | Om Customer Support to bollen, draal:<br>00800 - 72835542 |
|----------|-------------------|------------------------------------------------|-------------------------------------|-----------------------------------------------------------|
| c        | Gelieve un        | w gebruikersnaam                               | en wachtwoord in                    | te voeren                                                 |
|          |                   | Voer uw gebruikersnaam                         | in                                  |                                                           |
|          |                   | Voer uw wachtwoord in                          |                                     |                                                           |
|          |                   |                                                |                                     |                                                           |
|          |                   |                                                |                                     |                                                           |
|          | IULEREN           | < TERUG                                        |                                     |                                                           |
|          |                   |                                                |                                     |                                                           |
| Satellic | 7                 | Welkom, corporate<br>februari 27, 2017 - 13:31 |                                     |                                                           |
|          |                   |                                                |                                     |                                                           |
|          | Apparaat<br>weers | gegevens<br>reven Herlaad                      |                                     | 30<br>Jacties<br>Ingeven                                  |
|          | Voertuig          | en OBU                                         |                                     |                                                           |
|          |                   | Gebruikersgegevens<br>wijzigen en<br>weergeven | OBU teruggave<br>processen afronden |                                                           |
|          |                   |                                                |                                     |                                                           |
| × BEË    | ESSIE<br>INDIGEN  |                                                |                                     |                                                           |
|          |                   |                                                |                                     |                                                           |
| Catallia | 1                 |                                                |                                     |                                                           |

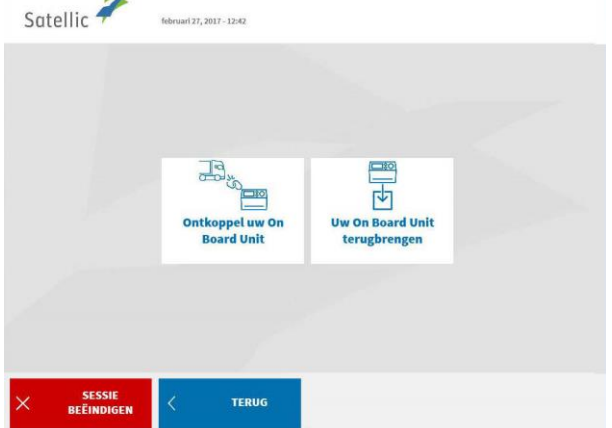

4. Voer uw gebruikersnaam en wachtwoord in. Klik daarna op "VERSTUREN".

5. Selecteer "OBU ACTIES WEERGEVEN".

6. Selecteer "UW ON BOARD UNIT TERUGBRENGEN".

| Satellic 🥍  | maart 21, 2016 - 18:49                      | Om Customer Support to bollen, draali<br>00800 - 72835542 |
|-------------|---------------------------------------------|-----------------------------------------------------------|
| Wat is d    | e reden voor teruggave van uw OBU?          |                                                           |
| w           | ordt niet meer gebruikt                     |                                                           |
|             | Defect ontvangen /                          | Andere                                                    |
|             | Defect                                      |                                                           |
| × ANNULEREN | < terug                                     |                                                           |
| Satellic 🧦  | februari 27, 2017 - 12243                   | 0m Customor Support to bellon, draai<br>00800 – 72835542  |
|             | Wat is de reden voor teruggave van          | uw OBU?                                                   |
|             | Ik geef mijn OBU terug, omdat               |                                                           |
| × ANNULEREN | < TERUG                                     | OVERSLAAN >                                               |
| Satellic 🧪  | maart 21, 2016 - 18:50                      | Om Customer Support to bollen, draai:<br>00800 - 72835542 |
|             | HARTELIJK DANK!<br>Uw reden werd genoteerd! |                                                           |
|             |                                             |                                                           |

7. Geef een reden op voor teruggave van uw OBU.

8. Selecteerde u "ANDERE"? Geef dan zelf een reden. Selecteer daarna "BEVESTIGEN".

9. Uw reden werd genoteerd. Klik op "VOLGENDE".

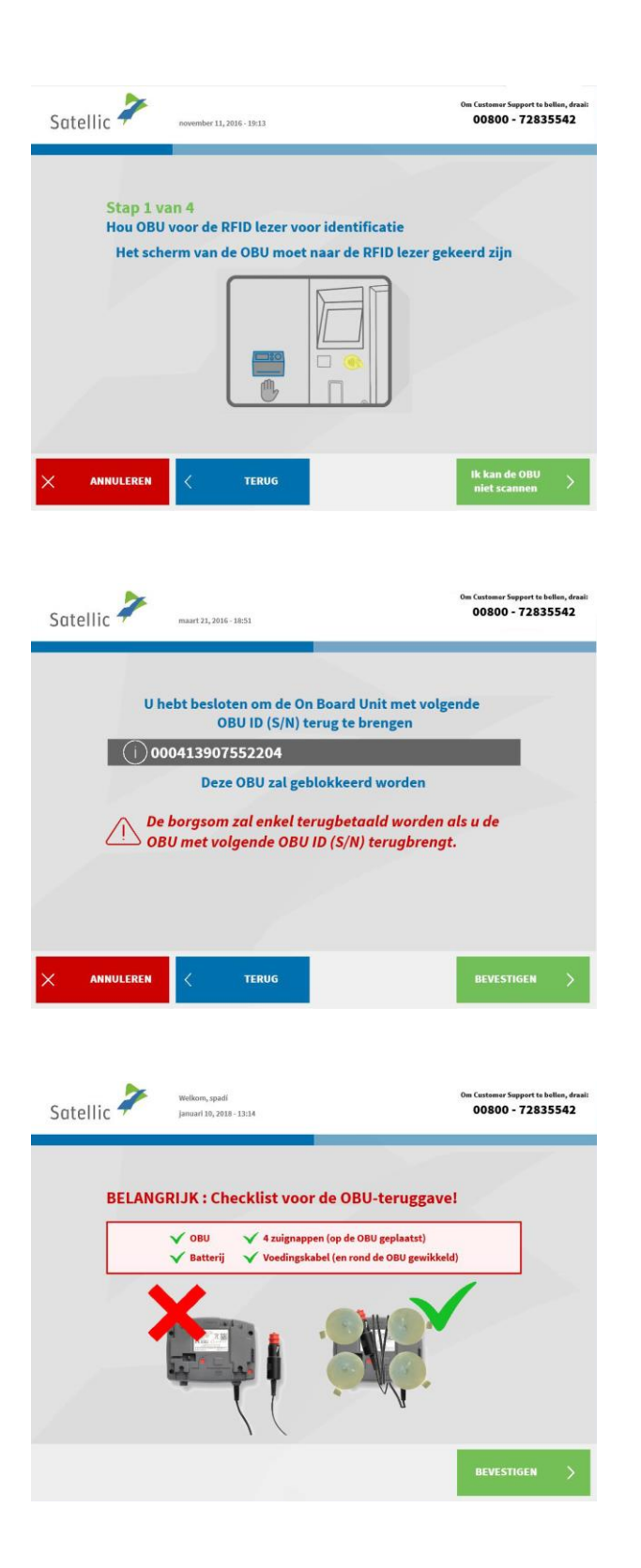

10. Plaats uw OBU voor de RFID lezer voor identificatie. Het scherm van de OBU moet naar de RFID lezer gericht zijn.

11. Controleer het OBU identificatienummer (S/N). Dit vindt u terug op de sticker aan de achterkant van de OBU.

Is het nummer ok? Klik dan op "BEVESTIGEN". Klopt het nummer niet? Klik dan op "TERUG".

| Satelli | C Welkom, Massive Dynamic<br>maart 25, 2016-17:24 | Om Custamer Support to ballon,<br>00800 - 7283554;                                                                                       | draai:<br>2 |
|---------|---------------------------------------------------|----------------------------------------------------------------------------------------------------|-------------|
|         | De volgende bankrekening is gere<br>IBAN ee44     | rgistreerd onder uw Gebruikersnaam:<br>Irrtt1234567                                                                                      |             |
|         | Stort mijn borgsom op deze<br>bankrekening        | Stort mijn borgsom op een andere<br>bankrekening<br>Om de borgsom tensgt te storten hebben wij de gegevens van<br>ue bankenkening nodig! |             |
|         |                                                   |                                                                                                    |             |

Plaats uw OBU in de daarvoor voorziene ruimte, dan kies

"SLUIT DEUR".

wr 11 2016 - 10-12

n Customer Support te bellen, dra 00800 - 72835542

Satellic 🧪

Stap 2 van 4

U kan nu uw OBU teruggeven

12. Selecteer "Stort mijn borgsom op deze bankrekening" als u wil dat de waarborg gestort wordt op het bankrekeningnummer dat is gelinkt aan uw standaardaccount. Of kies voor "Stort mijn borgsom op een andere bankrekening." Volg de procedure op pagina 59 tot 62.

13. Plaats de OBU in de daarvoorvoorziene ruimte (aangegeven door eengroen licht). Klik op "SLUIT DEUR".Let op! De OBU dient zonder de blisterverpakking teruggegeven te worden.

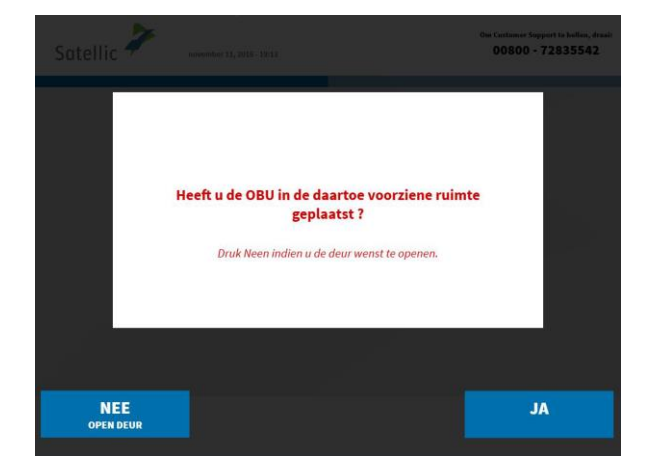

14. Heeft u de OBU in de voorziene ruimte geplaatst? Indien u op "JA" drukt wordt de deur gesloten.

| Satellic | Welkom, Massive Dynamic<br>maart 25, 2016 - 17:28                                                         | Om Customer Support te bellen, draai:<br>00800 - 72835542 |
|----------|----------------------------------------------------------------------------------------------------|-----------------------------------------------------------|
|          |                                                                                                    |                                                           |
|          | HARTELIJK DANK!                                                                                           |                                                           |
|          | Uw On Board Unit werd terug                                                                               | gegeven!                                                  |
|          | Gelieve er rekening mee te houden dat de borgsom en mog<br>teruggestort wordt na inspectie van de geretou | gelijke pre-paid betalingen<br>umeerde OBU.               |
|          |                                                                                                    |                                                           |
|          | Uw borgsom zal via overschrijving terugbet<br>volgende rekening:                                          | aald worden op de                                         |
|          | it67eghh1354248                                                                                           |                                                           |
|          |                                                                                                    |                                                           |
|          |                                                                                                    |                                                           |
|          |                                                                                                    | VOLGENDE >                                                |
|          |                                                                                                    |                                                           |
|          | N-                                                                                                    | Om Customer Support te bellen, draai:                     |
| Catallia | Welkom, Massive Dynamic                                                                                   |                                                           |
| Satellic | maart 25, 2016 - 17:28                                                                                    | 00800 - 72835542                                          |
| Satellic | maart 25, 2016 - 17:28                                                                                    | 00800 - 72835542                                          |
| Satellic | maart 25, 2016-17:28                                                                                      | 00800 - 72835542                                          |
| Saterinc | maart25, 5016-1728 HARTELIJK DANK!                                                                        | 00800 - 72835542                                          |
| Saterric | maart25, 5016-1728 HARTELIJK DANK! Uw teruggave ticket werd afg Gelieve uw ticket te neme                 | 00800 - 72835542                                          |
| Satemic  | HARTELIJK DANK!<br>Uw teruggave ticket werd afg<br>Gelieve uw ticket te neme                              | edrukt.                                                   |
| Sateric  | HARTELIJK DANKI<br>Uw teruggave ticket werd afg<br>Gelieve uw ticket te neme                              | edrukt.                                                   |
| Sateric  | HARTELIJK DANKI<br>Uw teruggave ticket werd afg<br>Gelieve uw ticket te neme                              | edrukt.                                                   |
| Satellic | HARTELIJK DANK!<br>HARTELIJK DANK!<br>Uw teruggave ticket werd afg<br>Gelieve uw ticket te neme           | gedrukt.                                                  |
| Satellic | HARTELIJK DANKI<br>Uw teruggave ticket werd afg<br>Gelieve uw ticket te neme                              | edrukt.<br>n.<br>ebben in geval van een                   |
| Satellic | HARTELIJK DANKI<br>Uw teruggave ticket werd afg<br>Gelieve uw ticket te neme                              | edrukt.<br>n.<br>ebben in geval van een                   |
| Satellic | HARTELIJK DANKI<br>UW teruggave ticket werd afg<br>Gelieve uw ticket te neme                              | edrukt.                                                   |
| Satellic | HARTELIJK DANKI<br>Uw teruggave ticket werd afg<br>Gelieve uw ticket te neme                              | ebben in geval van een                                    |

15. Uw OBU werd teruggegeven. Uw waarborg zal gestort worden op het gelinkte IBAN-rekeningnummer. Selecteer "VOLGENDE".

16. Neem uw ticket. Selecteer "EINDE" als u terug wilt keren naar het beginscherm. Selecteer "HOOFDMENU" als u nog andere acties wilt uitvoeren aan het Service Punt.

#### 3.4 Uw apparaat gegevens weergeven

Volg de procedures van pagina 36 tot 39.

3.5 Uw gebruikersgegevens weergeven en wijzigen

Volg de procedures van pagina 54 tot 58.

3.6 Afronden openstaande teruggave processen Volg de procedure op pagina 59 tot 62.

## 4. Het voertuig dat u ingeeft aan een Service punt is gekoppeld aan een postpaid OBU

Wanneer deze situatie zich voordoet, kan u de volgende acties uitvoeren aan een Service punt:

- 4.1 Uw apparaat gegevens weergeven
- 4.2 Uw gebruikersgegevens weergeven en wijzigen
- 4.3 Uw OBU ontkoppelen
- 4.4 Uw OBU inleveren
- 4.5 Afronden openstaande teruggave processen

#### 4.1 Uw apparaat gegevens weergeven

Volg de procedures zoals weergegeven van pagina 36 tot 39.

#### 4.2 Uw gebruikersgegevens weergeven en wijzigen

Volg de procedures zoals weergegeven van pagina 54 tot 58.

#### 4.3 Uw OBU ontkoppelen

Volg de procedures zoals weergegeven van pagina 69 tot 73.

#### 4.4 Uw OBU inleveren

Volg de procedures zoals weergegeven van pagina 41 tot 47.

#### 4.5 Afronden openstaande teruggave processen

Volg de procedure op pagina 59 tot 62.

## **Business Partner Account**

U kan er ook voor kiezen om een Satellic Business Partner uw account te laten beheren. De aangeboden ondersteuning verschilt echter van partner tot partner. Sommige partners helpen u enkel met de registratie van uw account, terwijl andere partners zich ontfermen over het hele proces, van registratie tot de koppeling van de OBU aan uw voertuig.

Zelfs wanneer uw account wordt beheerd door een Satellic Business Partner kan u toch verschillende acties uitvoeren aan een Service punt:

#### • Een OBU verkrijgen via een service point account

- Volg de procedures van pagina 6 tot 28.
- Wanneer u voor achterafbetaling kiest, kan u uw Business Partner als betaalmiddel aanduiden. Gelieve er rekening mee te houden dat u geen Business Partner kan selecteren als betalingswijze voor de waarborg van de OBU.
- Een OBU verkrijgen via een standaardaccount
  - Volg de procedures van pagina 63 tot 65.
  - Wanneer u voor achterafbetaling kiest, kan u uw Business Partner als betaalmiddel aanduiden. Gelieve er rekening mee te houden dat u geen Business Partner kan selecteren als betalingswijze voor de waarborg van de OBU.
- Uw OBU herladen (bij prepaid)
  - Volg de procedures van pagina 66 tot 68.
  - Gelieve er rekening mee te houden dat u geen Satellic Business Partner kan selecteren als betalingswijze om de OBU te herladen.
- Een OBU inleveren
  - Volg de procedures van pagina 41 tot 47.
  - Wanneer u een OBU teruggeeft aan een Service punt kan u een bankrekeningnummer ingeven. Wordt de OBU onbeschadigd ingeleverd? Dan zal de waarborg voor de OBU teruggestort worden op dit bankrekeningnummer.
- Uw apparaat gegevens weergeven
  - Volg de procedures van pagina 36 tot 39.
- Uw gebruikersgegevens weergeven en wijzigen
  - Volg de procedures van pagina 54 tot 58.
- Afronden openstaande teruggave processen
  - Gelieve de procedure te volgen op pagina 59 tot 62.
  - Wanneer u de OBU terugbrengt aan een Service punt kan u een bankrekeningnummer ingeven. De waarborg wordt dan op dit bankrekeningnummer gestort indien de OBU in goede staat, onbeschadigd en volledig terugbezorgd werd, dat wil zeggen met de batterij, de voedingskabel en de 4 zuignappen. Zie <u>Satellic OBU</u> <u>Waarborg Policy</u> voor uitvoerige informatie.

# **Defecte OBU Proces**

Is uw OBU defect? Gelieve dan de onderstaande stappen te volgen:

- 1. Lever uw defecte OBU in.
- 2. Verkrijg een nieuwe OBU.

Volg de stappen van pagina 41 tot 47. Volg de stappen van pagina 6 tot 28.